# TaqMan<sup>®</sup> Human Endogenous Control Plate

# Protocol

For Research Use Only. Not for use in diagnostic procedures.

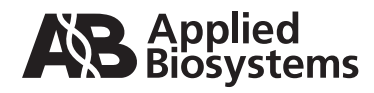

© Copyright 2001, 2010 Applied Biosystems

For Research Use Only. Not for use in diagnostic procedures.

## NOTICE TO PURCHASER: LIMITED LICENSE

ABI PRISM and its design, Applied Biosystems, GeneScan, and MicroAmp are registered trademarks of Life Technologies Corporation or its subsidiaries in the U.S. and certain other countries.

MultiScribe and VIC are trademarks of Life Technologies Corporation or its subsidiaries in the U.S. and certain other countries.

AmpErase, AmpliTaq Gold, GeneAmp, and TaqMan are registered trademarks of Roche Molecular Systems, Inc.

AppleScript and Macintosh are registered trademarks of Apple, Inc.

Microsoft is a registered trademark of Microsoft Corporation in the United States and/or other countries.

All other trademarks are the sole property of their respective owners.

# **Contents**

# 1 Introduction

| Overview                   | 1-1    |
|----------------------------|--------|
| Control Plate Assay System | 1-2    |
| Preventing Contamination   | 1-9    |
| Materials and Equipment    | . 1-10 |
| Safety                     | . 1-13 |

# 2 Reverse Transcription

| Overview                                           | 2-1 |
|----------------------------------------------------|-----|
| Sample Preparation                                 | 2-2 |
| Reverse Transcription for All Amplicons Except 18S | 2-4 |
| Reverse Transcription for the 18S Amplicon         | 2-8 |

# 3 PCR

| Overview                                        | 3-1 |
|-------------------------------------------------|-----|
| Preparing the Sequence Detection System for PCR | 3-2 |
| Preparing and Running the PCR Reactions         | 3-5 |

# 4 Data Analysis

| Overview                    | 4-1 |
|-----------------------------|-----|
| Setting the Baseline        | 4-2 |
| Setting the Threshold Value | 4-6 |

# 5 Calculating Relative Quantification

| Overview                                                       | 1  |
|----------------------------------------------------------------|----|
| Exporting and Viewing the Results File 5-                      | .2 |
| Calculating the Relative Quantification Using a Spreadsheet 5- | -5 |
| Interpreting Results                                           | 7  |

# A Troubleshooting Early Amplification

# **B** About These Assays

# C References

| D | ) Technical Support   |  |
|---|-----------------------|--|
|   | Technical Support D-1 |  |

Glossary

# 1

# **Introduction**

# **Overview**

| <b>About This</b> | The TaqMan® Human Endogenous Control Plate is a research tool            |
|-------------------|--------------------------------------------------------------------------|
| Product           | designed to simplify the selection of endogenous controls for gene       |
|                   | expression studies. The plate evaluates the expression of eleven select  |
|                   | housekeeping genes in total RNA samples using a two-step, reverse        |
|                   | transcription–polymerase chain reaction (RT-PCR). The plate also         |
|                   | features a unique internal positive control (IPC) designed to detect the |
|                   | presence of PCR inhibitors in test samples.                              |
|                   |                                                                          |
|                   |                                                                          |

In This Chapter The following topics are discussed in this chapter:

| Торіс                      | See Page |
|----------------------------|----------|
| Control Plate Assay System | 1-2      |
| Preventing Contamination   | 1-9      |
| Materials and Equipment    | 1-10     |
| Safety                     | 1-13     |
|                            |          |

# **Control Plate Assay System**

Purpose of the Kit Applied Biosystems® developed the TaqMan Human Endogenous Control Plate to simplify endogenous control selection by eliminating several major developmental obstacles. The following table explains difficulties researchers face when investigating potential controls and how the plate alleviates these problems.

| Obstacle                                                                                                    | Solution                                                                                                    |
|----------------------------------------------------------------------------------------------------|----------------------------------------------------------------------------------------------------|
| Assay development and optimization is expensive and time-consuming.                                                                                                    | The TaqMan Human Endogenous<br>Control Plate features 11<br>preoptimized, ready-to-use control<br>gene assays.                                                                              |
| Several studies indicate that<br>expression of traditional<br>housekeeping genes, such as<br>GAPDH and beta-actin, varies among<br>tissues and developmental stages<br>(Bonini and Hofmann, 1991;<br>Spanakis, 1993). | The TaqMan Human Endogenous<br>Control Plate simultaneously<br>evaluates eleven candidate<br>controls that cover a broad range of<br>biological functions and vary in<br>expression levels. |
| Recent studies indicate that<br>pseudogenes and related genes<br>make RT-PCR results unreliable<br>unless the PCR primers are<br>cDNA-specific (Raff <i>et al.</i> , 1997;<br>Multimer <i>et al.</i> , 1998).         | TaqMan endogenous control<br>assays are cDNA-specific, and<br>their performance was tested using<br>cDNA prepared from human total<br>RNA samples.                                          |

Instruments This protocol describes how to evaluate candidate control gene expression in total RNA samples using the plate and the following sequence detection systems:

- ABI PRISM® 7700 Sequence Detection System ŧ
- GeneAmp® 5700 Sequence Detection System

| About TaqMan<br>Endogenous<br>Control Assays | With the exception of 18S rRNA, all assays present on the TaqMan<br>Human Endogenous Control Plate are cDNA-specific. Each assay has<br>been experimentally proven not to detect up to 10,000 copies of<br>contaminating DNA.                                                                                                    |  |
|----------------------------------------------|----------------------------------------------------------------------------------------------------|--|
|                                              | The 18S rRNA assay is not cDNA-specific. However, because of the extremely high expression level of rRNA, amplification from contaminant DNA has a negligible effect on gene expression values obtained from the plate. In spite of these design characteristics, Applied Biosystems recommends using only purified total RNA samples.                                                                                           |  |
| About the Internal<br>Positive Control       | Applied Biosystems designed the TaqMan Internal Positive Control<br>(IPC) to help interpret negative results caused by PCR inhibitors. In the<br>absence of inhibitors, IPC is co-amplified with the target DNA and gives<br>a consistent signal. If inhibitors are present, the signal generated by the<br>IPC assay diminishes or becomes nonexistent. The IPC sequence is<br>artificial to prevent nonspecific amplification. |  |
| Product                                      | t Read the following information before proceeding:                                                                                                    |  |
| Guidelines                                   | <ul> <li>The endogenous control plate cannot be used to conduct multiplex<br/>experiments. It is designed only as a tool to aid in the selection of<br/>endogenous controls.</li> </ul>                                                                                                    |  |
|                                              | The endogenous control plate should not be used to assay poly A+<br>RNA samples. The 18S rRNA assay cannot evaluate poly A+ RNA<br>samples because most of the ribosomal RNA has been removed.<br>Applied Biosystems designed the plate to evaluate only total RNA.                                                                                                    |  |
|                                              | <ul> <li>Reverse transcription of total RNA to cDNA must be done using<br/>random hexamers.</li> </ul>                                                                                                    |  |
|                                              | <ul> <li>ABI PRISM 7700 Sequence Detection Systems must be calibrated<br/>for the VIC<sup>™</sup> dye before running the TaqMan Human Endogenous<br/>Control Plate. See "Configuring the ABI Prism 7700 Software for<br/>the VIC Dye" on page 3-2 for more information.</li> </ul>                                                                                                    |  |
|                                              | The endogenous control plate is optimal for use with the following:                                                                                                    |  |
|                                              | <ul> <li>ABI PRISM 7700 Sequence Detection System and<br/>GeneAmp 5700 Sequence Detection System</li> </ul>                                                                                                    |  |
|                                              | <ul> <li>TaqMan<sup>®</sup> Universal PCR Master Mix (P/N 4304437)</li> </ul>                                                                                                    |  |
|                                              | <ul> <li>TaqMan<sup>®</sup> Reverse Transcription Reagents (P/N N808-0234)</li> </ul>                                                                                                    |  |

## About the TaqMan Human Endogenous Control Plate

The TaqMan Human Endogenous Control Plate is a MicroAmp® Optical 96-Well Reaction Plate divided into 12 columns, one for every control assay. Each column consists of eight identical wells containing TaqMan primers and probes for the detection of one target gene. The figure below illustrates the assay configurations on the plate.

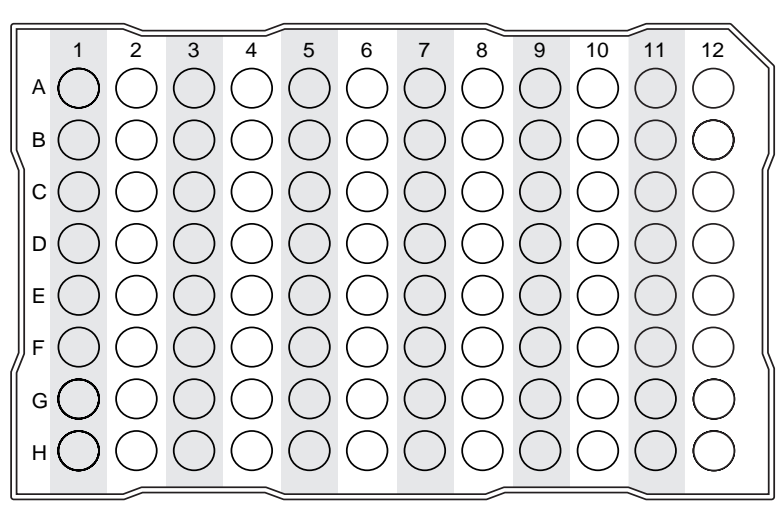

| Column | Control Assay                                  | Abbreviation |
|--------|------------------------------------------------|--------------|
| 1      | Internal Positive Control                      | IPC          |
| 2      | 18S rRNA                                       | 18S          |
| 3      | Acidic ribosomal protein                       | huPO         |
| 4      | Beta-actin                                     | huβA         |
| 5      | Cyclophilin                                    | huCYC        |
| 6      | Glyceraldehyde-3-phosphate dehydrogenase       | huGAPDH      |
| 7      | Phosphoglycerokinase                           | huPGK        |
| 8      | $\beta_2$ -Microglobulin                       | huβ2m        |
| 9      | β-Glucronidase                                 | huGUS        |
| 10     | Hypoxanthine ribosyl transferase               | huHPRT       |
| 11     | Transcription factor IID, TATA binding protein | huTBP        |
| 12     | Transferrin receptor                           | huTfR        |

**Note** See Appendix B, "About These Assays," for a list of the TaqMan assays and their functions.

## 1-4 Introduction

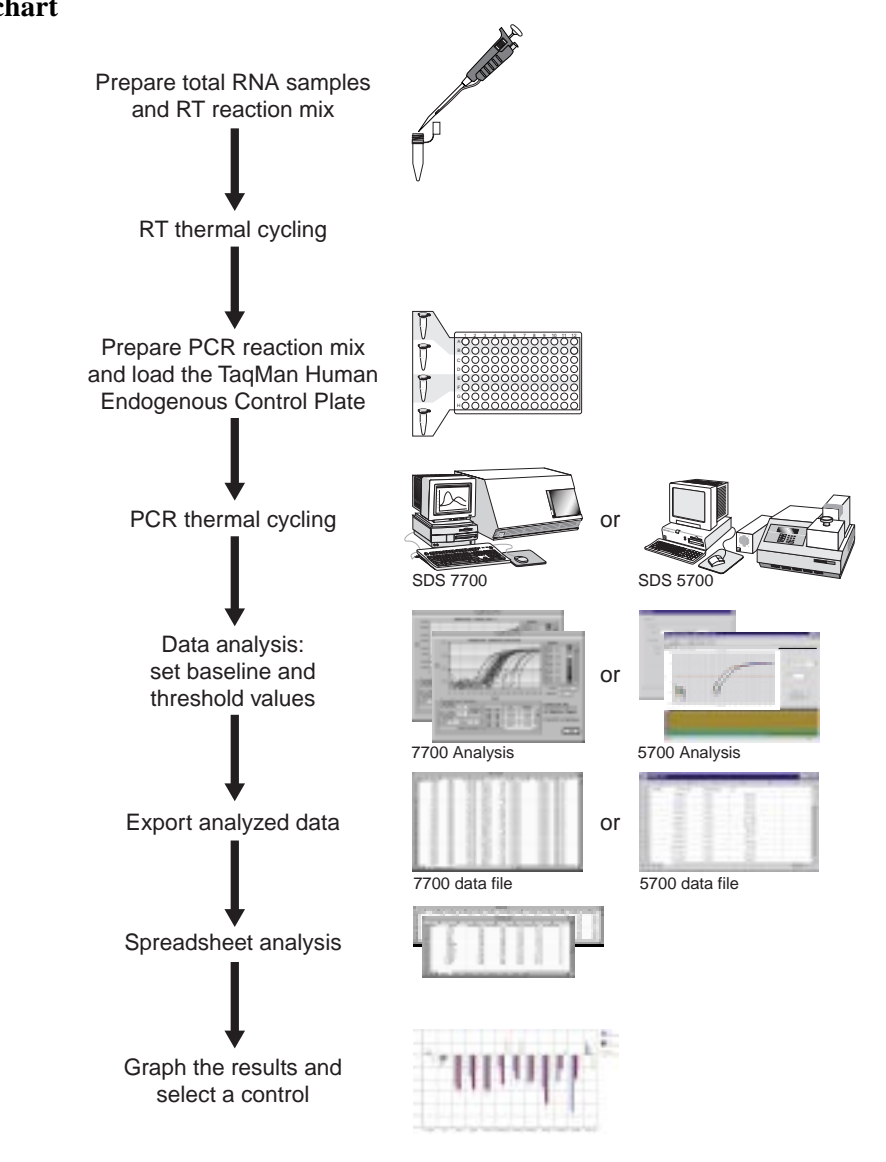

# **Procedure** The following diagram is a simplified overview of this protocol: **Flowchart**

Introduction 1-5

How TaqMan Endogenous Control Assays Work The TaqMan Human Endogenous Control Plate kit evaluates RNA expression in a two-step reverse transcription–polymerase chain reaction (RT-PCR). The figure below illustrates the assay steps.

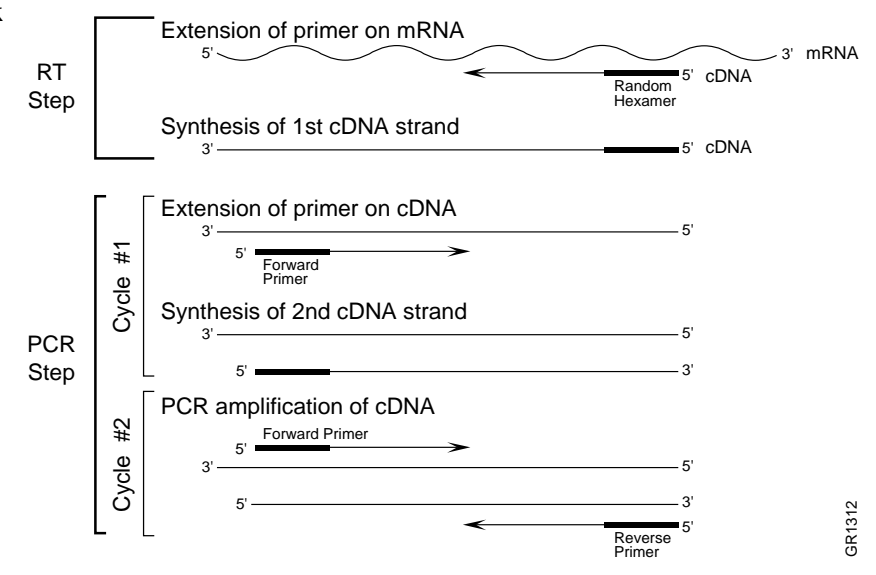

In the RT step, cDNA is reverse transcribed from total RNA samples using random hexamers from the TaqMan Reverse Transcription Reagents. In the PCR step, products are synthesized from cDNA samples using the TaqMan Universal PCR Master Mix.

## Basics of the 5' Nuclease Assay

The PCR reaction exploits the 5<sup>°</sup> nuclease activity of AmpliTaq Gold<sup>®</sup> DNA Polymerase to cleave a TaqMan<sup>®</sup> probe during PCR. The TaqMan probe incorporates a VIC reporter dye at the 5<sup>°</sup> end of the probe and a quencher dye at the 3<sup>°</sup> end of the probe.

During the reaction, cleavage of the probe separates the VIC reporter dye and the quencher dye, which results in increased fluorescence of the reporter. Accumulation of PCR products is detected directly by monitoring the increase in fluorescence of the reporter dye as shown in the figure below.

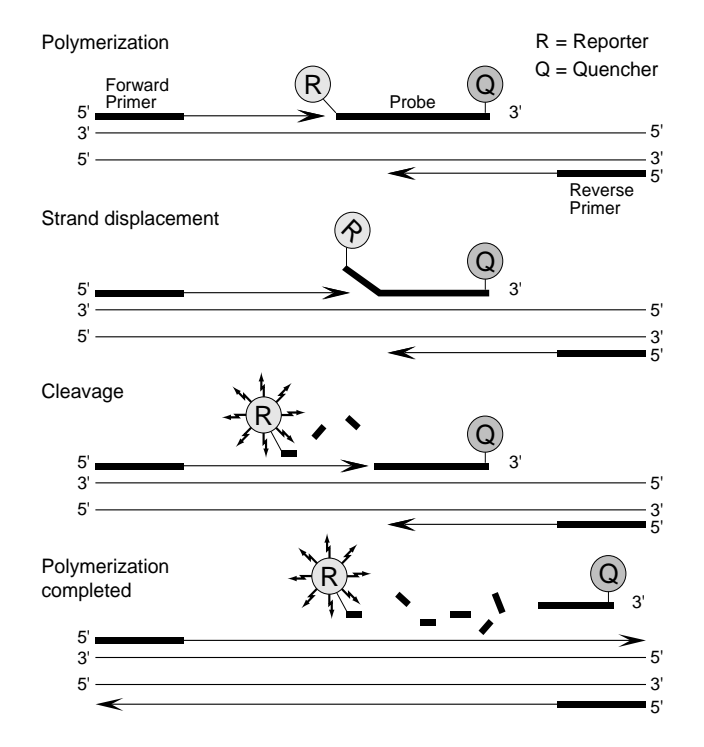

When the probe is intact, the proximity of the reporter dye to the quencher dye results in suppression of the reporter fluorescence primarily by Förster-type energy transfer (Förster, 1948; Lakowicz, 1983). During PCR, if the target of interest is present, the probe specifically anneals between the forward and reverse primer sites.

The 5 $\rightarrow$ 3' nucleolytic activity of the AmpliTaq Gold DNA Polymerase cleaves the probe between the reporter and the quencher only if the

|                                          | probe hybridizes to the target. The probe fragments are then displaced from the target, and polymerization of the strand continues. The 3' end of the probe is blocked to prevent extension of the probe during PCR. This process occurs in every cycle and does not interfere with the exponential accumulation of product.                                                                                                    |
|------------------------------------------|----------------------------------------------------------------------------------------------------|
|                                          | The increase in fluorescence signal is detected only if the target sequence is complementary to the probe and is amplified during PCR. Because of these requirements, any nonspecific amplification is not detected.                                                                                                    |
| About AmpliTaq<br>Gold DNA<br>Polymerase | AmpliTaq Gold is a thermal stable DNA polymerase. The enzyme has a $5' \rightarrow 3'$ nuclease activity, but lacks a $3' \rightarrow 5'$ exonuclease activity (Innis <i>et al.</i> , 1988; Holland <i>et al.</i> , 1991). When using AmpliTaq Gold enzyme, you can introduce Hot Start PCR and Time Release PCR into existing amplification systems with little or no modification of cycling parameters or reaction conditions. These techniques improve amplification of most templates by lowering background and increasing amplification of specific products. |
| TaqMan Universal<br>PCR Master Mix       | TaqMan Universal PCR Master Mix is 2X in concentration and contains sufficient reagent to perform 200 reactions (50 $\mu$ L each). The mix is optimized for TaqMan reactions and contains AmpliTaq Gold DNA Polymerase, AmpErase UNG, dNTPs with dUTP, Passive Reference, and optimized buffer components.                                                                                                    |

# **Preventing Contamination**

| Introduction          | Because of the high throughput and repetitive nature of the 5 <sup>-</sup> nuclease<br>assay, special laboratory practices are necessary in order to avoid false<br>positive amplifications (Kwok and Higuchi, 1989). This is because of the<br>capability for single DNA molecule amplification provided by the PCR<br>process (Saiki <i>et al.</i> , 1985; Mullis and Faloona, 1987). |  |
|-----------------------|----------------------------------------------------------------------------------------------------|--|
| About<br>AmpErase UNG | AmpErase uracil-N-glycosylase (UNG) is a pure, nuclease-free, 26-kDa recombinant enzyme encoded by the <i>Escherichia coli</i> uracil-N-glycosylase gene. This gene was inserted into an <i>E. coli</i> host to direct expression of the native form of the enzyme (Kwok and Higuchi, 1989).                                                                                            |  |
|                       | UNG acts on single- and double-stranded dU-containing DNA. It acts by<br>hydrolyzing uracil-glycosidic bonds at dU-containing DNA sites. The<br>enzyme causes the release of uracil, thereby creating an<br>alkali-sensitive apyrimidic site in the DNA. The enzyme has no activity<br>on RNA or dT-containing DNA (Longo <i>et. al.</i> , 1990).                                       |  |
| General PCR           | Please follow these recommended procedures:                                                                                                    |  |
| Practices             | <ul> <li>Wear a clean lab coat (not previously worn while handling amplified<br/>PCR products or during sample preparation) and clean gloves<br/>when preparing samples for PCR amplification.</li> </ul>                                                                                                    |  |
|                       | • Change gloves whenever you suspect that they are contaminated.                                                                                                    |  |
|                       | <ul> <li>Maintain separate areas, dedicated equipment, and supplies for:</li> </ul>                                                                                                    |  |
|                       | <ul> <li>Sample preparation</li> </ul>                                                                                                    |  |
|                       | <ul> <li>PCR setup</li> </ul>                                                                                                    |  |
|                       | <ul> <li>PCR amplification</li> </ul>                                                                                                    |  |
|                       | <ul> <li>Analysis of PCR products</li> </ul>                                                                                                    |  |
|                       | <ul> <li>Never bring amplified PCR products into the PCR setup area.</li> </ul>                                                                                                    |  |
|                       | <ul> <li>Open and close all sample tubes carefully. Try not to splash or<br/>spray PCR samples.</li> </ul>                                                                                                    |  |
|                       | <ul> <li>Keep reactions and components capped as much as possible.</li> </ul>                                                                                                    |  |
|                       | • Use positive-displacement pipettes or aerosol-resistant pipette tips.                                                                                                    |  |
|                       | • Regularly clean benches and equipment with 10% bleach solution.                                                                                                    |  |
|                       |                                                                                                    |  |
|                       |                                                                                                    |  |

# **Materials and Equipment**

Kit Components TaqMan Human Endogenous Control Plates are available in the following configurations:

| P/N     | Contents                                          |         |
|---------|---------------------------------------------------|---------|
| 4309920 | Component                                         | P/N     |
|         | TaqMan Human Endogenous Control Plates (2)        | _       |
|         | TaqMan Universal PCR Master Mix                   | 4304437 |
|         | TaqMan Human Control Total RNA                    | 4307281 |
|         | TaqMan Human Endogenous Control Plate<br>Protocol | 4308134 |
| 4200024 |                                                   |         |
| 4309921 | Component                                         | P/N     |
|         | TaqMan Human Endogenous Control Plates (2)        | —       |
|         | TaqMan Universal PCR Master Mix                   | 4304437 |

Materials Storage The table below lists the storage conditions for the TaqMan Human Guidelines Endogenous Control Plate Kit and reagents used in this protocol.

| Kit Component/Reagent                 | Storage Conditions |
|---------------------------------------|--------------------|
| TaqMan Human Endogenous Control Plate | 2 to 8 °C, dark    |
| TaqMan Universal PCR Master Mix       | 2 to 8 °C, dark    |
| TaqMan Human Control Total RNA        | –15 to –25 °C      |

**IMPORTANT** Do not remove the TaqMan Human Endogenous Control Plate from its packaging until ready to use. Excessive exposure to light damages the fluorescent probes.

Materials and Some equipment and materials are required in addition to the reagents Equipment Not supplied with the TaqMan Human Endogenous Control Plate. Many of **Included** the items listed are available from major laboratory suppliers (MLS). Equivalent sources are acceptable where noted.

| Sequence Detection Systems                  | Source                                                                                                    |
|---------------------------------------------|----------------------------------------------------------------------------------------------------|
| ABI PRISM 7700<br>Sequence Detection System | Contact your local Applied<br>Biosystems sales office for the<br>instrument best suited to meet<br>your needs. |
| GeneAmp 5700<br>Sequence Detection System   |                                                                                                    |

User-supplied materials:

| Materials                                                                                                    | Source                                |  |
|----------------------------------------------------------------------------------------------------|---------------------------------------|--|
| MicroAmp Optical 96-Well Reaction<br>Plate/Optical Caps                                                                                                    | Applied Biosystems<br>(P/N 403012)    |  |
| <b>Note</b> The MicroAmp Optical 96-Well Reaction Plate may be sealed with:                                                                                                    |                                       |  |
| <ul> <li>MicroAmp Optical Caps</li> </ul>                                                                                                    |                                       |  |
| or                                                                                                    |                                       |  |
| <ul> <li>ABI PRISM<sup>™</sup> Optical Adhesive Cover<br/>The Optical Adhesive Cover must be used with a compression pad and<br/>applicator, which are included in the starter pack.</li> </ul> |                                       |  |
| ABI PRISM Optical Adhesive Cover Starter<br>Pack                                                                                                    | Applied Biosystems<br>(P/N 4313663)   |  |
| <ul> <li>20 optical adhesive covers</li> </ul>                                                                                                    |                                       |  |
| ♦ 1 applicator                                                                                                    |                                       |  |
| <ul> <li>1 compression pad</li> </ul>                                                                                                    |                                       |  |
| Sequence Detection Systems<br>Spectral Calibration Kit <sup>a</sup>                                                                                                    | Applied Biosystems<br>(P/N 4305822)   |  |
| TaqMan Reverse Transcription Reagents                                                                                                    | Applied Biosystems<br>(P/N N808-0234) |  |
| Centrifuge with 96-well plate adapter                                                                                                    | MLS                                   |  |
| Disposable gloves                                                                                                    | MLS                                   |  |
| Microcentrifuge                                                                                                    | MLS                                   |  |
| Microcentrifuge tubes, sterile, 1.5 mL                                                                                                    | MLS                                   |  |
| MicroAmp Reaction Tubes with Caps                                                                                                    | Applied Biosystems<br>(P/N N802-0540) |  |
| Microsoft <sup>®</sup> Excel (or equivalent software)                                                                                                    | Software vendors                      |  |

Introduction 1-11

User-supplied materials: (continued)

| Materials                                 | Source |
|-------------------------------------------|--------|
| Pipette tips, aerosol resistant           | MLS    |
| Pipettors:                                | MLS    |
| <ul> <li>Positive-displacement</li> </ul> |        |
| ♦ Air-displacement                        |        |
| Polypropylene tubes                       | MLS    |
| Water, RNase-free, distilled, deionized   | MLS    |

a. Only for 7700 instruments not calibrated with the VIC dye. See "Configuring the ABI Prism 7700 Software for the VIC Dye" on page 3-2 for more information.

# Safety

| Documentation<br>User Attention<br>Words | Five user attention words appear in the text of all Applied Biosystems<br>user documentation. Each word implies a particular level of observation<br>or action as described below.                                                                                           |  |  |
|------------------------------------------|----------------------------------------------------------------------------------------------------|--|--|
|                                          | Note Calls attention to useful information.                                                                                                    |  |  |
|                                          | <b>IMPORTANT</b> Indicates information that is necessary for proper instrument operation.                                                                                                    |  |  |
|                                          | <b>ACAUTION</b> Indicates a potentially hazardous situation which, if not avoided, may result in minor or moderate injury. It may also be used to alert against unsafe practices.                                                                                            |  |  |
|                                          | <b>A WARNING</b> Indicates a potentially hazardous situation which, if not avoided, could result in death or serious injury.                                                                                                    |  |  |
|                                          | <b>A DANGER</b> Indicates an imminently hazardous situation which, if not avoided, will result in death or serious injury. This signal word is to be limited to the most extreme situations.                                                                                 |  |  |
| Chemical Hazard<br>Warning               | <b>A WARNING CHEMICAL HAZARD</b> . Some of the chemicals used with Applied Biosystems instruments and protocols are potentially hazardous and can cause injury, illness, or death.                                                                                           |  |  |
|                                          | <ul> <li>Read and understand the material safety data sheets (MSDSs)<br/>provided by the chemical manufacturer before you store, handle, or<br/>work with any chemicals or hazardous materials.</li> </ul>                                                                   |  |  |
|                                          | <ul> <li>Minimize contact with and inhalation of chemicals. Wear<br/>appropriate personal protective equipment when handling<br/>chemicals (<i>e.g.</i>, safety glasses, gloves, or protective clothing). For<br/>additional safety guidelines, consult the MSDS.</li> </ul> |  |  |
|                                          | <ul> <li>Do not leave chemical containers open. Use only with adequate ventilation.</li> </ul>                                                                                                    |  |  |
|                                          | <ul> <li>Check regularly for chemical leaks or spills. If a leak or spill occurs,<br/>follow the manufacturer's cleanup procedures as recommended on<br/>the MSDS.</li> </ul>                                                                                                |  |  |
|                                          | <ul> <li>Comply with all local, state/provincial, or national laws and<br/>regulations related to chemical storage, handling, and disposal.</li> </ul>                                                                                                    |  |  |

Ordering MSDSs You can order free additional copies of MSDSs for chemicals manufactured or distributed by Applied Biosystems using the contact information below.

| To order<br>MSDSs                                     | Then                                                                                                    |                      |                                                                            |
|-------------------------------------------------------|----------------------------------------------------------------------------------------------------|----------------------|----------------------------------------------------------------------------|
| Over the Internet                                     | <ul><li>a. Go to our Web site at<br/>www.appliedbiosystems.com/techsupp</li><li>b. Click MSDSs</li></ul>                                                                                                    |                      |                                                                            |
|                                                       | If you have                                                                                                    |                      | Then                                                                       |
|                                                       | The MSDS docu<br>number or the Do<br>on Demand inde<br>number                                                                                                    | ment<br>ocument<br>x | Enter one of these<br>numbers in the<br>appropriate field on this<br>page. |
|                                                       | The product part                                                                                                    | number               | Select Click Here, then                                                    |
|                                                       | Keyword(s)                                                                                                    |                      | enter the part number or<br>keyword(s) in the field<br>on this page.       |
|                                                       | c. You can open and download a PDF (using Adobe <sup>®</sup><br>Acrobat <sup>®</sup> Reader <sup>™</sup> ) of the document by selecting it,<br>or you can choose to have the document sent to you<br>by fax or email. |                      |                                                                            |
| By automated<br>telephone service<br>from any country | Use "To Obtain Documents on Demand" on page D-7.                                                                                                    |                      |                                                                            |
| By telephone in the United States                     | Dial 1-800-327-3002, then press <b>1.</b>                                                                                                    |                      |                                                                            |
| By telephone from                                     | To order in                                                                                                    | Then di              | al 1-800-668-6913 and                                                      |
| Ganada                                                | English                                                                                                    | Press 1,             | then 2, then 1 again                                                       |
|                                                       | French                                                                                                    | Press 2,             | , then <b>2</b> , then <b>1</b>                                            |
| By telephone from any other country                   | See the specific region in "To Contact Technical Support<br>by Telephone or Fax" on page D-3.                                                                                                    |                      |                                                                            |

For chemicals not manufactured or distributed by Applied Biosystems, call the chemical manufacturer.

## 1-14 Introduction

**Site Preparation** A site preparation and safety guide is a separate document sent to all **and Safety Guide** customers who have purchased an Applied Biosystems instrument. Refer to the guide written for your instrument for information on site preparation, instrument safety, chemical safety, and waste profiles.

# 2

# **Reverse Transcription**

# Overview

| <b>About This</b> | This chapter covers reverse transcription (RT), a process in which   |
|-------------------|----------------------------------------------------------------------|
| Chapter           | cDNA is synthesized from total RNA samples. Reverse transcription is |
|                   | the first step in the two-step RT-PCR gene expression quantification |
|                   | experiment, as described in "How TaqMan Endogenous Control Assays    |
|                   | Work" on page 1-6. In this step, random hexamers from the TaqMan®    |
|                   | Reverse Transcription Reagents prime total RNA samples for reverse   |
|                   | transcription using MultiScribe™ Reverse Transcriptase.              |
|                   |                                                                      |
|                   |                                                                      |

In This Chapter The following topics are discussed in this chapter:

| Торіс                                              | See Page |
|----------------------------------------------------|----------|
| Sample Preparation                                 | 2-2      |
| Reverse Transcription for All Amplicons Except 18S | 2-4      |
| Reverse Transcription for the 18S Amplicon         | 2-8      |

# **Sample Preparation**

### Recommended Based on the template conflicts explained below, Applied Biosystems recommends evaluating only human total RNA samples using the Template TaqMan Human Endogenous Control Plate.

The following table lists the known template incompatibilities:

| Template  | Explanation                                                                                                    |
|-----------|----------------------------------------------------------------------------------------------------|
| Poly A+   | The 18S rRNA assay cannot accurately evaluate poly A <sup>+</sup><br>RNA samples, because most of the rRNA has been removed.    |
| Non-human | Except for the 18S rRNA and the internal positive control (IPC), all assays on the endogenous control plate are human-specific. |

# **Preparation and** Quality

RNA Template Because the quality of results is directly related to the purity of the RNA template, Applied Biosystems recommends using only well-purified samples with the TaqMan Human Endogenous Control Plate. Because ribonuclease and genomic DNA contamination are common problems in gene expression studies, purify your samples accordingly to ensure the best results.

> IMPORTANT Each TaqMan endogenous control assay has been experimentally proven not to detect up to 10,000 copies of contaminating DNA. In spite of this design characteristic, Applied Biosystems recommends using purified total RNA samples to obtain the best results.

### If possible, use spectrophotometric analysis to determine the Recommended concentrations of your purified total RNA samples. The table below Quantity contains the recommended range of template quantity.

| Initial Template | Quantity Per Well <sup>a</sup> |
|------------------|--------------------------------|
| Human Total RNA  | 10–100 ng                      |

a. Initial RNA converted to cDNA

**IMPORTANT** Enough sample-specific cDNA must be generated for each sample to fill 24 wells on the TaqMan Human Endogenous Control Plate.

### 2-2 Reverse Transcription

# Calibrator Sample

About the Applied Biosystems recommends evaluating duplicate rows of three test samples and a calibrator sample on the TaqMan Human Endogenous Control Plate. The figure below illustrates the recommended plate configuration.

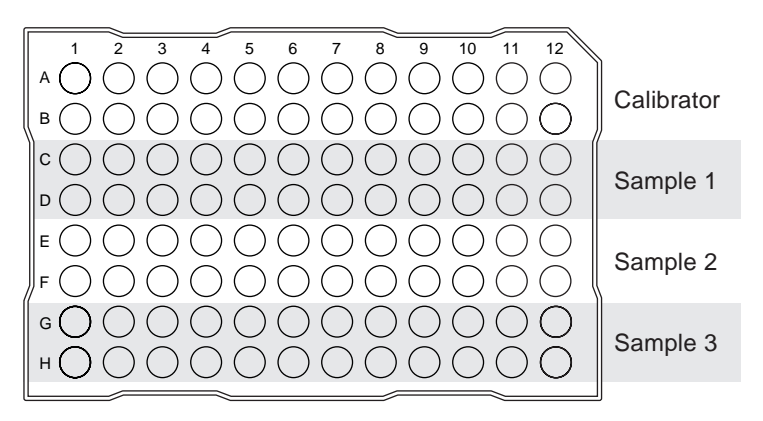

The calibrator sample serves the following purposes:

- Provides a baseline for comparison with the other samples on the plate.
- Serves as a basis for comparing sample data from multiple, • independently run plates.

**Note** The calibrator sample can be used to compare sample data from independently run plates only if the same calibrator sample is present on all plates.

# **Reverse Transcription for All Amplicons Except 18S**

| Reverse                     | The following guidelines ensure optimal RT performance:                                                                                                    |  |  |  |
|-----------------------------|----------------------------------------------------------------------------------------------------|--|--|--|
| Transcription<br>Guidelines | <ul> <li>Depending on gene expression levels in your samples, Applied<br/>Biosystems recommends using 10–100 ng of total RNA (converted<br/>to cDNA) per well. Enough sample-specific cDNA must be<br/>generated for each sample to fill 24 wells on the TaqMan Human<br/>Endogenous Control Plate.</li> </ul> |  |  |  |
|                             | <ul> <li>Perform multiple RT reactions in multiple wells if using more than<br/>2 µg total RNA. A maximum of 2 µg total RNA per 100 µL RT<br/>reaction efficiently converts to cDNA.</li> </ul>                                                                                                    |  |  |  |
|                             | <ul> <li>Prior to use, thaw all reagents except the enzyme and the RNase<br/>Inhibitor. When the reagents are thawed, keep them on ice.</li> </ul>                                                                                                    |  |  |  |
|                             | <ul> <li>Keep the MultiScribe Reverse Transcriptase RNase Inhibitor in a<br/>freezer until immediately prior to use.</li> </ul>                                                                                                    |  |  |  |
| Instruments for<br>Reverse  | Because the data acquired during the RT reaction is not needed for analysis, any of the thermal cyclers listed below can be used:                                                                                                    |  |  |  |
| Transcription               | ♦ ABI PRISM 7700 Sequence Detection System                                                                                                    |  |  |  |
|                             | <ul> <li>GeneAmp 5700 Sequence Detection System</li> </ul>                                                                                                    |  |  |  |
|                             | <ul> <li>GeneAmp<sup>®</sup> PCR System 9700 Thermal Cycler</li> </ul>                                                                                                    |  |  |  |
|                             | <ul> <li>GeneAmp<sup>®</sup> PCR System 9600 Thermal Cycler</li> </ul>                                                                                                    |  |  |  |
|                             |                                                                                                    |  |  |  |

## Performing the RT Reaction

# Performing the **A CAUTION** CHEMICAL HAZARD. TaqMan Reverse Transcription

**Reagents** may cause eye and skin irritation. Always use adequate ventilation such as that provided by a fume hood. Please read the MSDS, and follow the handling instructions. Wear appropriate protective eyewear, clothing, and gloves.

To perform the RT reaction:

| Step | Action                                                                                                    |                                             |                                          |                             |  |
|------|----------------------------------------------------------------------------------------------------|---------------------------------------------|------------------------------------------|-----------------------------|--|
| 1    | In a 1.5-mL microcentrifuge tube, prepare a reaction mix for all total RNA samples to be reverse transcribed.                                         |                                             |                                          |                             |  |
|      | Volume (µL)                                                                                                    |                                             |                                          |                             |  |
|      | Component                                                                                                    | Per<br>Sample                               | Reaction<br>Mix (x4)                     | Final Conc.                 |  |
|      | RNase-free water                                                                                                    | See<br>below <sup>a</sup>                   | See<br>below <sup>a</sup>                | —                           |  |
|      | 10X RT Buffer                                                                                                    | 10.0                                        | 40.0                                     | 1X                          |  |
|      | 25 mM MgCl <sub>2</sub>                                                                                                    | 22.0                                        | 88.0                                     | 5.5 mM                      |  |
|      | deoxyNTPs Mixture         20.0         80.0         500 μM<br>(per dNTF           Random Hexamers         5.0         20.0         2.5 μM             |                                             |                                          |                             |  |
|      |                                                                                                    |                                             |                                          |                             |  |
|      | RNase Inhibitor 2.0 8.0 0.4                                                                                                    |                                             |                                          |                             |  |
|      | MultiScribe Reverse<br>Transcriptase (50 U/μL)         2.5         10.0         1.25 U/μ           Total <sup>b, c</sup> 61.5         246.0         — |                                             |                                          |                             |  |
|      |                                                                                                    |                                             |                                          |                             |  |
|      | a. The volume of RNase-free water ( $\mu$ L) is 38.5 $\mu$ L–RNA sample volume in a 100- $\mu$ L reaction.                                            |                                             |                                          |                             |  |
|      | <ul> <li>b. If changing the reaction volume, make sure that the final proportions are<br/>consistent with the recommendd values above.</li> </ul>     |                                             |                                          | al proportions are          |  |
|      | c. Perform multiple RT reactions in multiple wells if using more than 2 µg total RNA.                                                                 |                                             |                                          |                             |  |
|      | <b>Note</b> The calibrator is a s with the other samples on t Sample" on page 2-3 for m                                                               | sample usec<br>he plate (se<br>ore informat | l as a basis f<br>e "About the<br>tion). | or comparison<br>Calibrator |  |
| 2    | Label four 1.5-mL microcer a calibrator sample.                                                                                                    | ntrifuge tube                               | s for three te                           | est samples and             |  |
| 3    | Transfer 60 ng to 2 µg (up the corresponding microcer                                                                                                 | to 38.5 µL) o<br>ntrifuge tube              | of each total                            | RNA sample to               |  |

Reverse Transcription 2-5

To perform the RT reaction: (continued)

| Step | Action                                                                                                    |  |  |  |  |
|------|----------------------------------------------------------------------------------------------------|--|--|--|--|
| 4    | If necessary, dilute each total RNA sample to a volume of 38.5 $\mu L$ with RNase-free, deionized water.                                        |  |  |  |  |
| 5    | Cap the tubes and gently tap each to mix the diluted samples.                                                                                   |  |  |  |  |
| 6    | Briefly centrifuge the tubes to eliminate air bubbles in the mixture.                                                                           |  |  |  |  |
| 7    | Label four 0.2-mL MicroAmp Reaction tubes for the three total RNA samples and a calibrator sample.                                              |  |  |  |  |
| 8    | Pipette 61.5 $\mu$ L of reaction mix (from step 1) into each MicroAmp Reaction Tube (from step 7).                                              |  |  |  |  |
|      | • 10X RT buffer     • MgCl <sub>2</sub> • dNTPs mixture     • Random hexamers     • MultiScribe reverse     transcriptase     • RNase inhibitor |  |  |  |  |
|      | 61.5 μL 61.5 μL 61.5 μL                                                                                                    |  |  |  |  |
|      | Calibrator Sample 1 Sample 2 Sample 3                                                                                                    |  |  |  |  |
| 9    | Transfer 38.5 $\mu$ L of each dilute total RNA sample to the corresponding MicroAmp Reaction tube.                                              |  |  |  |  |
| 10   | Cap the reaction tubes and gently mix the reactions.                                                                                            |  |  |  |  |
| 11   | Breifly centrifuge the tubes to force the solution to the bottom of the tube and eliminate air bubbles from the mixture.                        |  |  |  |  |
| 12   | Transfer each reaction to:                                                                                                    |  |  |  |  |
|      | <ul> <li>MicroAmp Optical Tube(s), or</li> </ul>                                                                                                |  |  |  |  |
|      | <ul> <li>Wells of a MicroAmp Optical 96-Well Reaction Plate.</li> </ul>                                                                         |  |  |  |  |
| 13   | Cap the MicroAmp Optical tubes or plate.                                                                                                    |  |  |  |  |
| 14   | Centrifuge the plate or tubes to spin down the contents and eliminate air bubbles from the solutions.                                           |  |  |  |  |

2-6 Reverse Transcription

To perform the RT reaction: (continued)

| Step | Action                                                                                                    |                                                                                                    |                                                               |                                                         |  |  |
|------|----------------------------------------------------------------------------------------------------|----------------------------------------------------------------------------------------------------|---------------------------------------------------------------|---------------------------------------------------------|--|--|
| 15   | Load the reactions into a thermal cycler.                                                                                                    |                                                                                                    |                                                               |                                                         |  |  |
| 16   | Program your th                                                                                                    | ermal cycler w                                                                                                    | ith the following co                                          | onditions:                                              |  |  |
|      | <b>IMPORTANT</b> If using a 9700 thermal cycler, select MAX Mode to perform 100-µL reactions.                                                                                                    |                                                                                                    |                                                               |                                                         |  |  |
|      | ReverseReverseReverseTranscriptaseIncubationTranscription                                                                                                    |                                                                                                    |                                                               |                                                         |  |  |
|      | Step                                                                                                    | HOLD                                                                                                    | HOLD                                                          | HOLD                                                    |  |  |
|      | Temperature                                                                                                    | 25.0 °Cª                                                                                                    | 48.0 °C                                                       | 95.0 °C                                                 |  |  |
|      | Time                                                                                                    | 10 min                                                                                                    | 30 min                                                        | 5 min                                                   |  |  |
|      | Volume                                                                                                    | 100 µL                                                                                                    |                                                               |                                                         |  |  |
|      | a. If using random<br>synthesis, a pri<br>maximize prime                                                                                                    | n hexamers or oligo d(T) <sub>16</sub> primers for first-strand cDNA<br>imer incubation step (25 °C for 10 min) is necessary to<br>er-RNA template binding. |                                                               |                                                         |  |  |
|      | <b>Note</b> The thermal cycling parameters are optimal for the Applied Biosystems thermal cyclers listed in "Instruments for Reverse Transcription" on page 2-4. Due to differences in ramp rates and thermal accuracy, you may need to adjust the settings if using another thermal cycler. |                                                                                                    |                                                               |                                                         |  |  |
|      | <b>Note</b> See you thermal cycling                                                                                                    | r thermal cycle conditions.                                                                                                    | r user's manual fo                                            | r help on setting                                       |  |  |
| 17   | Load the plate in                                                                                                    | nto your therma                                                                                                    | al cycler and begin                                           | thermal cycling.                                        |  |  |
|      | IMPORTANT I<br>thermal cycling i<br>PCR amplificatio                                                                                                    | Remove the 96<br>s complete. Th<br>on or stored at                                                                                                    | -well reaction plate<br>e cDNA can be us<br>–15 to –25 °C for | e immediately after<br>ed immediately for<br>later use. |  |  |

# **Reverse Transcription for the 18S Amplicon**

**Overview** Synthesis of cDNA from total RNA samples is the first step in the two-step RT-PCR gene expression quantification experiment. In this step, random hexamers from the TaqMan® Reverse Transcription Reagents (P/N N808-0234) prime total RNA samples for reverse transcription using MultiScribe™ Reverse Transcriptase.

# RecommendedUse only human total RNA samples to generate cDNA for the TaqManTemplateHuman Endogenous Control Plate.

The following table lists the known template incompatibilities:

| Template  | Explanation                                                                                                    |
|-----------|----------------------------------------------------------------------------------------------------|
| Poly A+   | The 18S rRNA endogenous control assay cannot accurately<br>evaluate cDNA generated from poly A <sup>+</sup> RNA samples<br>because most of the rRNA has been removed from them. |
| Non-human | Except for 18S rRNA and the IPC, all assays on the TaqMan Human Endogenous Control Plate are human-specific.                                                                    |

**Template Quality** The quality of your results is directly related to the purity of your RNA template. Therefore, use only well-purified samples with the TaqMan Human Endogenous Control Plate. Because ribonuclease and genomic DNA contamination are common problems in gene expression studies, purify your samples accordingly to ensure the best results.

**Template Quantity** If possible, use spectrophotometric analysis to determine the concentrations of purified total RNA samples before reverse transcription. The table below lists the recommended range of initial template quantities for the reverse transcription (RT) step.

| Initial Template | Quantity of total RNA (per 100-µL RT reaction) |  |
|------------------|------------------------------------------------|--|
| Human Total RNA  | 60 ng–2 μg                                     |  |

### 2-8 Reverse Transcription

| Guidelines                 | Follow the guidelines below to ensure optimal RT performance:                                                                                                    |
|----------------------------|----------------------------------------------------------------------------------------------------|
|                            | <ul> <li>Poly A+ RNA samples are not recommended for endogenous<br/>control experiments because most rRNA has been removed from<br/>them.</li> </ul>                                                                                                    |
|                            | <ul> <li>A 100-μL RT reaction efficiently converts a maximum of 2 μg total<br/>RNA to cDNA. Perform multiple RT reactions in multiple wells if<br/>using more than 2 μg total RNA.</li> </ul>                                                                                                    |
|                            | <ul> <li>Use only random hexamers to reverse transcribe the total RNA<br/>samples for endogenous control gene expression assays.</li> </ul>                                                                                                    |
| Preparing the<br>Reactions | The following procedure describes the preparation of three different test samples and a calibrator sample for reverse transcription. Scale the recommended volumes accordingly for the number of samples needed using the TaqMan Reverse Transcription Reagents (P/N N808-0234).                                   |
|                            | <b>ACAUTION</b> CHEMICAL HAZARD. TaqMan Reverse Transcription<br>Reagents may cause eye and skin irritation. Always use adequate ventilation<br>such as that provided by a fume hood. Please read the MSDS, and follow the<br>handling instructions. Wear appropriate protective eyewear, clothing, and<br>gloves. |

To prepare the reverse transcription reactions:

| Step | Action                                                                                                    |                                        |                           |                |  |  |
|------|----------------------------------------------------------------------------------------------------|----------------------------------------|---------------------------|----------------|--|--|
| 1    | In a 1.5-mL microcentrifuge tube, prepare a reaction mix for all total RNA samples to be reverse transcribed.                                                                                                    |                                        |                           |                |  |  |
|      |                                                                                                    | Volum                                  | ne (µL)                   |                |  |  |
|      | Component                                                                                                    | Per<br>Sample                          | Reaction<br>Mix (x4)      | Final<br>Conc. |  |  |
|      | RNase-free water                                                                                                    | See<br>below <sup>a</sup>              | See<br>below <sup>a</sup> | —              |  |  |
|      | 10X RT Buffer                                                                                                    | 10.0                                   | 40.0                      | 1X             |  |  |
|      | 25 mM MgCl <sub>2</sub>                                                                                                    | 22.0                                   | 88.0                      | 5.5 mM         |  |  |
|      | deoxyNTPs Mixture 20.0 80.0 500 μM<br>per dNT                                                                                                    |                                        |                           |                |  |  |
|      | Random Hexamers                                                                                                    | 5.0                                    | 20.0                      | 2.5 µM         |  |  |
|      | RNase Inhibitor 2.0 8.0 0.4                                                                                                    |                                        |                           |                |  |  |
|      | MultiScribe Reverse<br>Transcriptase (50 U/µL)                                                                                                    | 6.25                                   | 25.0                      | 3.125 U/µL     |  |  |
|      | Total <sup>b</sup> 65.25 261.0 —                                                                                                    |                                        |                           |                |  |  |
|      | <ul> <li>a. The volume of RNase-free water (μL) is 34.75–RNA sample volume 100-μL reaction.</li> <li>b. If changing the reaction volume, make sure the final proportions are consistent with the recommended values above.</li> </ul> |                                        |                           |                |  |  |
| 2    | Label four 1.5-mL microcentrifuge tubes for the three test samples and a calibrator sample.                                                                                                    |                                        |                           |                |  |  |
| 3    | Transfer 60 ng–2 $\mu$ g (up to 34.75 $\mu$ L) of each total RNA sample to the corresponding microcentrifuge tube.                                                                                                    |                                        |                           |                |  |  |
| 4    | If necessary, dilute each total RNA sample to a volume of 34.75 $\mu L$ with RNase-free, deionized water.                                                                                                    |                                        |                           |                |  |  |
| 5    | Cap the tubes and gently ta                                                                                                    | ap each to m                           | ix the diluted            | samples.       |  |  |
| 6    | Briefly centrifuge the tubes                                                                                                    | to eliminate                           | air bubbles ir            | n the mixture. |  |  |
| 7    | Label four 0.2-mL MicroAm RNA test samples and the                                                                                                    | np <sup>®</sup> Reaction calibrator sa | Tubes for the mple.       | e three total  |  |  |

2-10 Reverse Transcription

To prepare the reverse transcription reactions: (continued)

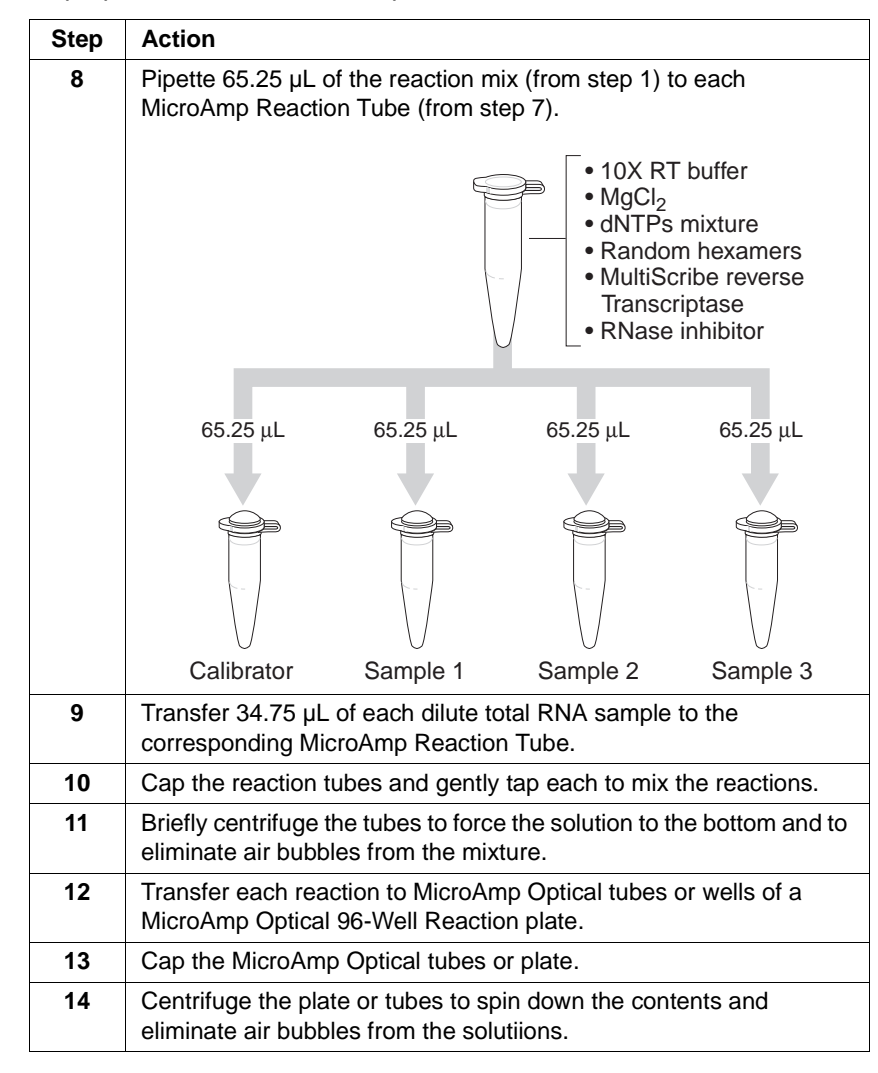

Reverse Transcription 2-11

Thermal Cycling To conduct reverse transcription thermal cycling:

| Step | Action                                                                                                    |        |        |       |  |  |
|------|----------------------------------------------------------------------------------------------------|--------|--------|-------|--|--|
| 1    | Load the reactions into a thermal cycler.                                                                                                    |        |        |       |  |  |
| 2    | Program your thermal cycler with the following conditions:                                                                                                    |        |        |       |  |  |
|      | StepHexamerReverseIncubationaTranscriptionIncubationaTranscription                                                                                               |        |        |       |  |  |
|      |                                                                                                    | HOLD   | HOLD   | HOLD  |  |  |
|      | Temp.                                                                                                    | 25 °C  | 37 °C  | 95 °C |  |  |
|      | Time                                                                                                    | 10 min | 60 min | 5 min |  |  |
|      | Volume                                                                                                    | 100 µL |        |       |  |  |
|      | a. When using random hexamers for first-strand cDNA synthesis, a primer incubation step (25 °C for 10 min) is necessary to maximize primer-RNA template binding. |        |        |       |  |  |
| 3    | Begin reverse transcription.                                                                                                    |        |        |       |  |  |
|      | <b>IMPORTANT</b> After thermal cycling, store all cDNA samples at $-15$ to $-25$ °C.                                                                             |        |        |       |  |  |

2-12 Reverse Transcription

# 3

# **PCR**

# Overview

| About This<br>Chapter                                               | his chapter covers PCR, or the amplification of cDNA. PCR is the<br>econd step in the two-step RT-PCR experiment, as described in "How<br>aqMan Endogenous Control Assays Work" on page 1-6. In this step,<br>mpliTaq <sup>®</sup> Gold DNA polymerase amplifies cDNA synthesized from the<br>riginal total RNA sample. |          |  |  |
|---------------------------------------------------------------------|----------------------------------------------------------------------------------------------------|----------|--|--|
|                                                                     | <b>Note</b> See "Basics of the 5´ Nuclease Assay" on page 1-7 for more inform on AmpliTaq Gold DNA polymerase and the 5´ nuclease assay.                                                                                                    |          |  |  |
| In This Chapter The following topics are discussed in this chapter: |                                                                                                    |          |  |  |
|                                                                     | Торіс                                                                                                    | See Page |  |  |
|                                                                     | Preparing the Sequence Detection System for PCR                                                                                                    | 3-2      |  |  |

Preparing and Running the PCR Reactions

3-5

# **Preparing the Sequence Detection System for PCR**

| Instruments                                                      | <b>IMPORTANT</b> Because the data acquired during the PCR is needed for analysis, you must use one of the following sequence detectors for PCR:                                                                                                    |  |  |
|------------------------------------------------------------------|----------------------------------------------------------------------------------------------------|--|--|
|                                                                  | ♦ ABI PRISM 7700 Sequence Detection System                                                                                                    |  |  |
|                                                                  | <ul> <li>GeneAmp 5700 Sequence Detection System</li> </ul>                                                                                                    |  |  |
| Configuring the<br>ABI PRISM 7700<br>Software for the<br>VIC Dye | If your ABI PRISM 7700 Sequence Detection System is not calibrated for<br>the VIC dye, it must be calibrated using the Sequence Detection<br>Systems Spectral Calibration Kit (P/N 4305822). The kit provides the<br>standards needed to configure the ABI PRISM 7700 Sequence Detector<br>for use with products containing TaqMan® VIC or SYBR® Green dyes. If<br>the instrument is not calibrated for the VIC dye, the instrument software<br>will be unable to configure the VIC dye layer for the endogenous control<br>gene expression assay. |  |  |
|                                                                  | <b>Note</b> For more information about the Sequence Detection Systems Spectral Calibration Kit or the calibration procedure, see the <i>ABI PRISM 7700 Sequence Detection Systems User Bulletin #4: Generating New Spectra Components</i> (P/N 4306234). User bulletin #4 can be obtained from Applied Biosystems. See "To Obtain Documents on Demand" on page D-7.                                                                                                    |  |  |
| Programming the<br>Sequence Detector<br>for PCR                  | To run the TaqMan Human Endogenous Control Plate on a sequence<br>detection system instrument, you must configure a plate document with<br>the appropriate assay and sample information. The TaqMan Human<br>Endogenous Control Plate compares gene expression levels based on<br>the data collected during the PCR run. By configuring the plate<br>document with the sample and assay locations, the SDS software can<br>collect and organize the florescence data for analysis.                                                                 |  |  |

To configure the PCR plate document:

| Step | Action                                                 |                     |  |  |
|------|--------------------------------------------------------|---------------------|--|--|
| 1    | Open the Sequence Detection Syster                     | m (SDS) software.   |  |  |
| 2    | Create a plate document with the following attributes: |                     |  |  |
|      |                                                        |                     |  |  |
|      | 7700 Plate Document   5700 Plate Document              |                     |  |  |
|      | <ul> <li>Single Reporter</li> </ul>                    | ◆ 5700              |  |  |
|      | ♦ 7700 Sequence Detector                               | ♦ 5700 Quantitation |  |  |
|      | ♦ Real Time                                            |                     |  |  |
|      |                                                        |                     |  |  |

## 3-2 PCR

To configure the PCR plate document: (continued)

| li<br>A | If using an                                                                              |                                                                                        |                                                                                                    |                                                                                                    |                                                                                   | Then                                                                                                    |                                                                                                    |                                                                                                    |                                                                                                    |                                                                                        |                                                                                                    |                                                                                         |                                                                                                    |
|---------|------------------------------------------------------------------------------------------|----------------------------------------------------------------------------------------|----------------------------------------------------------------------------------------------------|----------------------------------------------------------------------------------------------------|-----------------------------------------------------------------------------------|----------------------------------------------------------------------------------------------------|----------------------------------------------------------------------------------------------------|----------------------------------------------------------------------------------------------------|----------------------------------------------------------------------------------------------------|----------------------------------------------------------------------------------------|----------------------------------------------------------------------------------------------------|-----------------------------------------------------------------------------------------|----------------------------------------------------------------------------------------------------|
|         | ABI PRISM 7700 Sequence<br>Detection System<br>GeneAmp 5700 Sequence<br>Detection System |                                                                                        |                                                                                                    |                                                                                                    | се                                                                                | <ul> <li>From the Dye Layer menu, select VIC.</li> <li>Note If VIC does not appear on the Dye Layer menu, the instrument is not calibrated for the VIC dye. See "Configuring the ABI Prism 7700 Software for the VIC Dye" on page 3-2 for more information.</li> <li>a. From the Primer/Probe Setup dialog box, create the following primer/probe entry:</li> </ul> |                                                                                                    |                                                                                                    |                                                                                                    |                                                                                        |                                                                                                    |                                                                                         |                                                                                                    |
|         |                                                                                          |                                                                                        |                                                                                                    |                                                                                                    |                                                                                   |                                                                                                    |                                                                                                    |                                                                                                    |                                                                                                    |                                                                                        |                                                                                                    |                                                                                         |                                                                                                    |
| C       |                                                                                          |                                                                                        |                                                                                                    |                                                                                                    | ce                                                                                |                                                                                                    |                                                                                                    |                                                                                                    |                                                                                                    |                                                                                        |                                                                                                    |                                                                                         |                                                                                                    |
|         |                                                                                          |                                                                                        |                                                                                                    |                                                                                                    |                                                                                   | Acronym                                                                                                    |                                                                                                    |                                                                                                    | TA                                                                                                    | TAQ1                                                                                   |                                                                                                    |                                                                                         |                                                                                                    |
|         |                                                                                          |                                                                                        |                                                                                                    |                                                                                                    |                                                                                   | 0                                                                                                    | Descrip                                                                                                    | tion                                                                                                    | Tac                                                                                                    | qMan V                                                                                 | ΊC                                                                                                    |                                                                                         |                                                                                                    |
|         |                                                                                          |                                                                                        |                                                                                                    |                                                                                                    |                                                                                   |                                                                                                    |                                                                                                    |                                                                                                    |                                                                                                    |                                                                                        |                                                                                                    |                                                                                         |                                                                                                    |
|         |                                                                                          |                                                                                        |                                                                                                    |                                                                                                    |                                                                                   | b. App                                                                                                    | ly the p                                                                                                    | robe to                                                                                                    | all well                                                                                                    | s.                                                                                     |                                                                                                    |                                                                                         |                                                                                                    |
| Co      | onfię                                                                                    | gure tł                                                                                | ne plate                                                                                                   | docum                                                                                                    | nent as                                                                           | b. App<br>shown                                                                                                    | ly the p<br>in the fi                                                                                                    | robe to<br>gure be                                                                                           | all well                                                                                                    | S.                                                                                     |                                                                                                    |                                                                                         |                                                                                                    |
| Co      | onfig                                                                                    | gure th                                                                                | ne plate<br>2                                                                                              | e docum                                                                                                    | nent as                                                                           | b. App<br>shown<br>5                                                                                                    | ly the p<br>in the fi                                                                                                    | robe to<br>gure be                                                                                           | all well<br>elow.                                                                                                    | S.<br>9                                                                                | 10                                                                                                    | 11                                                                                      | 12                                                                                                    |
| Co      | onfig<br>•                                                                               | gure th                                                                                | ne plate<br>2<br>UNKN<br>18S                                                                               | e docum<br>3<br>UNKN<br>huP0                                                                                                    | nent as<br>4<br>UNKN<br>huBA                                                      | b. App<br>shown<br>5<br>UNKN<br>huCYC                                                                                                    | Iy the p<br>in the fi<br>6<br>UNKN<br>huGAP                                                                                 | gure be                                                                                                    | all wells<br>elow.<br>8<br>UNKN<br>huB2m                                                                                     | 9<br>UNKN<br>huGUS                                                                     | 10<br>UNKN<br>huHPRT                                                                                                    | 11<br>UNKN<br>huTBP                                                                     | 12<br>UNKM<br>huTff                                                                                      |
| Co      | onfiç<br>A                                                                               | gure th                                                                                | 2<br>UNKN<br>18S<br>UNKN<br>18S                                                                            | 3<br>UNKN<br>huPO<br>UNKN<br>huPO                                                                                                    | unkn<br>huBA<br>UNKN<br>huBA                                                      | b. App<br>shown<br>5<br>UNKN<br>huCYC<br>UNKN<br>huCYC                                                                                                    | Iy the p<br>in the fi<br>UNKN<br>huGAP<br>UNKN<br>huGAP                                                                     | gure be<br>gure be<br>UNKN<br>huPGK<br>UNKN<br>huPGK                                                         | all Well<br>elow.<br>UNKN<br>huB2m<br>UNKN<br>huB2m                                                                          | 9<br>UNKN<br>huGUS<br>UNKN<br>huGUS                                                    | 10<br>UNKN<br>huHPRT<br>UNKN<br>huHPRT                                                                                                    | 11<br>UNKN<br>huTBP<br>UNKN<br>huTBP                                                    | 12<br>UNKM<br>huTfl<br>UNKM<br>huTfl                                                                     |
| Co      | onfiç<br>A<br>B                                                                          | UNKN<br>IPC<br>UNKN<br>IPC<br>UNKN<br>IPC                                              | 2<br>UNKN<br>18S<br>UNKN<br>18S<br>UNKN<br>18S                                                             | a docum<br>3<br>UNKN<br>huPO<br>UNKN<br>huPO<br>UNKN<br>huPO                                                                                                    | 4<br>UNKN<br>huBA<br>UNKN<br>huBA<br>UNKN<br>huBA                                 | b. App<br>shown<br>5<br>UNKN<br>huCYC<br>UNKN<br>huCYC                                                                                                    | Iy the p<br>in the fi<br>UNKN<br>huGAP<br>UNKN<br>huGAP<br>UNKN<br>huGAP                                                    | gure be<br>gure be<br><u>7</u><br>UNKN<br>huPGK<br>UNKN<br>huPGK                                             | All Well:<br>Blow.<br>UNKN<br>huB2m<br>UNKN<br>huB2m<br>UNKN<br>huB2m                                                        | 9<br>UNKN<br>huGUS<br>UNKN<br>huGUS<br>UNKN<br>huGUS                                   | 10<br>UNKN<br>huHPRT<br>UNKN<br>huHPRT<br>UNKN<br>huHPRT                                                                                                    | 11<br>UNKN<br>huTBP<br>UNKN<br>huTBP<br>UNKN<br>huTBP                                   | 12<br>UNKN<br>huTff<br>UNKN<br>huTff<br>UNKN<br>huTff                                                    |
| Co      | Donfiq<br>B<br>C<br>D                                                                    | UNKN<br>IPC<br>UNKN<br>IPC<br>UNKN<br>IPC<br>UNKN<br>IPC                               | 2<br>UNKN<br>18S<br>UNKN<br>18S<br>UNKN<br>18S<br>UNKN<br>18S                                              | e docum<br>3<br>UNKN<br>huPO<br>UNKN<br>huPO<br>UNKN<br>huPO<br>UNKN<br>huPO                                                                                                    | 4<br>UNKN<br>huBA<br>UNKN<br>huBA<br>UNKN<br>huBA                                 | b. Appl<br>shown<br>5<br>UNKN<br>huCYC<br>UNKN<br>huCYC<br>UNKN<br>huCYC                                                                                                    | ly the p<br>in the fi<br>UNKN<br>huGAP<br>UNKN<br>huGAP<br>UNKN<br>huGAP                                                    | Tobe to<br>gure be<br>7<br>UNKN<br>huPGK<br>UNKN<br>huPGK<br>UNKN<br>huPGK                                   | All Well:<br>BOW.<br>UNKN<br>huB2m<br>UNKN<br>huB2m<br>UNKN<br>huB2m<br>UNKN<br>huB2m                                        | 9<br>UNKN<br>huGUS<br>UNKN<br>huGUS<br>UNKN<br>huGUS                                   | 10<br>UNKN<br>huHPRT<br>UNKN<br>huHPRT<br>UNKN<br>huHPRT                                                                                                    | 11<br>UNKN<br>huTBP<br>UNKN<br>huTBP<br>UNKN<br>huTBP                                   | 12<br>UNKN<br>huTff<br>UNKN<br>huTff<br>UNKN<br>huTff                                                    |
|         | Donfiç<br>A<br>B<br>C<br>D<br>E                                                          | UNKN<br>IPC<br>UNKN<br>IPC<br>UNKN<br>IPC<br>UNKN<br>IPC<br>UNKN<br>IPC                | 2<br>UNKN<br>18S<br>UNKN<br>18S<br>UNKN<br>18S<br>UNKN<br>18S<br>UNKN<br>18S                               | e docum<br>3<br>UNKN<br>huPO<br>UNKN<br>huPO<br>UNKN<br>huPO<br>UNKN<br>huPO                                                                                                    | 4<br>UNKN<br>huBA<br>UNKN<br>huBA<br>UNKN<br>huBA<br>UNKN<br>huBA                 | b. Appl<br>shown<br>5<br>UNKN<br>huCYC<br>UNKN<br>huCYC<br>UNKN<br>huCYC<br>UNKN<br>huCYC                                                                                                    | ly the p<br>in the fi<br>UNKN<br>huGAP<br>UNKN<br>huGAP<br>UNKN<br>huGAP<br>UNKN<br>huGAP                                   | Tobe to<br>gure be<br>7<br>UNKN<br>huPGK<br>UNKN<br>huPGK<br>UNKN<br>huPGK<br>UNKN<br>huPGK                  | All Well:<br>All Well:<br>UNKN<br>huB2m<br>UNKN<br>huB2m<br>UNKN<br>huB2m<br>UNKN<br>huB2m                                   | 9<br>UNKN<br>huGUS<br>UNKN<br>huGUS<br>UNKN<br>huGUS<br>UNKN<br>huGUS                  | 10<br>UNKN<br>huHPRT<br>UNKN<br>huHPRT<br>UNKN<br>huHPRT<br>UNKN<br>huHPRT                                                                                                    | 11<br>UNKN<br>huTBP<br>UNKN<br>huTBP<br>UNKN<br>huTBP<br>UNKN<br>huTBP                  | 12<br>UNKN<br>huTff<br>UNKN<br>huTff<br>UNKN<br>huTff<br>UNKN<br>huTff                                   |
|         | Donfiç<br>A<br>B<br>C<br>D<br>E<br>F                                                     | UNKN<br>IPC<br>UNKN<br>IPC<br>UNKN<br>IPC<br>UNKN<br>IPC<br>UNKN<br>IPC<br>UNKN<br>IPC | 2<br>UNKN<br>18S<br>UNKN<br>18S<br>UNKN<br>18S<br>UNKN<br>18S<br>UNKN<br>18S<br>UNKN<br>18S                | e docum<br>3<br>UNKN<br>huPO<br>UNKN<br>huPO<br>UNKN<br>huPO<br>UNKN<br>huPO<br>UNKN<br>huPO                                                                                                | 4<br>UNKN<br>huBA<br>UNKN<br>huBA<br>UNKN<br>huBA<br>UNKN<br>huBA                 | b. Appl<br>shown<br>5<br>UNKN<br>huCYC<br>UNKN<br>huCYC<br>UNKN<br>huCYC<br>UNKN<br>huCYC<br>UNKN<br>huCYC                                                                                                    | ly the p<br>in the fi<br>UNKN<br>huGAP<br>UNKN<br>huGAP<br>UNKN<br>huGAP<br>UNKN<br>huGAP<br>UNKN<br>huGAP                  | Tobe to<br>gure be<br>7<br>UNKN<br>huPGK<br>UNKN<br>huPGK<br>UNKN<br>huPGK<br>UNKN<br>huPGK                  | All Well:<br>All Well:<br>UNKN<br>huB2m<br>UNKN<br>huB2m<br>UNKN<br>huB2m<br>UNKN<br>huB2m<br>UNKN<br>huB2m                  | 9<br>UNKN<br>huGUS<br>UNKN<br>huGUS<br>UNKN<br>huGUS<br>UNKN<br>huGUS<br>UNKN<br>huGUS | 10<br>UNKN<br>huHPRT<br>UNKN<br>huHPRT<br>UNKN<br>huHPRT<br>UNKN<br>huHPRT<br>UNKN<br>huHPRT                                                                                                    | 11<br>UNKN<br>huTBP<br>UNKN<br>huTBP<br>UNKN<br>huTBP<br>UNKN<br>huTBP<br>UNKN<br>huTBP | 12<br>UNKN<br>huTff<br>UNKN<br>huTff<br>UNKN<br>huTff<br>UNKN<br>huTff<br>UNKN<br>huTff                  |
|         | A<br>B<br>C<br>C<br>D<br>E<br>F<br>G                                                     | UNKN<br>IPC<br>UNKN<br>IPC<br>UNKN<br>IPC<br>UNKN<br>IPC<br>UNKN<br>IPC<br>UNKN<br>IPC | 2<br>UNKN<br>18S<br>UNKN<br>18S<br>UNKN<br>18S<br>UNKN<br>18S<br>UNKN<br>18S<br>UNKN<br>18S<br>UNKN<br>18S | docum     docum     docum     unkn     huP0     UNKN     huP0     UNKN     huP0     UNKN     huP0     UNKN     huP0     UNKN     huP0     UNKN     huP0     UNKN     huP0     UNKN     huP0 | 4<br>UNKN<br>huBA<br>UNKN<br>huBA<br>UNKN<br>huBA<br>UNKN<br>huBA<br>UNKN<br>huBA | b. Appl           shown           5           UNKN           huCYC           UNKN           huCYC           UNKN           huCYC           UNKN           huCYC           UNKN           huCYC           UNKN           huCYC           UNKN           huCYC           UNKN           huCYC           UNKN           huCYC                                          | ly the p<br>in the fi<br>UNKN<br>huGAP<br>UNKN<br>huGAP<br>UNKN<br>huGAP<br>UNKN<br>huGAP<br>UNKN<br>huGAP<br>UNKN<br>huGAP | Tobe to<br>gure be<br>7<br>UNKN<br>huPGK<br>UNKN<br>huPGK<br>UNKN<br>huPGK<br>UNKN<br>huPGK<br>UNKN<br>huPGK | All Well:<br>All Well:<br>UNKN<br>huB2m<br>UNKN<br>huB2m<br>UNKN<br>huB2m<br>UNKN<br>huB2m<br>UNKN<br>huB2m<br>UNKN<br>huB2m | 9<br>UNKN<br>huGUS<br>UNKN<br>huGUS<br>UNKN<br>huGUS<br>UNKN<br>huGUS<br>UNKN<br>huGUS | 10       UNKN       huhprt       UNKN       huhprt       UNKN       huhprt       UNKN       huhprt       UNKN       huhprt       UNKN       huhprt       UNKN       huhprt       UNKN       huhprt       UNKN       huhprt | 11<br>UNKN<br>huTBP<br>UNKN<br>huTBP<br>UNKN<br>huTBP<br>UNKN<br>huTBP<br>UNKN<br>huTBP | 12<br>UNKN<br>huTff<br>UNKN<br>huTff<br>UNKN<br>huTff<br>UNKN<br>huTff<br>UNKN<br>huTff<br>UNKN<br>huTff |

PCR 3-3

To configure the PCR plate document: (continued)

|                                | UNG Activation <sup>a</sup>                       | AmpliTaq Gold<br>Activation <sup>b</sup>         | PCR               |                   |  |  |
|--------------------------------|---------------------------------------------------|--------------------------------------------------|-------------------|-------------------|--|--|
|                                | HOLD                                              | HOLD                                             | CYCLE (40 cycles) |                   |  |  |
| Step                           |                                                   |                                                  | Denature          | Anneal/<br>Extend |  |  |
| Temp.                          | 50.0 °C                                           | 95.0 °C                                          | 95.0 °C           | 60.0 °C           |  |  |
| īme                            | 2 min                                             | 10 min                                           | 15 sec            | 1 min             |  |  |
| /olume                         | 50 µL                                             |                                                  |                   |                   |  |  |
| /olume<br>Required<br>Required | for optimal AmpErase L<br>for optimal AmpliTaq Go | 50 μL<br>ING activation.<br>old DNA Polymerase a | ctivation.        |                   |  |  |

# **Preparing and Running the PCR Reactions**

| PCR Guidelines | The following | auidelines e  | ensure optimal | PCR performance: |
|----------------|---------------|---------------|----------------|------------------|
| r UN Guidennes | The following | yuluelilles e | insule optimat | FOR periornance. |

- Do not remove the TaqMan Human Endogenous Control Plate from its foil packaging until you are ready to load the PCR reaction mix. Excessive exposure to light can damage the florescent probes.
- Prior to use, thaw frozen cDNA samples by placing them on ice. When thawed, vortex and briefly centrifuge the contents of each tube to resuspend the samples.
- Prepare PCR reaction mixture for each sample in separate microcentrifuge tube before aliquoting it to the reaction plate for thermal cycling and fluorescence analysis.
- The volume of the PCR reaction mix per well must be 50 µL minus the volume of the cDNA sample from the RT step.
- Do not mix the PCR mixture and cDNA samples in the MicroAmp Optical 96-Well Reaction Plate.

**Note** The cDNA amplification reaction is optimized with TaqMan Universal PCR Master Mix.

## **Performing PCR CAUTION CHEMICAL HAZARD. TaqMan Universal PCR Master Mix** may cause eye and skin irritation. It may cause discomfort if swallowed or inhaled. Always use adequate ventilation such as that provided by a fume hood. Please read the MSDS, and follow the handling instructions. Wear appropriate protective eyewear, clothing, and gloves.
To perform the PCR:

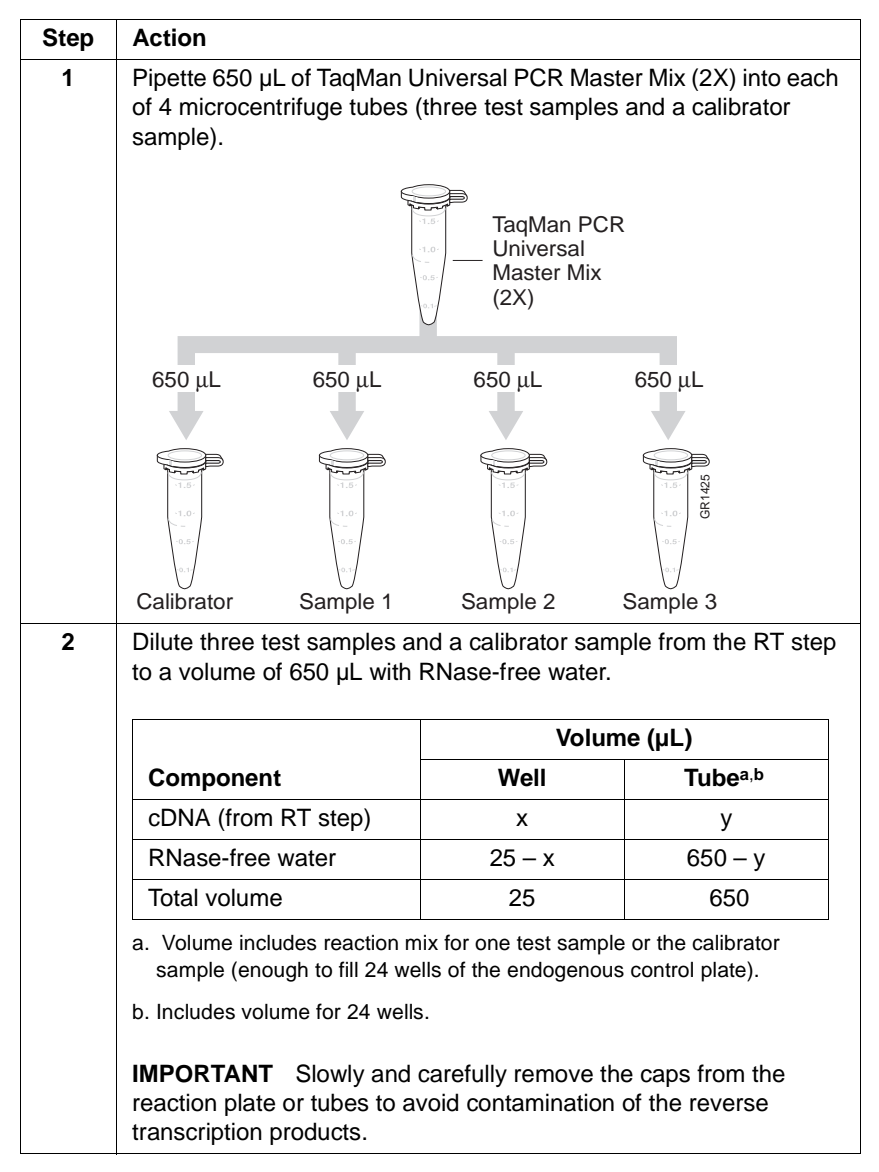

To perform the PCR: (continued)

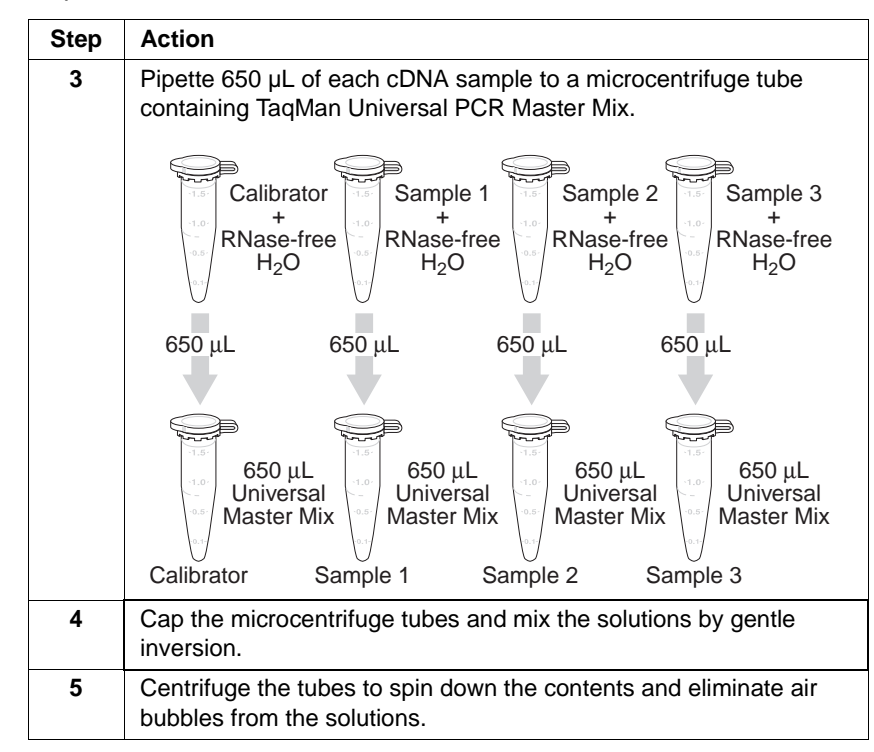

To perform the PCR: (continued)

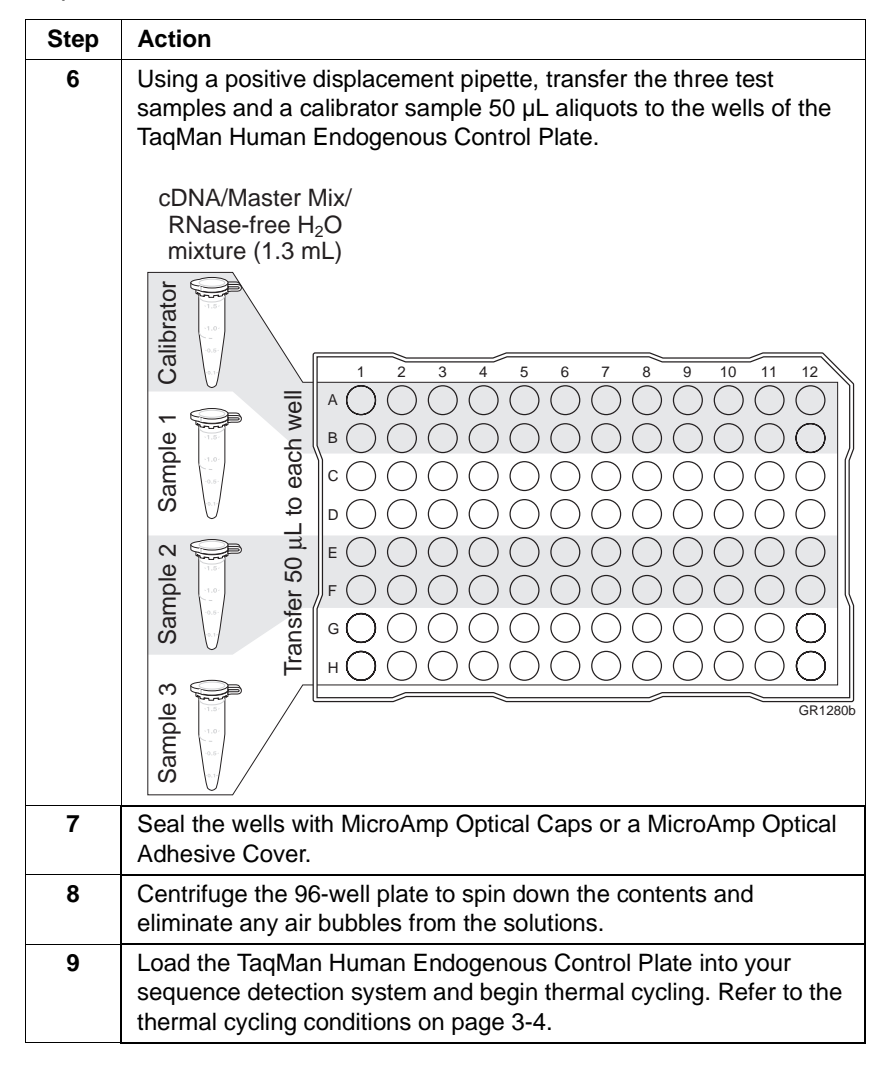

3-8 PCR

# 4

# Data Analysis

### Overview

| About This<br>Chapter | This chapter covers data analysis, which requires adjustment of the baseline and threshold values within the Sequence Detection Systems (SDS) software. After the adjustments, the data can be exported from the SDS software for spreadsheet analysis. |                                          |
|-----------------------|----------------------------------------------------------------------------------------------------|------------------------------------------|
|                       | <b>IMPORTANT</b> If the threshold value is set before the baseline, the values may be invalid and produce errors when calculating gene e                                                                                                    | eresulting C <sub>T</sub><br>expression. |
| In This Chapter       | The following topics are discussed in this chapter:                                                                                                    |                                          |
|                       | Торіс                                                                                                    | See Page                                 |
|                       | Setting the Baseline                                                                                                    | 4-2                                      |
|                       | Setting the Threshold Value                                                                                                    | 4-6                                      |

Data Analysis 4-1

### **Setting the Baseline**

**Baseline Basics** The baseline is a defined range of cycles before the Sequence Detection Systems (SDS) software detects the amplification of PCR product. The SDS software uses a default range of cycles 3–15 on 7700 instruments and cycles 6–15 on 5700 instruments to establish the baseline. The figure below illustrates the important characteristics of the baseline on a 7700 amplification plot.

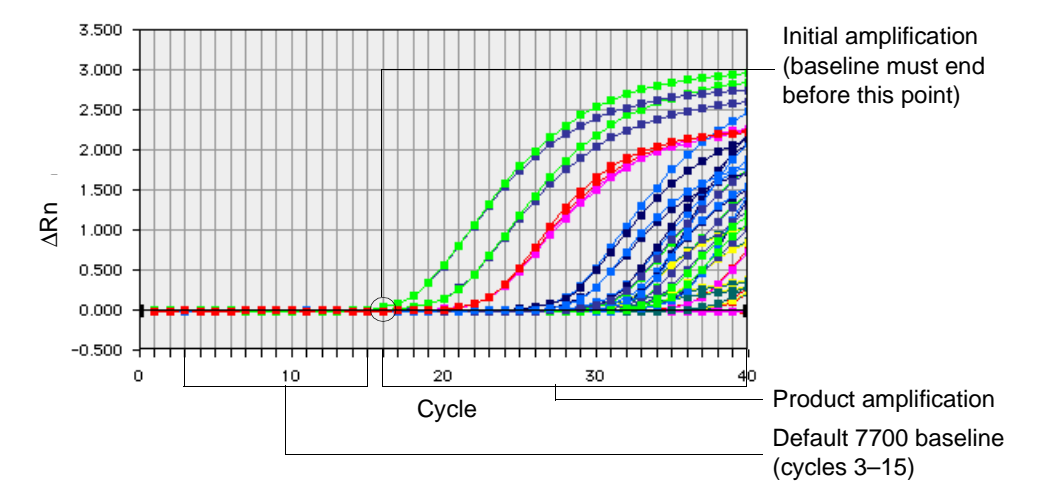

Because of the abundance of rRNA, low  $C_T$  values can be obtained in TaqMan RT-PCR applications with the 18S assays. When the amplification of the 18S target reaches a detectable level at a very early cycle, it can limit the number of cycles over which the software calculates the baseline. In rare cases, this interferes with the detection of less abundant targets. See Appendix A, "Troubleshooting Early Amplification," for more information.

Guidelines for Setting the Baseline Correct placement of the baseline is a crucial step in data analysis. Follow the guidelines below to ensure the baseline is set properly.

- Set the baseline so that the initial amplification curve begins at a cycle that is greater than the maximum value of the baseline.
- Do not adjust the default baseline if the amplification curve growth begins after cycle 15. For example, the default can be used for the plot above because initial amplification occurs at cycle 16.

4-2 Data Analysis

Setting the Baseline for the ABI PRISM 7700 Instrument

Setting the Before setting the baseline, you must first

- Display the results on an amplification plot
- Change the Y-axis to linear scale

### **Displaying Results on an Amplification Plot**

To display the results on an amplification plot:

| Step | Action                                                                                                    |
|------|----------------------------------------------------------------------------------------------------|
| 1    | Select Analysis > Analyze.                                                                                        |
|      | The SDS software analyzes the raw data and displays an amplification plot.                                        |
| 2    | If the SDS software does not display an Amplification Plot, then select <b>Analysis &gt; Amplification Plot</b> . |
|      | The SDS software displays an amplification plot (log $\Delta R_n$ vs. Cycle).                                     |

### Changing the Y-Axis to Linear Scale

To change the Y-axis to linear scale:

| Step | Action                                                                          |
|------|---------------------------------------------------------------------------------|
| 1    | Double-click the $\Delta R_n$ label on the Y-axis of the amplification plot.    |
|      | Double-click here                                                               |
|      | The <b>Scale</b> dialog box appears.                                            |
| 2    | Click the <b>Linear Scale</b> radio button to graph the data on a linear scale. |
|      | Click here                                                                      |
| 3    | Click OK.                                                                       |
|      | The amplification plot appears in a linear scale format.                        |

Data Analysis 4-3

### Procedure for Setting the Baseline for the ABI PRISM 7700 Instrument

To set the baseline:

| Step | Action                                                                                                    |                                                                                                    |
|------|----------------------------------------------------------------------------------------------------|----------------------------------------------------------------------------------------------------|
| 1    | Identify the components of the linear scale a shown on page 4-2.                                                                                                    | amplification plot as                                                                                 |
| 2    | Click the Stop text field in the Baseline box                                                                                                    | ζ.                                                                                                    |
|      | Threaded Cycle Extended to the first state of the first state of the first state state of the first state of the first state of the first state state of the first state of the first state state of the first state state of the first state of the first state state of the first state state state of the first state state | Click here                                                                                            |
| 3    | Following the guidelines from the previous p<br>of the following actions:                                                                                                    | bage, choose from one                                                                                 |
|      | If the amplification plot looks like                                                                                                    | Then                                                                                                  |
|      |                                                                                                    | the amplification<br>curve begins after<br>the maximum<br>baseline.<br>Do not adjust the<br>baseline. |
|      |                                                                                                    | the maximum<br>baseline is set too<br>high.<br>Decrease the Stop<br>baseline value.                   |
|      |                                                                                                    | the maximum<br>baseline is set too<br>low.                                                            |
|      |                                                                                                    | baseline value.                                                                                       |
| 4    | Click Update Calculations.                                                                                                    |                                                                                                    |
|      | The SDS software updates the $C_T$ and stan                                                                                                    | dard deviation values.                                                                                |
|      |                                                                                                    |                                                                                                    |

### 4-4 Data Analysis

# Setting the<br/>Baseline for the<br/>GeneAmp 5700To set the baseline for the GeneAmp 5700 instrument:StepActionInstrument1In the Plate window, select all wells for analysis.

Step Action 1 In the Plate window, select all wells for analysis. 2 Select Analysis > Analyze. An SDS warning message appears. 3 Click **OK** to continue. 4 In the Plate window, click the Results tab. **Note** The tabs just above the wells in the Plate window let you toggle between the Setup, Instrument, and Results views. 5 In the Results view, click the Amp Plot tab. The Amplification Plot window appears. Identify the components of the linear scale amplification plot as 6 shown in "Baseline Basics" on page 4-2. 7 Click the Analysis Preferences button or select Edit > Preferences. The Preferences dialog box appears. In the **Baseline** box, highlight the current Start and Stop values and 8 type in new values. **IMPORTANT** When selecting a baseline, refer to the guidelines listed in "Guidelines for Setting the Baseline" on page 4-2. Click OK. 9 Select Analysis > Analyze. 10 The software performs the analysis. The system beeps when the analysis is complete.

**Note** For help on setting the baseline, see the *GeneAmp 5700 Sequence Detection System User's Manual* (P/N 4304472).

### Setting the Threshold Value

### **Basics**

Threshold Value For the 7700 instrument, the default threshold value is the average standard deviation of  ${\boldsymbol{\Delta}} R_n$  within the defined baseline region, multiplied by an adjustable factor. The SDS software calculates the threshold value as ten standard deviations from the baseline. For this reason, the baseline must be set before you adjust the threshold value. The threshold value must be set manually for the 5700 instrument.

> The figure below illustrates the important characteristics of the threshold on a 7700 plot.

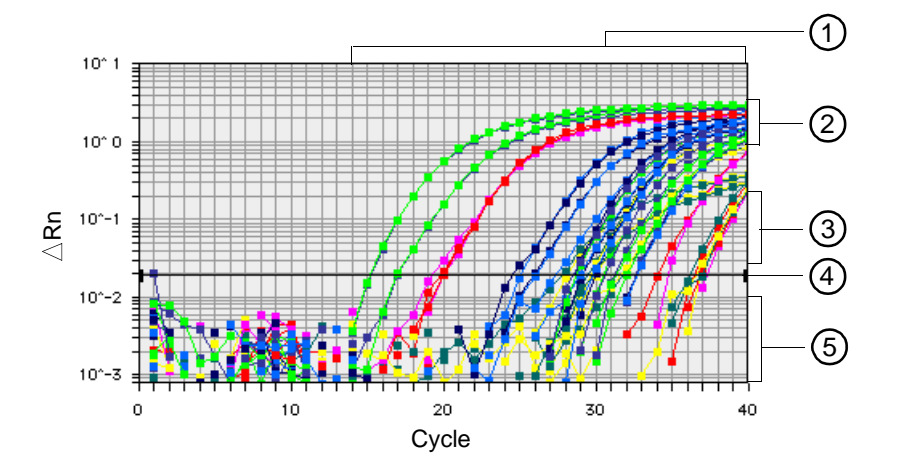

| Characteristic | Description                 |
|----------------|-----------------------------|
| 1              | Product amplification       |
| 2              | Plateau phase               |
| 3              | Exponential phase           |
| 4              | Threshold value             |
| 5              | Background (spectral noise) |
|                |                             |

4-6 Data Analysis

| Guidelines for<br>Setting the  | <b>Note</b> Correct placement of the threshold is a crucial step in data analysis. Follow the guidelines below to ensure the threshold is set properly.                                                                                                    |
|--------------------------------|----------------------------------------------------------------------------------------------------|
| Threshold                      | To obtain accurate results:                                                                                                    |
|                                | <ul> <li>Set the threshold value within the exponential phase of the<br/>logarithmic scale amplification plots. The exponential phase occurs<br/>within the range of data points that increase linearly when graphed.</li> </ul>                                                                                                    |
|                                | <ul> <li>Set the threshold value so that it is within the exponential phase of<br/>all amplification plots. If a single threshold cannot be set to satisfy<br/>all plots, then it must be set multiple times.</li> </ul>                                                                                                    |
| Setting Multiple<br>Thresholds | Because the expression levels and $\Delta R_n$ values of TaqMan endogenous control assays can vary significantly, it may be necessary to set the threshold more than once to obtain accurate results. If a single threshold value does not intersect the exponential phase of all amplification plots, the data must be analyzed (and subsequently exported) with multiple threshold values.                                                                                                    |
|                                | The figure below shows a 5700 amplification plot where the threshold<br>must be set independently for each group of curves. As shown,<br>Threshold 1 is within the exponential phase of the plots in Group A;<br>however, it intersects with the plateau phase of the plots in Group B.<br>The results from this setting would be accurate for the plots in Group A,<br>but invalid for the plots in Group B. If reset for Group B (Threshold 2),<br>the threshold intersects Group A at a point very early in the exponential<br>phase where background noise causes non-reproducibility. The<br>solution for this situation is to set the threshold separately for both<br>groups. |

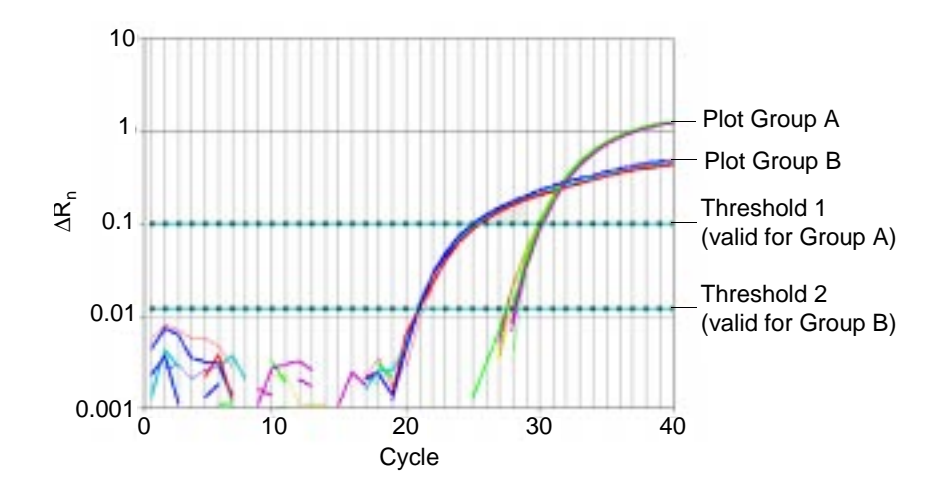

To set multiple thresholds:

| Step | Action                                                                                                    |
|------|----------------------------------------------------------------------------------------------------|
| 1    | Following the appropriate procedure for your instrument, set a threshold value that is valid for the majority of plots on the logarithmic graph. |
| 2    | Export the data as explained in "Exporting and Viewing the Results File" on page 5-2.<br>The software saves the data to a file.                  |
| 3    | From the logarithmic amplification plot, identify the plots for which the threshold set in step 1 was invalid.                                   |
| 4    | Reset the threshold value for the second group of plots.                                                                                         |
| 5    | Export the data as explained in "Exporting and Viewing the Results File" on page 5-2.                                                            |
|      | <b>IMPORTANT</b> Save the file with a name different than that used in step 2. The software overwrites files with identical names.               |
|      | There are now two files on the disk:                                                                                                    |
|      | <ul> <li>The file created in step 2 containing valid data for the majority of<br/>plots from the experiment</li> </ul>                           |
|      | <ul> <li>The file created in step 5 containing valid data for the remaining<br/>plots</li> </ul>                                                 |
|      | <b>Note</b> The data in the files is combined later during spreadsheet analysis.                                                                 |

To set multiple thresholds: (continued)

| Ste | Action                                                                                                    |
|-----|----------------------------------------------------------------------------------------------------|
| 6   | Follow the procedure for spreadsheet analysis as described in<br>"Calculating the Relative Quantification Using a Spreadsheet" on<br>page 5-5. |

### Setting the Changing the Y-Axis to Logarithmic Scale

Threshold Value for the ABI PRISM 7700 Instrument

To view the threshold value:

| Step | Action                                                          |  |
|------|-----------------------------------------------------------------|--|
| 1    | Double-click the $\Delta R_n$ label on the Y-axis of the graph. |  |
|      | The Scale dialog box appears.                                   |  |
| 2    | Click the Logarithmic Scale radio button from the Display box.  |  |
|      | Display<br>Diteor Scale<br>Click horo                           |  |
|      |                                                                 |  |
| 3    | Click <b>OK</b> .                                               |  |
|      | The amplification plot appears in logarithmic format.           |  |

### Procedure for Setting the Baseline for the ABI PRISM 7700 Instrument

To set the threshold value:

| Step | Action                                                                                                  |
|------|----------------------------------------------------------------------------------------------------|
| 1    | Identify the components of the amplification curve as shown in<br>"Threshold Value Basics" on page 4-6. |
| 2    | Click and drag the threshold line so that it is:                                                        |
|      | <ul> <li>Above the background noise</li> </ul>                                                          |
|      | <ul> <li>Below the plateaued region</li> </ul>                                                          |
|      | <ul> <li>Within the exponential phase of the amplification curve</li> </ul>                             |

To set the threshold value: (continued)

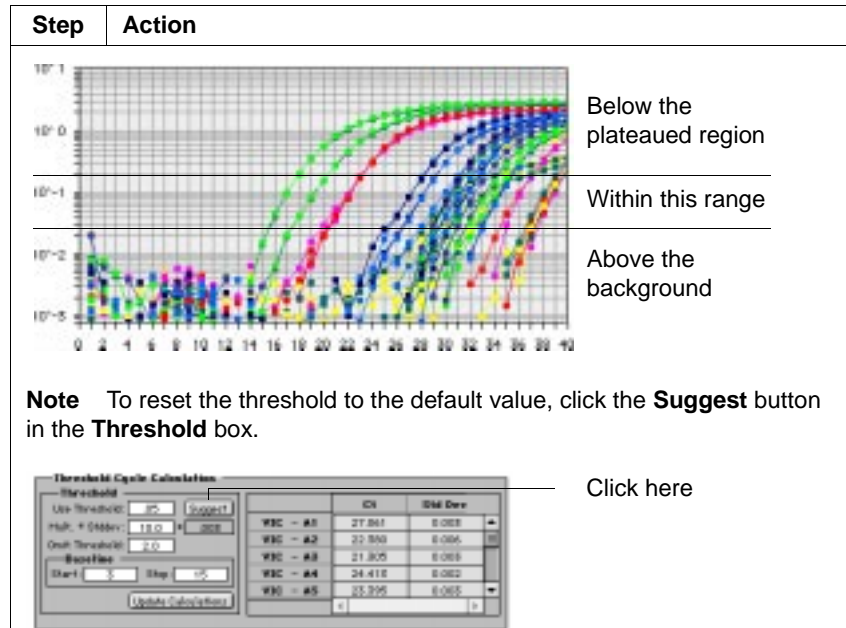

| 3 | Click Update Calculations.                                                            |
|---|---------------------------------------------------------------------------------------|
|   | The SDS software updates the $\mathrm{C}_{\mathrm{T}}$ and standard deviation values. |
| 4 | Click OK.                                                                             |

Setting the To set the threshold for the GeneAmp 5700 instrument: **Threshold Value** for the GeneAmp **5700 Instrument** 

Action Step 1 In the Plate window, click the Results tab. **Note** The tabs just above the wells in the Plate window let you toggle between the Setup, Instrument, and Results views. In the Results view, click the Amp Plot tab. 2 The Amplification Plot window appears. 3 Identify the components of the amplification curve as shown in "Threshold Value Basics" on page 4-6. 4 Determine a value for threshold that is: Above the background noise Below the plateaued region Within the exponential phase of the amplification curve **IMPORTANT** When selecting a threshold, refer to the guidelines listed in "Guidelines for Setting the Threshold" on page 4-7. Click the Analysis Preferences button, or select Edit > 5 Preferences. The Preferences dialog box appears. 6 In the Threshold box, enter the value you determined in step 4 above. Click OK. 7 8 Select Analysis > Analyze . The software performs the analysis. The system beeps when the analysis is complete.

Note For help on setting the threshold value, see the GeneAmp 5700 Sequence Detection System User's Manual (P/N 4304472).

Data Analysis 4-11

# Calculating Relative Quantification

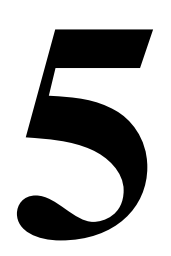

### Overview

| <b>About This</b> | This chapter explains how to calculate relative quantification values                                                               |
|-------------------|----------------------------------------------------------------------------------------------------|
| Chapter           | from $C_T$ values with the use of a spreadsheet application such as                                                                 |
| -                 | Microsoft <sup>®</sup> Excel. Applied Biosystems <sup>®</sup> recommends using a                                                    |
|                   | professional spreadsheet software package to analyze the results from                                                               |
|                   | the TaqMan Human Endogenous Control Plate. Although calculation of relative quantification values can be done manually, spreadsheet |
|                   | packages speed the process considerably.                                                                                            |
|                   |                                                                                                    |
|                   |                                                                                                    |

### In This Chapter The following topics are discussed in this chapter:

| Торіс                                                       | See Page |
|-------------------------------------------------------------|----------|
| Exporting and Viewing the Results File                      | 5-2      |
| Calculating the Relative Quantification Using a Spreadsheet | 5-5      |
| Interpreting Results                                        | 5-17     |

### **Exporting and Viewing the Results File**

Creating a To analyze data from the TaqMan Human Endogenous Control Plate, Results File export the results to a results file. The SDS software can export raw data from a sequence detection run in formats that are compatible with most spreadsheet applications. The type of file the software exports depends on the model instrument used to collect the data.

| Instrument                | Exported Format                  |  |  |  |  |  |
|---------------------------|----------------------------------|--|--|--|--|--|
| ABI PRISM 7700 Instrument | Tab-delimited text file          |  |  |  |  |  |
| GeneAmp 5700 Instrument   | Comma-separated text file (.csv) |  |  |  |  |  |

### Exporting Results from a GeneAmp 5700 Sequence Detection System

To export the data from the endogenous control gene expression assay:

| Step | Action                                                                                                    |
|------|----------------------------------------------------------------------------------------------------|
| 1    | Select Analysis > Export > Ct.                                                                                             |
|      | The Save As dialog box appears.                                                                                            |
|      | <b>Note</b> You can also click the <b>Export</b> button in the <b>Report</b> window to open the <b>Save As</b> dialog box. |
| 2    | Click the <b>Save as text</b> box and type a name for the results file.                                                    |
| 3    | Click Save.                                                                                                    |
|      | The SDS software exports the data to a comma-separated text file.                                                          |
| 4    | Close the SDS software.                                                                                                    |

The figure below is an example of an exported 5700 results file as viewed with the Microsoft Excel spreadsheet.

| - 11   |         |          |       |    |     |     |     |  |     | 100     |
|--------|---------|----------|-------|----|-----|-----|-----|--|-----|---------|
| A      | :8      | 0        | D     | E. | P.1 | - G | H   |  | 1 L |         |
| 1 Well | Printer | Reporter | Ct.   |    |     |     |     |  |     | 1       |
| 2 1    | IPR1    | SYBR     | 12.74 |    |     |     |     |  |     |         |
| 12     | IPR1    | 2108     | 15.91 |    |     |     |     |  |     |         |
| # 12   | PR1     | SYBR     | 18.12 |    |     |     |     |  |     |         |
| 6114   | IPR1    | SYBR     | 16.52 |    |     |     |     |  |     |         |
| 6 5    | (P41    | SYBR     | 21.09 |    |     |     |     |  |     |         |
| 5 1    | 19973   | 5189     | 28.09 |    |     |     |     |  |     |         |
| 817    | 1781    | SYBR     | 20.6  |    |     |     |     |  |     |         |
| 9.0    | IPR1    | SYBR     | 19.77 |    |     |     |     |  |     |         |
| 10.72  | PR1     | SYBR     | 12.45 |    |     |     |     |  |     |         |
| 11 10  | PR1     | SYBR     | 19.6  |    |     |     |     |  |     |         |
| 12 11  | PP1     | 2199     | 18.42 |    |     |     |     |  |     |         |
| 13 "12 | IPR1    | SYBR     | 18.81 |    |     |     |     |  |     |         |
| 14 *13 | (P#1    | SYBR     | 17.57 |    |     |     |     |  |     |         |
| 15 14  | (PR1    | SYBR     | 18.31 |    |     |     |     |  |     |         |
| 18 15  | 1781    | SYDR     | 17.54 |    |     |     |     |  |     |         |
| 121-10 | 221     | SYDR     | 18.00 |    |     |     |     |  |     |         |
| 10717  | PR1     | SYDR     | 16.00 |    |     |     |     |  |     |         |
|        | 1/100   | ALC: NO. | 10.66 | _  |     |     | 141 |  |     | in suff |

### Exporting Results from a ABI PRISM 7700 Sequence Detection System

To export the data from the endogenous control gene expression assay:

| Step | Action                                                                        |                      |  |  |  |  |  |  |
|------|-------------------------------------------------------------------------------|----------------------|--|--|--|--|--|--|
| 1    | Select File > Export > Results.                                               |                      |  |  |  |  |  |  |
| 2    | Click the <b>Export result data as</b> text box and type a name for the file. |                      |  |  |  |  |  |  |
| 3    | Click the Export All Wells radio button.                                      |                      |  |  |  |  |  |  |
|      | Export result data as:                                                        | — Click here         |  |  |  |  |  |  |
|      | The software saves the data from all wells                                    | to the results file. |  |  |  |  |  |  |
| 4    | Click Export.                                                                 |                      |  |  |  |  |  |  |
|      | The SDS software exports the data to a Mid spreadsheet.                       | crosoft Excel        |  |  |  |  |  |  |
| 5    | Close the SDS software.                                                       |                      |  |  |  |  |  |  |

The figure below is an example of an exported 7700 results file as viewed with the Microsoft Excel spreadsheet.

| D       | data.reaults F |        |                 |          |       |           |           |           |           |
|---------|----------------|--------|-----------------|----------|-------|-----------|-----------|-----------|-----------|
|         | A 8            | C      |                 | C C      |       | 6         | 11        | 1         | 3         |
| 8 visit | Reporter       | Tupe   | Decel ine SADAr | deltains | C1    | Euro/Pig  | Replicate | Ofly Hean | Uts SMOwn |
| 2       | 1 1/10         | UNKN   | 1.080-02        | 1.31E+00 | 21.85 | -1.00E+00 |           | 0.006+00  | 0.08E+08  |
| 3       | 2 VIC          | LINKI  | 8.801-03        | 3.816-01 | 18.58 | -1.00E+00 |           | 0.006+00  | 0.085+08  |
| -4      | I VIE          | UNKN   | 6.541-03        | 2.321+00 | 21.88 | -1.00E+00 |           | 0.006+00  | 0.000+00  |
| 3       | 4 VIC          | UNKI   | 6.351-03        | 1.738+00 | 18.74 | -1.00E+00 |           | 0.000+00  | 0.085+08  |
| -       | 5 VIC          | UNICH  | 1.888-02        | 1.488+00 | 27.87 | +1.00E+00 |           | 0.000+00  | 0.085+08  |
| 2       | 6 VIC          | 08034  | 7.142-05        | 1.518+00 | 28.75 | ■1.00€+00 |           | 0.000+00  | 0.005+00  |
|         | 7 VIC          | 0.0004 | 1.195-02        | 1.09£+00 | 22.65 | -1.00E+00 |           | 0.006+00  | 0.085+08  |
|         | 0 VIC          | 0.0001 | 9.076-05        | 5.268-01 | 15.0  | -1.00E+00 |           | 0.005+00  | 0.085+08  |
| 10      | 9 VIC          | UNKO   | 1.190-02        | 2.416-02 | 24.6  | -1.00E+00 |           | 0.000+00  | 0.085+08  |
| 11      | 10 VIC         | UNKN   | 0.381-05        | 9.046-01 | 23.36 | -1.00E+00 |           | 0.006+00  | 0.085+08  |
| 12      | 11 VIE         | UNKN   | 1.901-02        | 1.07E+00 | 28.25 | -1.00E+00 |           | 0.006+00  | 0.005+00  |
| 13      | 12 VIC         | UNKN   | 6.158-03        | 2.38E+00 | 25.88 | -1.00E+00 |           | 0.000+00  | 0.005+00  |
| 4 4 9 9 | data results / |        |                 |          |       | 1         |           |           | F F       |

Viewing the<br/>Results FileThe exported SDS file from the data analysis procedure can be viewed<br/>using almost any spreadsheet application.

To view the exported results file:

| Step | Action                                                                                       |                                                            |  |  |  |  |  |  |
|------|----------------------------------------------------------------------------------------------|------------------------------------------------------------|--|--|--|--|--|--|
| 1    | Open the spreadsheet software.                                                               |                                                            |  |  |  |  |  |  |
| 2    | Select File > Open.                                                                          |                                                            |  |  |  |  |  |  |
| 3    | Select from one of the following:                                                            |                                                            |  |  |  |  |  |  |
|      | If you created Then select the                                                               |                                                            |  |  |  |  |  |  |
|      | one results file                                                                             | exported results file and click <b>Open</b> .              |  |  |  |  |  |  |
|      | two results files as explained<br>in the "Setting Multiple<br>Thresholds" on page 4-7        | exported file created in steps 1–2 and click <b>Open</b> . |  |  |  |  |  |  |
|      | two results files as explained<br>in "How to Correct for Early<br>Amplification" on page A-2 | exported file created in steps 1–4 and click <b>Open</b> . |  |  |  |  |  |  |

### **Calculating the Relative Quantification Using a Spreadsheet**

**Overview** Applied Biosystems recommends using a spreadsheet to create comparative gene expression profiles from TaqMan Human Endogenous Control Plate data.

### Constructing a To construct a $C_T$ table: C<sub>T</sub> Table Step Action 1 Select File > New. A new spreadsheet appears. 2 From the Window menu, select the results file. New Window Arrange... Hide hide. Split Freeze Panes Show Clipboard 1 Workbook2 2 data.results The endogenous control plate results spreadsheet reappears. Select cells A2-A13. 3 D E Cline StdDerdelfteRn 2 23E-03 1 7 1 66E-03 1 8 E. Type UNKN UNKN UNKN UNKN 78E-01 84E-01 821 28E-05 78E-05 60E-03 872-01 33 UNKN 41E-0 29 UNKN 2.43E-03 2.58E-05 50E-0 602-01 0 UNEN 455-05 578-01 UNKN 32E-03 00E-03 91E-01 56E-01 UNKN 632-03 - 01 15.51 2.615-0 4 Select Edit > Copy. 5 From the Window menu, select the new spreadsheet. The new spreadsheet file reappears. 6 Click cell A2. 7 Select Edit > Paste. Excel pastes the data into the new spreadsheet.

To construct a  $C_{T}\ \text{table:}\ \textit{(continued)}$ 

| Step   | Action                                                                |               |    |  |  |  |  |  |  |
|--------|-----------------------------------------------------------------------|---------------|----|--|--|--|--|--|--|
| 8      | Type the labels for the $C_T$ table as specified in the following tab |               |    |  |  |  |  |  |  |
|        | Click on cell                                                         | Туре          |    |  |  |  |  |  |  |
|        | A1                                                                    | Column        |    |  |  |  |  |  |  |
|        | B1                                                                    | Ct Calibrator |    |  |  |  |  |  |  |
|        | C1                                                                    | Ct Calibrator |    |  |  |  |  |  |  |
|        | D1                                                                    | Ct Sample 1   |    |  |  |  |  |  |  |
|        | E1                                                                    | Ct Sample 1   |    |  |  |  |  |  |  |
|        | F1                                                                    | Ct Sample 2   |    |  |  |  |  |  |  |
|        | G1                                                                    | Ct Sample 2   |    |  |  |  |  |  |  |
|        | H1                                                                    | Ct Sample 3   |    |  |  |  |  |  |  |
|        | l1                                                                    | Ct Sample 3   |    |  |  |  |  |  |  |
| The ∆C | $C_{\rm T}$ table appears as show                                     | wn below.     |    |  |  |  |  |  |  |
| D      |                                                                       | Workbecki     | 85 |  |  |  |  |  |  |

| Workbeck1 E |                 |                |             |                |            |             |             |             |
|-------------|-----------------|----------------|-------------|----------------|------------|-------------|-------------|-------------|
|             |                 | c              | P           |                |            | E           | н           | COLUMN TO A |
| Coloren     | C1 Calibrator   | O Delterater   | D1 Sample 3 | Ct Sample 1    | O.Sangle 2 | Et Semple 2 | Ct Sample 3 | O Sample 5  |
|             | 1               |                |             |                |            |             |             |             |
| -           | -               |                |             |                |            |             |             |             |
|             | 4               |                |             |                |            |             |             |             |
| 1           | 5               |                |             |                |            |             |             |             |
|             | 6               |                |             |                |            |             |             |             |
| -           | 2               |                |             |                |            |             |             |             |
| -           | -               |                |             | -              |            |             |             |             |
|             | ú               |                |             |                |            |             |             |             |
|             | 11              |                |             |                |            |             |             |             |
|             | 12              |                |             |                |            |             |             |             |
| -           |                 |                |             |                |            |             |             |             |
|             |                 |                |             |                |            |             | -           |             |
| P P Ste     | et 1 / Steet2 / | Intera Z Sheet | 4 / SeerS / | Sheets / Sheet | 7 2 3 4 1  |             |             | P.          |

## $\begin{array}{c|c} \textbf{Importing Data to} & \textbf{Note} & \textbf{This section also consolidates the data from additional files created in the sections:} \end{array}$

- "Setting Multiple Thresholds" on page 4-7
- Appendix A, "Troubleshooting Early Amplification."

To transfer data from the results file to the  $\ensuremath{\mathsf{C}_{\mathsf{T}}}$  table:

| Step | Action                                                                                                    |                                              |                                          |               |  |  |  |  |  |
|------|----------------------------------------------------------------------------------------------------|----------------------------------------------|------------------------------------------|---------------|--|--|--|--|--|
| 1    | From the <b>Window</b> menu, select the exported results file.                                                                              |                                              |                                          |               |  |  |  |  |  |
|      | The endogenous control plate results spreadsheet reappears.                                                                                 |                                              |                                          |               |  |  |  |  |  |
| 2    | From the results file spreadsheet select:                                                                                                   |                                              |                                          |               |  |  |  |  |  |
|      |                                                                                                    |                                              |                                          |               |  |  |  |  |  |
|      | If viewing a Select cells                                                                                                    |                                              |                                          |               |  |  |  |  |  |
|      | 5700 results file                                                                                                    | D2–D13                                       |                                          |               |  |  |  |  |  |
|      | 7700 results file                                                                                                    | F2–F13                                       |                                          |               |  |  |  |  |  |
|      | <b>Note</b> The columns of the selected cells contain the $C_T$ values for the wells in row A of the TaqMan Human Endogenous Control Plate. |                                              |                                          |               |  |  |  |  |  |
| 3    | Select Edit > Copy.                                                                                                    |                                              |                                          |               |  |  |  |  |  |
| 4    | From the Window mer                                                                                                    | nu, select the new spi                       | eadsheet.                                |               |  |  |  |  |  |
|      | The new spreadsheet                                                                                                    | file reappears.                              |                                          |               |  |  |  |  |  |
| 5    | Click on cell <b>B2</b> .                                                                                                    |                                              |                                          |               |  |  |  |  |  |
| 6    | Select Edit > Paste.                                                                                                    |                                              |                                          |               |  |  |  |  |  |
|      | Excel pastes the data i                                                                                                    | into the new spreadsh                        | neet.                                    |               |  |  |  |  |  |
| 7    | Using the cut-and-past<br>into the new spreadshe                                                                                            | e procedure from ster<br>eet as shown below. | os 1–6, copy the $C_T$ values of the rer | naining wells |  |  |  |  |  |
|      | Select and copy the                                                                                                    | following cells                              |                                          |               |  |  |  |  |  |
|      | 5700 results file                                                                                                    | 7700 results file                            | Paste to cells                           |               |  |  |  |  |  |
|      | D14–D25                                                                                                    | F14–F25                                      | C2–C13                                   |               |  |  |  |  |  |
|      | D26–D37                                                                                                    | F26–F37                                      | D2–D13                                   |               |  |  |  |  |  |
|      | D38–D49 F38–F49 E2–E13                                                                                                    |                                              |                                          |               |  |  |  |  |  |
|      | D50–D61                                                                                                    | F50–F61                                      | F2–F13                                   |               |  |  |  |  |  |
|      | D62–D73                                                                                                    | F62–F73                                      | G2–G13                                   |               |  |  |  |  |  |
|      | D74–D85                                                                                                    | F74–F85                                      | H2–H13                                   |               |  |  |  |  |  |
|      | D86–D97                                                                                                    | F86–F97                                      | 12–113                                   |               |  |  |  |  |  |

To transfer data from the results file to the  $C_{\mathsf{T}}$  table: (continued)

| Step | Action                                                                                                    |                                                                                                    |  |  |  |  |
|------|----------------------------------------------------------------------------------------------------|----------------------------------------------------------------------------------------------------|--|--|--|--|
| 8    | Choose one of the following:                                                                                                    |                                                                                                    |  |  |  |  |
|      | If the baseline and/or threshold values were set                                                                                              | Then                                                                                                    |  |  |  |  |
|      | once for all targets                                                                                                    | go to "Deleting Invalid CT Values" on page 5-10.                                                                                                    |  |  |  |  |
|      | separately for the targets as done in:                                                                                                    | using the figure below as a reference, replace the $C_{\rm T}$ values for the invalid wells as follows:                                                                                                    |  |  |  |  |
|      | <ul> <li>"Setting Multiple<br/>Thresholds" on page 4-7,<br/>or</li> <li>Appendix A,<br/>"Troubleshooting Early<br/>Amplification."</li> </ul> | <ul> <li>a. Open the second results file.</li> <li>b. Copy and paste the C<sub>T</sub> values of the valid wells from the second file to the C<sub>T</sub> table, replacing the invalid values from the first results file.</li> <li>c. "Deleting Invalid CT Values" on page 5-10.</li> </ul> |  |  |  |  |

To transfer data from the results file to the  $C_{\mathsf{T}}$  table: (continued)

-

| Step                 | Action                   |                                          |                                      |                    |                    |                        |
|----------------------|--------------------------|------------------------------------------|--------------------------------------|--------------------|--------------------|------------------------|
| The foll             | owing figures ill        | ustrate the plac                         | ement of the we                      | ll data in the C   | ⊤ table. As sl     | hown, the cells in the |
| C <sub>T</sub> table | e correspond to          | the 96 wells of                          | the TaqMan Hu                        | man Endogeno       | ous Control I      | Plate.                 |
|                      |                          |                                          | Workbook1                            |                    |                    | D B                    |
| 1 00.4               | A B                      | C D                                      | 1 Ct Sample 1 Ct Sam                 | ole 2 Ct Senole 2  | Ct Semple 5 Ct See | note 3                 |
| 2                    | 1 D Will 1<br>2 D Will 2 | Ct Will 15 Ct Will<br>Ct Will 14 Ct Will | 25 C Will 57 C                       | Well 49 Ct Well 61 | Ct Well 73 Ct      | Well 85                |
| 4                    | 3 Ct Well 3              | Ct Well 15 Ct Well                       | 27 Ct Well 39 Ct                     | well 51 Ct Well 63 | Ct Well 75 Ct      | well 87                |
| 0                    | 5 D WH 5                 | D WHI 17 D WHI                           | 29 D Well 41 D                       | Well 55 Cr Well 65 | Ci Well 77 Ci      | Well 30                |
| 8                    | 7 Ct Well 5              | Ct Well 19 Ct Well                       | 31 Ct Well 43 Ct                     | Well SE C1 Well 67 | C1 Well 79 C1      | Well 91                |
| 10                   | 9 Et With 9              | Ct Well 20 Ct Well                       | 32 Ct Well 44 Ct<br>35 Ct Well 45 Ct | Will 57 Ct Well 69 | Ct Well 81 Ct      | Well 93                |
| 12                   | 10 Ct Well 10            | Ct Well 22 Ct Well                       | 34 Ct Well 45 Ct<br>35 Ct Well 47 Ct | Well S9 Ct Well 71 | C1 Well 83 C1      | Well 95                |
| 18                   | 12 Ct Web 12             | D. Well 24 D. Well                       | 36 Ct Well 48 Ct                     | well 60 Ct well 72 | CT Well 84 CT      | Well 96                |
| HAPP                 | Sheet1 / Sheet2 / Sh     | uers /sheet4 /sheets                     | /Saceté /Sacet) /Sac                 | #18 / 9 4 @        |                    | •                      |
| [                    |                          |                                          |                                      |                    |                    |                        |
|                      | 2 $3$ $4$ $5$            | 6 7 8                                    | 9 10 11 12 \                         | 1                  |                    |                        |
|                      |                          |                                          |                                      | Calibrator         |                    |                        |
| B (13)               | (14) (15) (16) (17       | ) (18) (19) (20) (2                      | 21) (22) (23) (24)                   | ))                 |                    | Well numbers           |
| C (25)               | (26) (27) (28) (29)      | ) (30) (31) (32) (3                      | 33 (34) (35) (36)                    |                    |                    | correspond to          |
|                      | (38) (39) (40) (41)      |                                          |                                      | Sample 1           |                    | the numbered           |
|                      |                          |                                          |                                      | -                  |                    |                        |
| E (49)               | 50 51 52 53              | 64 65 66 6                               |                                      | Sample 2           |                    | TaqMan Human           |
| ∬F (61)              | (62) (63) (64) (65       | ) (66) (67) (68) (6                      | 69) (70) (71) (72)                   | () F··• -          |                    | Endogenous             |
| G (73)               | (74) (75) (76) (77)      | ) (78) (79) (80) (8                      | 81) (82) (83) (84)                   |                    |                    | Control Plate          |
| н (85)               | 86 87 88 89              |                                          | 3 94 95 96                           | Sample 3           |                    |                        |
|                      |                          |                                          |                                      |                    |                    |                        |

### 

### **Guidelines for Deleting Invalid C<sub>T</sub> Values**

Guideline Description Use the 18S rRNA Because cells generally express 18S rRNA at extremely high levels, the assay as an indicator target is usually a good indicator of sample concentration. Typically, the 18S assay yields  $C_T$  values  $\leq$  22. If sample produces  $C_T$  values above 22 for the of sample concentration and 18S assay, it may not contain enough cDNA for accurate analysis. Therefore, the sample must be cleared from the spreadsheet as shown quality below. The calibrator data must be deleted because the C<sub>T</sub> values for the 18S 22.5 assay (cells B2 and 20.30 26.91 C2) are greater than 26.85 29.19 28.15 29.22 28.44 22 cycles. Look for individual Occasionally, a single well produces a  $C_T$  outside the average for its target group. Abnormalities of this kind are typically due to experimental error outlying C<sub>T</sub>s rather than differences in gene expression. To obtain accurate  $C_T$  values for the sample, the  $C_T$  must be cleared from the spreadsheet as shown below. This value is 21.50 11.70 21.16 21.63 61 beyond the average  $C_{T}$  for this row and 18.00 must be deleted.

Use the following guidelines to identify invalid data for deletion:

### How to Delete Invalid C<sub>T</sub> Values

To delete an invalid  $C_T$  value from the spreadsheet:

| Step | Action                                                   |
|------|----------------------------------------------------------|
| 1    | Click the cell containing an invalid $C_T$ to select it. |
| 2    | Select Edit > Clear > All.                               |

| Averaging<br>Duplicate C <sub>T</sub><br>Values | Before calculating $\Delta C_T$ values for the calibrator and samples, average the $C_T$ values from duplicate wells. Because the samples and calibrator are arrayed twice across the endogenous control plate, the exported data for every sample contains two $C_T$ values for each target control. To calculate $\Delta C_T$ values, you must average the values for these duplicate wells |
|-------------------------------------------------|----------------------------------------------------------------------------------------------------|
|                                                 | wells.                                                                                                    |

To add Average  $C_T$  columns to your  $C_T$  table:

| Step | Action                             |                                                                                                    |                                       |                                   |                    |
|------|------------------------------------|----------------------------------------------------------------------------------------------------|---------------------------------------|-----------------------------------|--------------------|
| 1    | Create columns<br>into the spreads | s for the a<br>sheet as f                                                                                           | verage calibrator and sar<br>follows: | nple C <sub>T</sub> values by ins | erting new columns |
|      | Click cell                         | Select.                                                                                                    |                                       |                                   |                    |
|      | D1                                 | Select                                                                                                    | insert > Columns.                     |                                   |                    |
|      |                                    | Insert<br>Cells<br>Bares<br>Columi<br>Works<br>Chart<br>Macro<br>Page D<br>Function<br>Name<br>Name<br>Name<br>Name | nserts a new column befo              | re column D.                      |                    |
|      | G1                                 | Select                                                                                                    | nsert > Columns.                      |                                   |                    |
|      |                                    | Excel in                                                                                                    | nserts a new column befo              | re column G.                      |                    |
|      | J1                                 | Select                                                                                                    | nsert > Columns.                      |                                   |                    |
|      |                                    | Excel in                                                                                                    | nserts a new column befo              | re column J.                      |                    |
| 2    | Type the labels                    | for the C                                                                                                    | $_{T}$ table as specified in the      | following table:                  |                    |
|      | Click on cell.                     |                                                                                                    | Туре                                  |                                   |                    |
|      | D1                                 |                                                                                                    | Avg Ct Calibrator                     |                                   |                    |
|      | G1                                 |                                                                                                    | Avg Ct Sample 1                       |                                   |                    |
|      | J1                                 |                                                                                                    | Avg Ct Sample 2                       |                                   |                    |
|      | M1                                 |                                                                                                    | Avg Ct Sample 3                       |                                   |                    |

To add Average  $C_{\mathsf{T}}$  columns to your  $C_{\mathsf{T}}$  table: (continued)

| Step                         | Action                                                                                                    |                                                                        |                                                                                                    |                                                                                                    |                |                                                                                                    |                                                                                                    |                                                                                 |                                                                           |
|------------------------------|----------------------------------------------------------------------------------------------------|------------------------------------------------------------------------|----------------------------------------------------------------------------------------------------|----------------------------------------------------------------------------------------------------|----------------|----------------------------------------------------------------------------------------------------|----------------------------------------------------------------------------------------------------|---------------------------------------------------------------------------------|---------------------------------------------------------------------------|
| 3                            | Average the $C_{\rm T}$ values of duplicate calibrator and sample wells by typing the following formulas into the specified cells:                            |                                                                        |                                                                                                    |                                                                                                    |                |                                                                                                    |                                                                                                    |                                                                                 |                                                                           |
|                              | Click cell                                                                                                    | Туре                                                                   |                                                                                                    |                                                                                                    |                |                                                                                                    |                                                                                                    |                                                                                 |                                                                           |
|                              | D2                                                                                                    | =AVERA                                                                 | GE(B2:C2)                                                                                                    |                                                                                                    |                |                                                                                                    |                                                                                                    |                                                                                 |                                                                           |
|                              |                                                                                                    | Excel ave                                                              | erages the C                                                                                                    | <sub>τ</sub> values of c                                                                                                    | ells l         | B2 and C2                                                                                                    | and disp                                                                                                    | olays it in ce                                                                  | ell D2.                                                                   |
|                              | G2                                                                                                    | =AVERA                                                                 | GE(E2:F2)                                                                                                    |                                                                                                    |                |                                                                                                    |                                                                                                    |                                                                                 |                                                                           |
|                              |                                                                                                    | Excel ave                                                              | erages the C                                                                                                    | $_{\rm T}$ values of c                                                                                                    | ells           | E2 and F2                                                                                                    | and disp                                                                                                    | lays it in ce                                                                   | ell G2.                                                                   |
|                              | J2                                                                                                    | =AVERA                                                                 | GE(H2:I2)                                                                                                    |                                                                                                    |                |                                                                                                    |                                                                                                    |                                                                                 |                                                                           |
|                              |                                                                                                    | Excel ave                                                              | erages the C                                                                                                    | $_{\rm T}$ values of $\alpha$                                                                                                    | ells           | H2 and I2                                                                                                    | and disp                                                                                                    | lays it in ce                                                                   | ell J2.                                                                   |
|                              | M2                                                                                                    | =AVERA                                                                 | GE(K2:L2)                                                                                                    |                                                                                                    |                |                                                                                                    |                                                                                                    |                                                                                 |                                                                           |
|                              |                                                                                                    | Excel ave                                                              | erages the C                                                                                                    | T values of c                                                                                                    | ells           | K2 and L2                                                                                                    | and disp                                                                                                    | lays it in ce                                                                   | ell M2.                                                                   |
| 4                            | Copy the formure remaining cells                                                                                                    | ulas entered<br>of each col                                            | into the spre<br>umn, as follo                                                                                                    | eadsheet in<br>ows:                                                                                                    | the p          | previous sto                                                                                                    | ep and p                                                                                                    | aste them                                                                       | to the                                                                    |
|                              | Select and c                                                                                                    | opy cell                                                               | Paste to c                                                                                                    | ells                                                                                                    |                |                                                                                                    |                                                                                                    |                                                                                 |                                                                           |
|                              | D2                                                                                                    |                                                                        | D3-                                                                                                    | -D13                                                                                                    |                |                                                                                                    |                                                                                                    |                                                                                 |                                                                           |
|                              | G2                                                                                                    |                                                                        | G3-                                                                                                    | -G13                                                                                                    |                |                                                                                                    |                                                                                                    |                                                                                 |                                                                           |
|                              | J2                                                                                                    |                                                                        | J3-                                                                                                    | -J13                                                                                                    |                |                                                                                                    |                                                                                                    |                                                                                 |                                                                           |
|                              | M2                                                                                                    |                                                                        | M3-                                                                                                    | -M13                                                                                                    |                |                                                                                                    |                                                                                                    |                                                                                 |                                                                           |
| Excel av<br>C <sub>T</sub> . | verages the $C_T$ v                                                                                                    | alues for the                                                          | e two cells to                                                                                                    | the left of ea                                                                                                    | ach c          | opied cell                                                                                                    | and displ                                                                                                    | ays the ave                                                                     | eraged                                                                    |
|                              | Ave                                                                                                    | rage C <sub>T</sub> valu                                               | ues Averaç                                                                                                    | ge C <sub>T</sub> values                                                                                                    | A              | verage C <sub>T</sub>                                                                                                    | values                                                                                                    | Average C                                                                       | ; <sub>T</sub> values                                                     |
|                              | calil                                                                                                    | orator wells                                                           | for Sar                                                                                                    | mple 1                                                                                                    | fc             | or Sample 2                                                                                                    | 2<br>2                                                                                                    | for Sample                                                                      | e wells<br>e 3                                                            |
|                              | 5 6                                                                                                    | 0                                                                      | t r -                                                                                                    | 6 H                                                                                                    |                |                                                                                                    | K                                                                                                    |                                                                                 | н                                                                         |
|                              | C 100 months (c) 100 months<br>1 21 63 21 33<br>2 11 70<br>5 21 22 21 4<br>4 195.08 10.13<br>5 28.52 26.94<br>6 29.94 20.98<br>7 22.64 25.35<br>9 17.33 17.45 | 21,477<br>1,170<br>21,179<br>16,85<br>26,12<br>20,82<br>22,90<br>17,39 | apple         C: Semiplified         apple           21:38         21:41         428           25:58         1:428         25:50           25:58         51:46         22:59           22:59         22:59         22:59           24:79         20:38         20:27 | 27 300 1 (7 300 0 2)<br>15 30 21<br>15 30 24<br>15 30 24<br>15 30 24<br>15 30 24<br>15 30 24<br>15 30 24<br>15 30 24<br>25 30 24<br>26 30 24<br>27 30 25<br>26 30 24<br>27 30 25<br>26 30 24<br>27 30 25<br>26 30 24<br>27 30 25<br>28 30 24<br>28 30 24<br>29 30 24<br>28 30 24<br>28 3 | 07 Sam         | 21,24 21<br>11,36 11<br>14,45 24<br>22,24 25<br>14,45 24<br>22,445 24<br>22,45 24<br>22,52 25<br>25,52 25<br>25,52 25<br>25,54 28 | 2 Crisemple 5<br>25 21.12<br>75 12.05<br>45 25.61<br>57 19.05<br>16 30.40<br>52 21.73<br>02 24.44<br>71 19.38 | 0150mp0 5 ang 01<br>12:62<br>25:90<br>16:87<br>90:17<br>21:80<br>25:89<br>19:27 | 21 21 4<br>12 344<br>12 345<br>16 855<br>50 30<br>21 77<br>24 17<br>19 29 |
| 11 12 13                     | 10 25.63 25.67<br>11 27.37 20.57<br>12 26.21 26.44                                                                                                    | 25.45<br>27.87<br>26.35                                                | 26.05 27.09<br>29.18 29.22<br>29.15 20.44                                                                                                    | 28.97 26<br>28.21 30<br>28.30 30                                                                                                    | 62<br>41<br>14 | 28.92 28.91<br>28.91 38<br>38.03 38                                                                                               | 77 26.32<br>16 29.17<br>09 26.07                                                                              | 25.55<br>20.11<br>25.62                                                         | 10122                                                                     |

# $\begin{array}{lll} \textbf{About the } \Delta C_T & \text{Derivation of } \Delta C_T \text{ values from the average } C_T \text{ values of the calibrator} \\ \textbf{Equation} & \text{and samples is the final step in comparative gene expression analysis.} \\ \text{The following equation describes the } \Delta C_T \text{ calculation.} \end{array}$

 $\Delta C_{T(Sample)} = AverageC_{T(Calibrator)} - AverageC_{T(Sample)}$ 

The equation above uses the average  $C_T$  of the calibrator as a baseline for evaluating target gene expression in each sample.

- Samples with initial template concentrations higher than the calibrator have lower average C<sub>T</sub> values and yield positive numbers.
- Samples with lower initial template concentrations have higher average C<sub>T</sub> values and yield negative numbers.

### **Constructing a** To construct a $\Delta C_T$ table: $\Delta C_T$ Table

### Step Action 1 Copy cells A1-A13 and paste into cells A16-A28. 21.47 21.70 21.19 21.58 13.50 ration **Ct Callibrator** 211 21.65 50 70 21 21.22 18.00 28.52 20.93 21.19 23.09 23. 21 18 31 28.91 28.72 \$1.56 20.90 20.92 22.59 22 24 20. 26. 27. 22.69 22 98 24.75 20.30 43 24.24 25.63 27.37 26.21 2425 2565 2797 2635 26.91 10 26.85 10 29. 28. 28.57Copy 29.19 28.15 26.45 and 븝 Paste 30 H < F N, Sheet1 / Sheet2 / Sheet5 / Sheet4 / Sheet5 / Sheet5 / Sheet7 / 5 4 =

To construct a  $\Delta C_{T}$  table: (continued)

| Step                                                                                   | Action                                                                                                    |                                                             |    |
|----------------------------------------------------------------------------------------|----------------------------------------------------------------------------------------------------|-------------------------------------------------------------|----|
| 2                                                                                      | Type the following labels                                                                                                    | nto the specified cells in the table:                       |    |
|                                                                                        | Click on cell                                                                                                    | Туре                                                        |    |
|                                                                                        | B16                                                                                                    | Target                                                      |    |
|                                                                                        | B17                                                                                                    | IPC                                                         |    |
|                                                                                        | B18                                                                                                    | 18S                                                         |    |
|                                                                                        | B19                                                                                                    | huPO                                                        |    |
|                                                                                        | B20                                                                                                    | huBA                                                        |    |
|                                                                                        | B21                                                                                                    | huCYC                                                       |    |
|                                                                                        | B22                                                                                                    | huGAPDH                                                     |    |
|                                                                                        | B23                                                                                                    | huPGK                                                       |    |
|                                                                                        | B24                                                                                                    | huB2m                                                       |    |
|                                                                                        | B25                                                                                                    | huGUS                                                       |    |
|                                                                                        | B26                                                                                                    | huHPRT                                                      |    |
|                                                                                        | B27                                                                                                    | huTBP                                                       |    |
|                                                                                        | B28                                                                                                    | huTfR                                                       |    |
| 3                                                                                      | Type the following $\Delta C_T$ lal                                                                                                    | pels into the specified cells in the tabl                   | e: |
|                                                                                        | Click on cell                                                                                                    | Type                                                        |    |
|                                                                                        | C16                                                                                                    | ∆Ct Sample 1                                                |    |
|                                                                                        | D16                                                                                                    | ∆Ct Sample 2                                                |    |
|                                                                                        | E16                                                                                                    | ∆Ct Sample 3                                                |    |
|                                                                                        | F16                                                                                                    | Average ∆Ct                                                 |    |
|                                                                                        | G16                                                                                                    | ∆Ct Calibrator                                              |    |
| The ∆C-                                                                                | r table appears as shown b                                                                                                    | elow.                                                       |    |
| 16 Citon<br>17<br>10<br>20<br>21<br>22<br>23<br>24<br>25<br>26<br>26<br>26<br>27<br>28 | A         B         C           in         Tanget         aCt Sample 1         aCt 3           1         IPC         2         105         3           3         InuPO         4         4         4           4         hu B4         5         5         10           5         hu CHC         6         hu G4P0H         7           7         hu PEK         8         hu G4D         10           9         hu G4D         10         hu HPRT         11         hu TBP           12         hu TBP         12         hu THR         12         hu THR | b E F G<br>omple 2 aCt Sample 3 Average aCt aCt Celtionator |    |

| Calculating $\Delta C_T$ | To calcu | late $\Delta C_T$ values for the calibrator and samples: |
|--------------------------|----------|----------------------------------------------------------|
| values                   | Step     | Action                                                   |

| 1                                                                                                  | Type the follow<br>Click cell<br>C17<br>D17<br>E17<br>F17                                                                                                    | wing formulas into the specified cells:Type=D2-G2Excel subtracts the averaged $C_T$ value for<br>Sample 1 (cell G2) from the averaged $C_T$ value<br>for the calibrator (cell D2).=D2-J2Excel subtracts the averaged $C_T$ value for<br>Sample 2 (cell J2) from the averaged $C_T$ value for<br>Sample 2 (cell J2) from the averaged $C_T$ value for<br>for the calibrator (cell D2).=D2-M2Excel subtracts the averaged $C_T$ value for<br>Sample 3 (cell M2) from the averaged $C_T$ value for<br>for the calibrator (cell D2).=AVERAGE(C17:D17:E17)Excel averages $\Delta C_T$ values for the three<br>samples yielding an overall mean for the IPC<br>endogenous control. | ;<br>e<br>er                                                                                                    |  |  |  |  |  |
|----------------------------------------------------------------------------------------------------|----------------------------------------------------------------------------------------------------|----------------------------------------------------------------------------------------------------|----------------------------------------------------------------------------------------------------|--|--|--|--|--|
|                                                                                                    | Click cell<br>C17<br>D17<br>E17<br>F17                                                                                                    | Type=D2-G2Excel subtracts the averaged $C_T$ value for<br>Sample 1 (cell G2) from the averaged $C_T$ value<br>for the calibrator (cell D2).=D2-J2Excel subtracts the averaged $C_T$ value for<br>Sample 2 (cell J2) from the averaged $C_T$ value<br>for the calibrator (cell D2).=D2-M2Excel subtracts the averaged $C_T$ value for<br>Sample 3 (cell M2) from the averaged $C_T$ value for<br>Sample 3 (cell M2) from the averaged $C_T$ value<br>for the calibrator (cell D2).=AVERAGE(C17:D17:E17)Excel averages $\Delta C_T$ values for the three<br>samples yielding an overall mean for the IPC<br>endogenous control.                                                | )<br>ne<br>ne<br>er                                                                                               |  |  |  |  |  |
|                                                                                                    | C17<br>D17<br>E17<br>F17                                                                                                    | =D2-G2Excel subtracts the averaged $C_T$ value for<br>Sample 1 (cell G2) from the averaged $C_T$ value<br>for the calibrator (cell D2).=D2-J2Excel subtracts the averaged $C_T$ value for<br>Sample 2 (cell J2) from the averaged $C_T$ value<br>for the calibrator (cell D2).=D2-M2Excel subtracts the averaged $C_T$ value for<br>Sample 3 (cell M2) from the averaged $C_T$ value for<br>Sample 3 (cell M2) from the averaged $C_T$ value<br>for the calibrator (cell D2).=AVERAGE(C17:D17:E17)Excel averages $\Delta C_T$ values for the three<br>samples yielding an overall mean for the IPC<br>endogenous control.                                                    | )<br>er<br>er                                                                                                    |  |  |  |  |  |
|                                                                                                    | D17<br>E17<br>F17                                                                                                    | Excel subtracts the averaged $C_T$ value for<br>Sample 1 (cell G2) from the averaged $C_T$ value<br>for the calibrator (cell D2).=D2–J2Excel subtracts the averaged $C_T$ value for<br>Sample 2 (cell J2) from the averaged $C_T$ value<br>for the calibrator (cell D2).=D2–M2Excel subtracts the averaged $C_T$ value for<br>Sample 3 (cell M2) from the averaged $C_T$ value for<br>Sample 3 (cell M2) from the averaged $C_T$ value<br>for the calibrator (cell D2).=AVERAGE(C17:D17:E17)Excel averages $\Delta C_T$ values for the three<br>samples yielding an overall mean for the IPC<br>endogenous control.                                                          | )<br>er<br>er                                                                                                    |  |  |  |  |  |
|                                                                                                    | D17<br>E17<br>F17                                                                                                    | =D2–J2Excel subtracts the averaged $C_T$ value for<br>Sample 2 (cell J2) from the averaged $C_T$ value<br>for the calibrator (cell D2).=D2–M2Excel subtracts the averaged $C_T$ value for<br>Sample 3 (cell M2) from the averaged $C_T$ value<br>for the calibrator (cell D2).=AVERAGE(C17:D17:E17)Excel averages $\Delta C_T$ values for the three<br>samples yielding an overall mean for the IPC<br>endogenous control.                                                                                                    | ;<br>e<br>er                                                                                                    |  |  |  |  |  |
|                                                                                                    | E17<br>F17                                                                                                    | Excel subtracts the averaged $C_T$ value for<br>Sample 2 (cell J2) from the averaged $C_T$ value<br>for the calibrator (cell D2).=D2-M2Excel subtracts the averaged $C_T$ value for<br>Sample 3 (cell M2) from the averaged $C_T$ value<br>for the calibrator (cell D2).=AVERAGE(C17:D17:E17)Excel averages $\Delta C_T$ values for the three<br>samples yielding an overall mean for the IPC<br>endogenous control.                                                                                                    | ;<br>ne<br>ne                                                                                                    |  |  |  |  |  |
| -                                                                                                  | E17<br>F17                                                                                                    | =D2–M2<br>Excel subtracts the averaged $C_T$ value for<br>Sample 3 (cell M2) from the averaged $C_T$ value<br>for the calibrator (cell D2).<br>=AVERAGE(C17:D17:E17)<br>Excel averages $\Delta C_T$ values for the three<br>samples yielding an overall mean for the IPC<br>endogenous control.                                                                                                    | )<br>S                                                                                                    |  |  |  |  |  |
| -                                                                                                  | F17                                                                                                    | Excel subtracts the averaged $C_T$ value for<br>Sample 3 (cell M2) from the averaged $C_T$ value<br>for the calibrator (cell D2).=AVERAGE(C17:D17:E17)Excel averages $\Delta C_T$ values for the three<br>samples yielding an overall mean for the IPC<br>endogenous control.                                                                                                    | )<br>                                                                                                    |  |  |  |  |  |
| -                                                                                                  | F17                                                                                                    | =AVERAGE(C17:D17:E17)<br>Excel averages $\Delta C_T$ values for the three<br>samples yielding an overall mean for the IPC<br>endogenous control.                                                                                                    | ;                                                                                                    |  |  |  |  |  |
| -                                                                                                  |                                                                                                    | Excel averages $\Delta C_T$ values for the three samples yielding an overall mean for the IPC endogenous control.                                                                                                    | ;                                                                                                    |  |  |  |  |  |
|                                                                                                    |                                                                                                    | 0                                                                                                    | Excel averages $\Delta C_T$ values for the three samples yielding an overall mean for the IPC endogenous control. |  |  |  |  |  |
|                                                                                                    | G17                                                                                                    | =D2–D2                                                                                                    |                                                                                                    |  |  |  |  |  |
|                                                                                                    | Excel subtracts the averaged calibrator $C_T$<br>(cell D2) from itself to verify the calibrator.                                                                                               |                                                                                                    |                                                                                                    |  |  |  |  |  |
| -                                                                                                  | The $\Delta C_T$ table                                                                                                    | appears as shown below.                                                                                                    |                                                                                                    |  |  |  |  |  |
|                                                                                                    | 8                                                                                                    | C D E F G                                                                                                    |                                                                                                    |  |  |  |  |  |
| 16 Crium<br>17<br>19<br>20<br>21<br>22<br>23<br>24<br>25<br>24<br>25<br>26<br>27<br>28<br>29<br>30 | Target 4<br>1 IPC 4<br>2 IBS 4<br>3 hu P0 4<br>4 hu P4 5<br>5 hu CYC 6<br>6 hu G4P0H 7<br>7 hu P64 8<br>9 hu CYC 8<br>9 hu CYC 9<br>10 hu HP2m 9<br>10 hu HP2T 11<br>11 hu T8P 12<br>12 hu TH2 | ACT Semple 1 ACT Semple 2 ACT Semple 3 Average ACT aCT Catherelor<br>=D2-G2 =D2-J2 =D2-H2 =AVERAGE CT:=D2-D2                                                                                                    |                                                                                                    |  |  |  |  |  |
| HIIFH.                                                                                             |                                                                                                    |                                                                                                    |                                                                                                    |  |  |  |  |  |

To calculate  $\Delta C_{T}$  values for the calibrator and samples: (continued)

| Step                                                                                                    | Acti                                                                                                    | ion                                                                                                    |                                                                                                    |                                                                                                    |                                                                                                    |                                                                                                    |                                                                                                    |          |
|----------------------------------------------------------------------------------------------------|----------------------------------------------------------------------------------------------------|----------------------------------------------------------------------------------------------------|----------------------------------------------------------------------------------------------------|----------------------------------------------------------------------------------------------------|----------------------------------------------------------------------------------------------------|----------------------------------------------------------------------------------------------------|----------------------------------------------------------------------------------------------------|----------|
| 2                                                                                                    | Sele                                                                                                    | Select and copy cells C17–G17.                                                                                                    |                                                                                                    |                                                                                                    |                                                                                                    |                                                                                                    |                                                                                                    |          |
|                                                                                                    | Exce                                                                                                    | Excel changes the boarder of the selected cell to a dotted line indicating that the cell is ready for duplication.                                                                                                    |                                                                                                    |                                                                                                    |                                                                                                    |                                                                                                    |                                                                                                    |          |
| 16 Crite<br>17<br>18                                                                                                    | A<br>m<br>1<br>2                                                                                                    | B<br>Target<br>IPC<br>105                                                                                                    | C<br>ACI Somple 1<br>-0.05                                                                                                    | b<br>aCT Sonialie 2<br>0188                                                                                                    | E<br>aCt Senole 3<br>0449                                                                                                    | F<br>Average aCt<br>0.16                                                                                                    | 6<br>all Celibrator<br>100                                                                                              | <b>A</b> |
| 3                                                                                                    | Sele                                                                                                    | ect cells                                                                                                    | F18–G28                                                                                                    | and paste t                                                                                                    | he select                                                                                                    | ion into t                                                                                                    | he spreadsł                                                                                                    | neet.    |
| Excel a                                                                                                    | automa                                                                                                    | atically c                                                                                                    | opies the f                                                                                                    | ormulas in                                                                                                    | cells C17                                                                                                    | 7–G17 to                                                                                                    | the cells be                                                                                                    | elow.    |
|                                                                                                    |                                                                                                    |                                                                                                    |                                                                                                    |                                                                                                    |                                                                                                    |                                                                                                    |                                                                                                    |          |
|                                                                                                    |                                                                                                    |                                                                                                    |                                                                                                    |                                                                                                    |                                                                                                    |                                                                                                    |                                                                                                    | _        |
|                                                                                                    | A                                                                                                    | 8                                                                                                    | e                                                                                                    | Þ                                                                                                    | E                                                                                                    | F                                                                                                    | 6                                                                                                    | -        |
| 16 Crit                                                                                                    | <b>A</b>                                                                                                    | 8<br>Target                                                                                                    | C ACT Semple 1                                                                                                    | þ<br>JÓT Samale 2                                                                                                    | E<br>401 Semple 3                                                                                                    | F<br>Average <u>u</u> C1                                                                                                    | 6<br>aCl Calibrator                                                                                                    | •        |
| 16 Cell                                                                                                    | A<br>m<br>1                                                                                                    | 8<br>Target<br>IPC                                                                                                    | 6<br>401 Semple 1<br>-0.05                                                                                                    | p<br>act Senate 2                                                                                                    | E<br>aCt Senole 3                                                                                                    | F<br>Average aC1<br>DTTA                                                                                                    | 6<br>aCl Californior                                                                                                    | ^        |
| 16 Celu<br>17<br>18                                                                                                    | A 1                                                                                                    | B<br>Target<br>IPC<br>105<br>hu-PD                                                                                                    | C<br>401 Sample 1<br>-0.03<br>11 83                                                                                                    | 0<br>401 Sonial e 2<br>12 11                                                                                                    | E<br>403 Semple 3<br>1943<br>13552                                                                                                    | F<br>Average <u>aC1</u><br>0.16<br>12.53                                                                                                    | G<br>aCl Calibrator<br>0.00<br>0.017                                                                                    | 1        |
| 16 Criv<br>17<br>18<br>19                                                                                                    | A<br>1<br>2<br>3                                                                                                    | 8<br>Target<br>IPC<br>105<br>Hu P0<br>Hu P0                                                                                                    | 6<br>aCt Senole 1<br>-0.03<br>11.95<br>-2.33                                                                                                    | b<br>ACT Sonial e 2<br>0.24<br>12.11<br>-3.25                                                                                                    | E<br>a/2 Serget 3<br>0943<br>13552<br>- 2657<br>- 049                                                                                                    | F<br>Average <u>JC</u> 1<br>12,53<br>- 2,74                                                                                                    | 6<br>aCl Californior<br>0.00<br>0.00<br>0.00                                                                            | *        |
| 16 Calu<br>17<br>18<br>19<br>20<br>21                                                                                                    | A<br>mn<br>2<br>3<br>4<br>5                                                                                                    | 8<br>Target<br>IPC<br>IDS<br>Hu P0<br>Hu B4<br>Hu CVE                                                                                                    | C<br>ACT Sensite 1<br>-0.03<br>11.95<br>-2.53<br>-1.53<br>-2.83                                                                                                    | b<br>ACI Sonole 2<br>12.11<br>-3.26<br>-2.31<br>-3.46                                                                                                    | E<br>a(7 Seende 3<br>0945<br>13.52<br>-2257<br>-0.059<br>-1.59                                                                                                    | F<br>Average <u>JC1</u><br>0.174<br>12.53<br>-2.74<br>-1.63<br>-2.74                                                                                                    | 6<br>all Calibrater<br>0.00<br>0.00<br>0.00<br>0.00                                                                     | •        |
| 16 Celu<br>17<br>18<br>19<br>20<br>21<br>22                                                                                                    | A<br>1<br>2<br>3<br>4<br>5<br>6                                                                                                    | B<br>Target<br>IPC<br>105<br>Hu P0<br>Hu B4<br>Hu C4P0 H                                                                                                    | C<br>ACT Sensite 1<br>-0.03<br>11.95<br>-2.53<br>-1.53<br>-2.53<br>-1.63                                                                                                    | 0<br>a(1 Sensir 2<br>12.11<br>-3.25<br>-2.31<br>-3.45<br>-2.61                                                                                                    | E<br>013 senole 3<br>0343<br>1352<br>-2357<br>-0.89<br>-1.59<br>-0.85                                                                                                    | F<br>Average <u>a</u> C1<br>0.16<br>12.53<br>-2.74<br>-1.63<br>-2.61<br>-1.69                                                                                                    | 6<br>a0 Calibrator<br>0.00<br>0.00<br>0.00<br>0.00<br>0.00                                                              | •        |
| 16 Celu<br>17<br>18<br>19<br>20<br>21<br>22<br>23                                                                                                    | A<br>1<br>2<br>3<br>4<br>5<br>6<br>7                                                                                                    | B<br>Target<br>IPC<br>105<br>Hu P0<br>Hu B4<br>Hu CYC<br>Hu CP0H<br>Hu P6K                                                                                                    | E<br>-0.05<br>-0.05<br>11.96<br>-2.50<br>-1.70<br>-2.80<br>-1.62<br>-1.75                                                                                                    | b<br>a(1 Sensir 2<br>12.11<br>-3.25<br>-2.51<br>-3.45<br>-2.60<br>-3.05                                                                                                    | E<br>0748<br>1352<br>-2357<br>-0.89<br>-1.89<br>-1.89<br>-1.89<br>-1.89<br>-1.89                                                                                                    | F<br>Average <u>s</u> C1<br>12,53<br>-2,53<br>-2,74<br>-1,53<br>-2,61<br>-1,69<br>-2,00                                                                                                    | 6<br>all Calibrator<br>0.00<br>0.00<br>0.00<br>0.00<br>0.00<br>0.00                                                     | •        |
| 16 Celu<br>17<br>10<br>19<br>20<br>21<br>22<br>23<br>24                                                                                                    | A<br>1<br>2<br>3<br>4<br>5<br>6<br>7<br>8                                                                                                    | B<br>Tanget<br>IPC<br>IPC<br>Hu BA<br>Hu EYC<br>Hu BA<br>Hu EYC<br>Hu BAPOH<br>Hu PCR<br>Hu B2m                                                                                                    | 6<br>4(3 Senote 1<br>-0.03)<br>11.98<br>-2.33<br>-1.70<br>-2.53<br>-1.63<br>-1.73<br>-2.93                                                                                                    | b<br>a/1 Sensele 2<br>0 #24<br>12 11<br>- 3 25<br>- 2 51<br>- 3 45<br>- 2 60<br>- 3 00<br>- 3 33                                                                                                    | E<br>0745<br>1345<br>1352<br>-267<br>-0.89<br>-1.59<br>-0.85<br>-1.19<br>-1.91                                                                                                    | F<br>Average <u>sC1</u><br>12:53<br>-2:74<br>-1:43<br>-2:61<br>-1:62<br>-2:70<br>-2:71                                                                                                    | 6<br>a(1 Californitor<br>0.001<br>0.002<br>0.000<br>0.000<br>0.000<br>0.000<br>0.000<br>0.000<br>0.000                  |          |
| 16 Crit<br>17<br>10<br>19<br>20<br>21<br>22<br>23<br>24<br>25                                                                                                    | A<br>1<br>2<br>3<br>4<br>5<br>6<br>7<br>8<br>9                                                                                                    | B<br>Tanget<br>IPC<br>1005<br>hu P0<br>hu BA<br>hu CYC<br>hu GAP0H<br>hu PGK<br>hu GUS                                                                                                    | 6<br>4(7 Sender 1<br>-0.03)<br>11.98<br>-2.30<br>-1.70<br>-2.00<br>-1.70<br>-2.00<br>-1.63<br>-1.70<br>-2.91<br>-2.91<br>-2.91<br>-2.57                                                                                                    | b<br>A(2 Sorrole 2<br>0.24<br>12.11<br>-3.26<br>-3.26<br>-3.46<br>-2.60<br>-3.05<br>-3.35<br>-3.57                                                                                                    | E<br>a(7.3emole 3<br>0.445<br>1.3522<br>-2.457<br>-0.859<br>-1.39<br>-1.39<br>-1.39<br>-1.59<br>-1.74                                                                                                    | F<br>Average aC1<br>0.16<br>12.53<br>-2.74<br>-1.43<br>-2.61<br>-1.49<br>-2.01<br>-2.71<br>-2.76                                                                                                    | 6<br>all Califienter<br>0.00<br>0.00<br>0.00<br>0.00<br>0.00<br>0.00<br>0.00<br>0.                                      |          |
| 16 Calo<br>17<br>18<br>19<br>20<br>21<br>22<br>23<br>24<br>25<br>26                                                                                                    | A<br>12<br>3<br>4<br>5<br>6<br>7<br>7<br>8<br>9                                                                                                    | B<br>Target<br>IPC<br>IDS<br>hu P0<br>hu B4<br>hu B4<br>hu B4<br>hu B4<br>hu B4<br>hu B4<br>m<br>hu B4<br>m<br>hu B4<br>m<br>hu B4<br>m<br>hu B4<br>hu B4 | 6<br>4(3 Sangle 1<br>-0.03<br>-2.30<br>-2.30<br>-2.30<br>-2.30<br>-1.33<br>-1.33<br>-1.33<br>-1.33<br>-1.33<br>-1.33<br>-1.33                                                                                                    | b<br>4/3 Soriole 2<br>0 24<br>12 31<br>- 3 35<br>- 2 31<br>- 3 45<br>- 2 40<br>- 3 05<br>- 3 05<br>- 3 97<br>- 1 2                                                                                                    | E<br>a(7 Senole 3<br>0.42<br>13.52<br>-2857<br>-0.89<br>-0.85<br>-1.99<br>-1.99<br>-1.91<br>-1.91<br>-1.94<br>-1.94<br>-1.94<br>-1.94<br>-1.94<br>-1.94<br>-1.94<br>-1.94<br>-1.94<br>-1.95<br>-1.95                                                                                                    | F<br>Average aC1<br>12:53<br>-2:74<br>-1:63<br>-2:61<br>-1:69<br>-2:00<br>-2:71<br>-2:71<br>-2:76<br>-2:71<br>-2:76<br>-2:71<br>-2:71<br>-2:76                                                                                                    | 6<br>all Californitor<br>0.00<br>0.000<br>0.000<br>0.000<br>0.000<br>0.000<br>0.000<br>0.000<br>0.000<br>0.000<br>0.000 |          |
| 16 Celu<br>17<br>18<br>19<br>20<br>21<br>22<br>23<br>24<br>25<br>26<br>27<br>26<br>27                                                                                                    | A<br>12<br>3<br>4<br>5<br>6<br>7<br>8<br>7<br>10<br>11<br>11                                                                                                    | B<br>Target<br>IPC<br>105<br>hu P0<br>hu B4<br>hu P0<br>hu B4<br>hu F0<br>hu F0<br>h       | 6<br>4/3 Sande 1<br>-0.07<br>11.93<br>-2.83<br>-1.73<br>-1.63<br>-1.73<br>-2.93<br>-1.73<br>-2.93<br>-1.74<br>-2.93<br>-1.74<br>-2.93<br>-2.93 | D<br>4(7 3 small n 2<br>1 2 11<br>- 3 2 5<br>- 2 3 1<br>- 3 4<br>- 2 40<br>- 3 40<br>- 3 40<br>-                                                                         | E<br>a(1 Sengle 5<br>13.52<br>-2.57<br>-0.39<br>-0.39<br>-0.35<br>-1.19<br>-1.19<br>-1.19<br>-0.28<br>-0.28<br>-0.28<br>-0.28<br>-0.39<br>-0.39<br>-0.29<br>-0.29                                                                                                    | F<br>Average aC1<br>2253<br>2244<br>-1.63<br>-1.60<br>-2.00<br>-2.10<br>-2.10<br>-2.10<br>-2.11<br>-0.91<br>-0.91<br>-1.47                                                                                                    | 6<br>all Calibrator<br>0100<br>0010<br>0010<br>0010<br>0010<br>0010<br>0010<br>00                                       | *        |
| 16 Cell.<br>17<br>10<br>20<br>21<br>22<br>23<br>24<br>25<br>26<br>27<br>28                                                                                                    | A<br>1<br>2<br>3<br>4<br>5<br>6<br>7<br>8<br>9<br>10<br>11<br>12                                                                                                    | B<br>Target<br>IPC<br>105<br>hu P0<br>hu B4<br>hu B4<br>hu B4<br>hu B4<br>hu B2m<br>hu F0K<br>hu B2m<br>hu F0S<br>hu HPBT<br>hu T0P<br>hu T0P                                                                                                    | 6<br>a(2.3 anole 1<br>-0.03)<br>-1.03<br>-2.33<br>-1.03<br>-1.03<br>-1.02<br>-1.03<br>-2.93<br>-1.03<br>-1.03<br>-1.24<br>-1.24<br>                                                                                                    | B<br>4(7 3 small + 2<br>9 24<br>12 11<br>- 3 25<br>- 3 35<br>- 2 60<br>- 3 05<br>- 3 35<br>- 3 37<br>- 1 12<br>- 2 19<br>- 3 74<br>- 3 74<br>- 3 74<br>- 3 74<br>- 3 74<br>- 3 74<br>- 3 74<br>- 3 74<br>- 3 74<br>- 3 74<br>- 3 75<br>- 3 75<br>- 3 7                                                                         | E<br>4(1 Sender 3<br>0.45<br>13.55<br>-3.57<br>-0.89<br>-1.59<br>-0.55<br>-1.59<br>-1.59<br>-1.59<br>-1.59<br>-1.57<br>-1.57<br>-0.55<br>-1.57<br>-0.55<br>-1.57<br>-0.55<br>-1.57<br>-0.55<br>-0.55                                                                                                    | F<br>Average uC1<br>0.16<br>12.53<br>-32.63<br>-2.53<br>-2.51<br>-1.59<br>-2.50<br>-2.50<br>-2.50<br>-2.51<br>-2.75<br>-2.75<br>-2.55<br>-2.55<br>-2.5 | 6<br>all Calibrator<br>0.00<br>0.00<br>0.00<br>0.00<br>0.00<br>0.00<br>0.00<br>0.                                       | •        |
| 16 Celu<br>17<br>18<br>19<br>20<br>21<br>22<br>23<br>24<br>25<br>26<br>27<br>28<br>29<br>20<br>27<br>28<br>29<br>20<br>29<br>20<br>20<br>21<br>22<br>23<br>24<br>25<br>26<br>27<br>28<br>29<br>20<br>20<br>20<br>20<br>20<br>20<br>20<br>20<br>20<br>20 | A<br>1<br>2<br>3<br>4<br>5<br>6<br>7<br>7<br>8<br>9<br>10<br>11<br>12<br>12<br>12<br>12<br>12<br>12<br>12<br>12<br>12                                                                                                    | B<br>Target<br>IPC<br>105<br>hu P0<br>hu P4<br>hu P4<br>h       | C<br>aCt Stands 1<br>                                                                                                    | 0<br>4(7 3 stret n 2<br>0 4(4)<br>12 11<br>- 3 26<br>- 2 40<br>- 2 40<br>- 3 05<br>- 3 35<br>- 3 35<br>- 3 97<br>- 1 12<br>- 2 19<br>- 3 74                                                                                                    | E<br>0.13 sende 3<br>0.44<br>1.5.52<br>-2.57<br>-0.89<br>-1.59<br>-0.85<br>-1.19<br>-1.31<br>-0.85<br>-1.19<br>-0.85<br>-1.19<br>-0.85<br>-1.19<br>-0.85<br>-1.52<br>-0.85<br>-1.55<br>-1.55                                                                                                    | F<br>Average uC1<br>12,53<br>-2,54<br>-1,63<br>-2,54<br>-1,69<br>-2,00<br>-2,00<br>-2,00<br>-2,00<br>-2,00<br>-2,00<br>-2,00<br>-2,10<br>-2,10<br>-1,07<br>-1,07<br>-1,07<br>-1,07<br>-1,07<br>-1,07<br>-1,07<br>-2,04<br>-2,04                                                                                                    | 6<br>201 Calibrator<br>0000<br>0000<br>0000<br>0000<br>0000<br>0000<br>0000<br>0                                        | -        |
| 116 Celu<br>17<br>19<br>20<br>21<br>22<br>23<br>24<br>25<br>26<br>27<br>28<br>29<br>30<br>0<br>7                                                                                                    | A<br>mh<br>1<br>2<br>3<br>3<br>4<br>5<br>6<br>7<br>7<br>8<br>9<br>10<br>11<br>12<br>12<br>10<br>11<br>12<br>12<br>13<br>14<br>15<br>15<br>16<br>17<br>19<br>10<br>10<br>10<br>10<br>10<br>10<br>10<br>10<br>10<br>10                                                                                                    | B<br>Tanget<br>IPC<br>105<br>hu P0<br>hu P0<br>h       | ¢<br>4/2 Sonote 1<br>-0.03<br>-1.03<br>-2.23<br>-2.23<br>-2.23<br>-2.23<br>-1.24<br>-2.241<br>-2.241<br>-2.2                                                                     | D<br>a(7 3 small n 2<br>1 2 11)<br>- 3 2 5<br>- 2 3 31<br>- 3 40<br>- 2 60<br>- 3 33<br>- 3 05<br>- 3 12<br>- 2 19<br>- 3 74<br>- 3 74<br>- 3 19<br>- 3 74<br>- 3 74<br>- 3 19<br>- 3 74<br>- 3 74<br>- 3 19<br>- 3 74<br>- 3 74<br>- 3 19<br>- 3 74<br>- 3 74<br>- 3 75<br>- 3 75                                                                           | E<br>4(7 Seriele 3<br>0.45<br>15.52<br>-2.57<br>-0.39<br>-0.39<br>-0.39<br>-0.39<br>-1.39<br>-1.39<br>-1.39<br>-1.39<br>-1.39<br>-1.39<br>-0.35<br>-1.39<br>-0.39<br>-0. | F<br>Average gC1<br>0.16<br>1.253<br>-274<br>-1.63<br>-2.61<br>-1.69<br>-2.00<br>-2.11<br>-2.70<br>-0.91<br>-1.47<br>-1.73                                                                                                    | 6<br>att Calibrator<br>0100<br>0202<br>0202<br>0202<br>0202<br>0202<br>0202<br>020                                      |          |
| 116 Celu<br>177<br>19<br>20<br>21<br>22<br>23<br>24<br>25<br>26<br>27<br>28<br>29<br>30<br>4 4 4 b                                                                                                    | A<br>11<br>2<br>3<br>4<br>4<br>5<br>6<br>7<br>7<br>8<br>8<br>9<br>10<br>11<br>11<br>12<br>12<br>12<br>10<br>10<br>11<br>12<br>12<br>12<br>12<br>12<br>12<br>12<br>12<br>12<br>12<br>12<br>13<br>14<br>13<br>14<br>15<br>15<br>14<br>11<br>12<br>13<br>14<br>15<br>15<br>14<br>15<br>15<br>14<br>15<br>15<br>14<br>15<br>15<br>15<br>15<br>15<br>15<br>15<br>15<br>15<br>15<br>15<br>15<br>15 | B<br>Target<br>IPC<br>305<br>huP0<br>huE4<br>huE4P0H<br>huE4P0H<br>huE4P0H<br>huE4P0H<br>huE42m<br>huE4P5<br>huE4P3T<br>huE4P3T<br>huT8P<br>huT8P                                                                                                    | C<br>a/1 Stands 1<br>- 0.05<br>- 0.05<br>- 0.05<br>- 0.05<br>- 0.05<br>- 2.80<br>- 1.60<br>- 2.80<br>- 1.60<br>- 2.80<br>- 1.20<br>- 2.80<br>- 1.20<br>- 1.2                                                                       | b<br>ACT Served n 2<br>12 11<br>-3 23<br>-2 45<br>-2 65<br>-3 55<br>-3 55<br>-3 57<br>-1 12<br>-2 12<br>-3 17<br>-3 17<br>-3 1 | E<br>4(7 Stendt 3<br>- 345<br>- 3457<br>- 0.59<br>- 1.59<br>- 1.59                                                                                                    | F<br>Average aC1<br>0.16<br>12.53<br>-32.63<br>-2.53<br>-2.51<br>-1.69<br>-2.10<br>-2.10<br>-2.10<br>-2.11<br>-2.13<br>-2.13<br>-1.17<br>-1.17<br>-1.1 | 6<br>all Calibertor<br>0.00<br>0.00<br>0.00<br>0.00<br>0.00<br>0.00<br>0.00<br>0.                                       |          |

### **Interpreting Results**

Overview To interpret the results from the spreadsheet analysis, create a profile of control gene expression from the data in the  $\Delta C_T$  table.

Interpreting results consists of the following steps:

| Торіс                                                         | See Page |
|---------------------------------------------------------------|----------|
| Generating a Gene Expression Profile                          | 5-17     |
| Interpreting the Gene Expression Profile                      | 5-18     |
| The Relationship Between $\Delta C_{T}$ and Gene Expression   | 5-18     |
| Choosing an Endogenous Control                                | 5-19     |
| Demonstrating Performance with TaqMan Human Control Total RNA | 5-20     |

Generating a Gene The following procedure describes how to generate a profile using the Expression Profile Excel Chart Wizard.

To graph your results using the Excel Chart Wizard:

| S | Step                                         | Action                                                                                                 |                                                                                  |                                                                                        |                                                                                    |                                                                              |                                                                    |                                    |   |
|---|----------------------------------------------|----------------------------------------------------------------------------------------------------|----------------------------------------------------------------------------------|----------------------------------------------------------------------------------------|------------------------------------------------------------------------------------|------------------------------------------------------------------------------|--------------------------------------------------------------------|------------------------------------|---|
|   | 1                                            | Select cells A16–E28.                                                                                  |                                                                                  |                                                                                        |                                                                                    |                                                                              |                                                                    |                                    |   |
|   | 16 Colu<br>17<br>18<br>19                    | A<br>10                                                                                                | B<br>Israel<br>ISS<br>INS PD                                                     | 6<br>2008/00/m1 20<br>-0.03<br>11.96<br>-2.30                                          | D<br>0.24<br>12.11<br>- 3.26                                                       | E<br>0.0.650000000<br>0.245<br>1.555<br>-2.650                               | F<br>Average #C1<br>8.18<br>7.51<br>7.53                           | 6<br>aC1 Calibrator<br>D<br>D<br>0 | ŕ |
|   | 20<br>21<br>22<br>23<br>24<br>25<br>26<br>27 | 4<br>5<br>7<br>3<br>7<br>3<br>7<br>10<br>10                                                            | NU DR<br>NU CYT<br>NU CAPOH<br>NU CAPOH<br>NU CAS<br>NU CAS<br>NU HPRT<br>NU TBP | -1,70<br>-2,80<br>-1,63<br>-1,75<br>-2,91<br>-2,91<br>-2,57<br>-1,52<br>-1,52<br>-1,24 | -1, 81<br>-3,46<br>-2,66<br>-3,055<br>-3,355<br>-3,355<br>-3,357<br>-1,12<br>-2,19 | - 0.85<br>- 1.59<br>- 0.85<br>- 1.51<br>- 1.51<br>- 1.74<br>- 0.26<br>- 0.97 | 5.60<br>2.64<br>2.79<br>1.05<br>1.48<br>- 2.18<br>- 0.23<br>- 0.70 | 0<br>0<br>0<br>0<br>0<br>0<br>0    | 2 |
|   | 28                                           | Select Insert > Chart > On This Sheet.         The Excel chart wizard requests data for the new graph. |                                                                                  |                                                                                        |                                                                                    |                                                                              |                                                                    |                                    |   |
|   | 3                                            | Click                                                                                                  | Click the selected data.<br>The chart wizard prompts you for information.        |                                                                                        |                                                                                    |                                                                              |                                                                    |                                    |   |
|   | 4                                            | Follo                                                                                                  | w the in                                                                         | structions a                                                                           | as directed                                                                        | d by the v                                                                   | wizard.                                                            |                                    |   |

### Interpreting the Gene Expression Profile

The results of the Endogenous Control Plate are expressed in  $\Delta C_T$ , greater than or less than the calibrator  $\Delta C_T$ . Thus, the calibrator serves as a baseline for the assays and is shown as zero on the graph.

- Samples with positive △C<sub>T</sub> values have initial template concentrations higher than that of the calibrator sample.
- Samples with negative ∆C<sub>T</sub> values have initial template concentrations lower than that of the calibrator sample.

**Note** See "About the  $\Delta C_T$  Equation" on page 5-13 for more information.

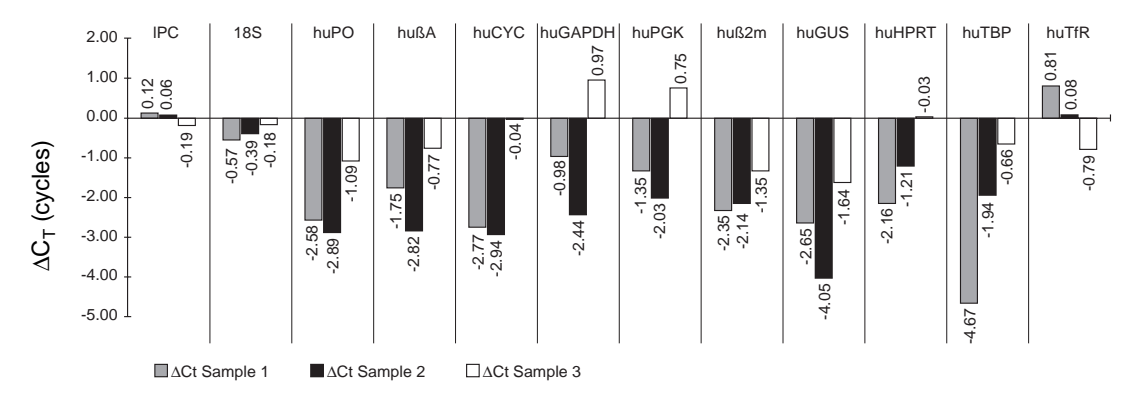

The plot below illustrates a typical gene expression profile.

The Relationship Between  $\Delta C_T$  and Gene Expression

One  $\Delta C_T$  is equal to a twofold difference in initial template concentration. This relationship is shown with the following equation:

$$X_n = X_0(1 + E_X)$$

Where:

| X <sub>n</sub> | = | Copy number at cycle n | $E_{X}$ | = | Amplicon efficiency |
|----------------|---|------------------------|---------|---|---------------------|
| X <sub>0</sub> | = | Copy number at cycle 0 | n       | = | Cycle number        |

Because amplicons designed and optimized according to Applied Biosystems guidelines have equivalent efficiencies approaching 100%, it can be stated that  $E_X = 1$ . Also, because we are interested in the difference in initial template for one cycle, it can be stated that n = 1.

Substituting values for the appropriate variables, the equation becomes:

 $X_1 = X_0(1+1)^1 = 2X_0$ 

### 

### **Good Endogenous Control Candidates**

From the  $\Delta C_T$  profile shown below, the 18S ribosomal RNA (18S) and transferrin receptor (huTfR) genes are good candidate controls because their expression remains relatively consistent across the test samples. Both assays produced  $\Delta C_T$  values that deviate little from zero, indicating a fairly stable level of gene expression relative to the other candidate controls.

### **Poor Endogenous Control Candidates**

In contrast to the 18S and huTfR controls, the TATA-binding protein (huTBP) and  $\beta$ -Glucronidase (huGUS) genes are the least desirable choices from the profile in the figure below. The expression of both controls vary widely, exhibiting  $\Delta C_T$  values that fluctuate in excess of 4 cycles (this represents a 16-fold difference in gene expression).

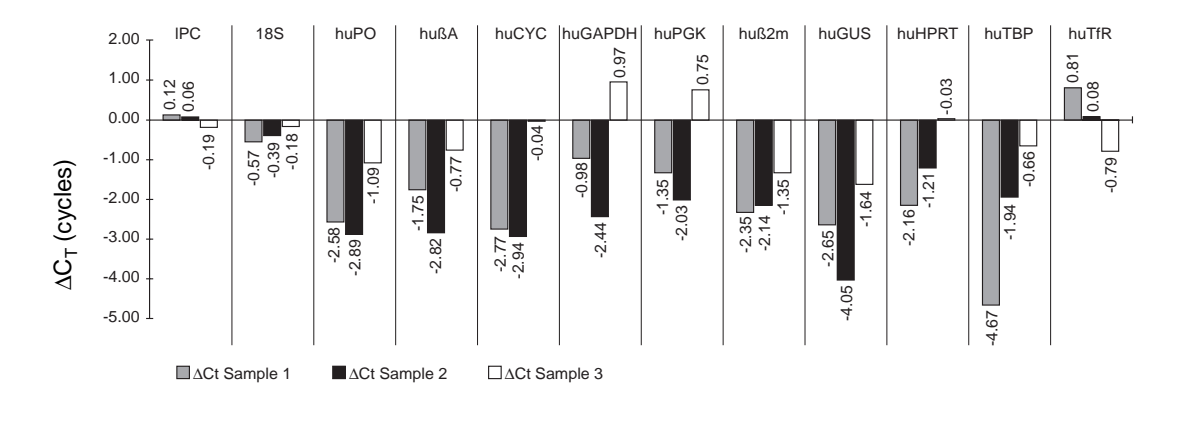

Demonstrating Performance with TaqMan Human Control Total RNA TaqMan Human Control Total RNA is available to demonstrate the performance of the TaqMan Human Endogenous Control Plate. The figure below shows a typical gene expression profile for the sample.

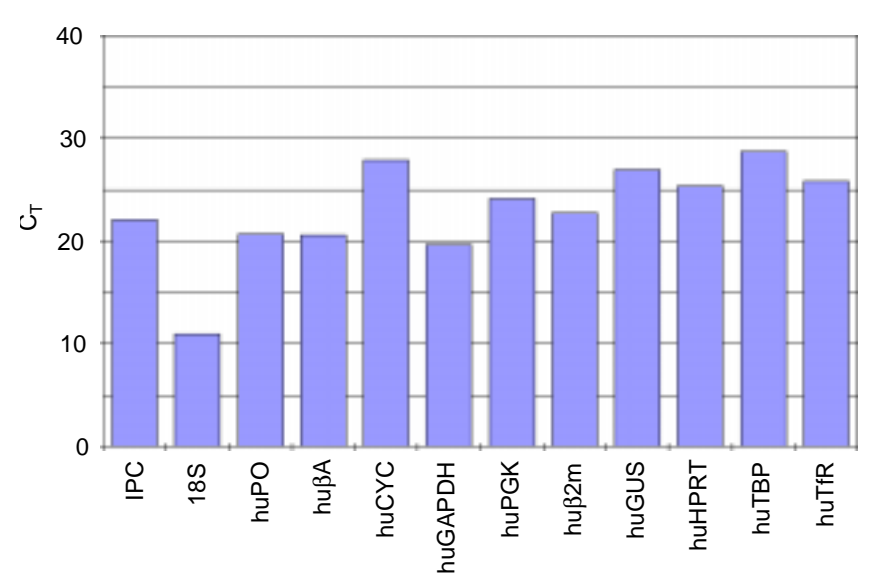

To generate the profile shown above:

| Step | Action                                                                                                    |
|------|----------------------------------------------------------------------------------------------------|
| 1    | Perform the reverse transcription step as described in "Reverse<br>Transcription for All Amplicons Except 18S" on page 2-4 using the<br>TaqMan Human Control Total RNA (10 ng per well). |
| 2    | Perform the PCR step as described in Chapter 3, "PCR," configuring the plate with duplicate wells for the control sample.                                                                |
| 3    | Analyze and export the data. See Chapter 4, "Data Analysis."                                                                                                    |
| 4    | Construct a $\Delta C_T$ table and import data to it by following the procedures on pages 5-4 to 5-7.                                                                                    |
| 5    | Select the column of cells containing the $C_{T}$ data for the Human Control Total RNA.                                                                                                  |
| 6    | Select Insert > Chart > On This Sheet.                                                                                                    |
| 7    | Click the selected data.                                                                                                    |
| 8    | Follow the instructions as directed by the wizard.                                                                                                    |

# Troubleshooting Early Amplification

Effects of Early Amplification of the 18S Assay

In rare cases, the amplification of the 18S assay can interfere with the detection of less abundant targets. When amplification of the 18S target reaches a detectable level at a very early cycle, it limits the number of cycles over which the software can calculate the baseline. As the available baseline is compressed, the amplification plots of the less abundant targets may appear to disperse. This can lead to poor reproducibility and inaccurate quantification.

For example, in the figure below the baseline is set correctly for the 18S amplification (baseline is set for cycles 2–7), however the plots of the less abundant targets have become dispersed. As a result,  $C_T$  values from this plot are valid only for the 18S amplifications.

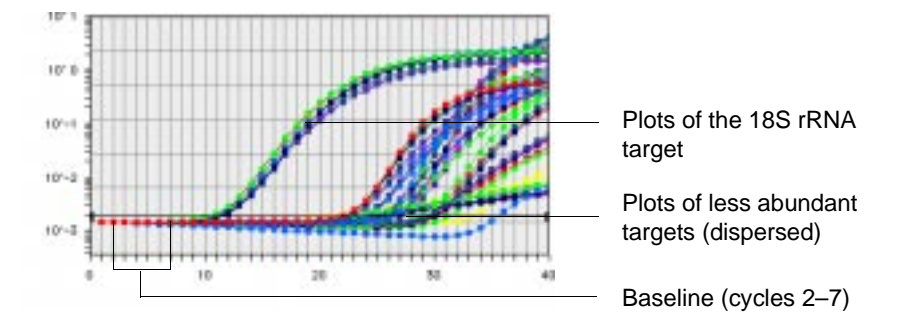

The baseline in the figure below is reset for the less abundant targets (baseline is set for cycles 3–15). Notice that the amplification plots of these targets are now well pronounced and allow the SDS software to determine accurate  $C_T$  values. In contrast, the plots of 18S targets now exhibit a sigmoidal curve and do not yield valid data points.

Troubleshooting Early Amplification A-1
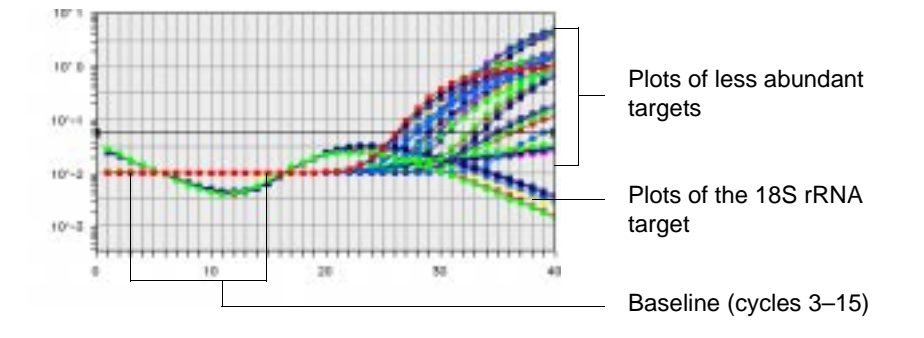

### How to Correct for Early Amplification

When early amplification of the 18S rRNA target interferes with the detection of less abundant genes, set the baseline and threshold values independently for each group of plots. The following procedure explains how to configure each group of plots independently and export the data. The results from the results files are combined during spreadsheet analysis.

To set the baseline and threshold separately:

| Step | Action                                                                                                    |
|------|----------------------------------------------------------------------------------------------------|
| 1    | From the amplification plot, deselect the 18S wells that amplify during the very early cycles of the PCR.                                                                 |
| 2    | Following the guidelines in "Guidelines for Setting the Baseline" on page 4-2, set the baseline for those plots that amplify during the later cycles of the PCR.          |
| 3    | Following the guidelines in "Guidelines for Setting the Threshold" on page 4-7, set the threshold for the plots that amplify during the later cycles of the PCR.          |
| 4    | Export the data as explained in "Exporting and Viewing the Results<br>File" on page 5-2.<br>The software saves the data. The results in the file are valid only for       |
|      | the wells that amplify during the later cycles.                                                                                                    |
| 5    | From the amplification plot, deselect the wells that amplify during the later cycles of the PCR.                                                                          |
| 6    | Following the guidelines in "Guidelines for Setting the Baseline" on page 4-2, reset the baseline for the 18S wells that amplify during the very early cycles of the PCR. |
| 7    | Following the guidelines in "Guidelines for Setting the Threshold" on page 4-7, set threshold for the 18S wells that amplify during the very early cycles of the PCR.     |

A-2 Troubleshooting Early Amplification

To set the baseline and threshold separately: (continued)

| Step | Action                                                                                                    |  |  |  |
|------|----------------------------------------------------------------------------------------------------|--|--|--|
| 8    | Export the data as explained in "Exporting and Viewing the Results File" on page 5-2.                                                          |  |  |  |
|      | The software saves the data. The results in the file are valid only for the wells that amplify during the very early cycles.                   |  |  |  |
|      | You now have two results files:                                                                                                    |  |  |  |
|      | ♦ A file containing valid data for plots appearing in the later cycles                                                                         |  |  |  |
|      | • A file containing valid data for plots appearing in the early cycles                                                                         |  |  |  |
| 9    | Follow the procedure for spreadsheet analysis as described in<br>"Calculating the Relative Quantification Using a Spreadsheet" on<br>page 5-5. |  |  |  |

Troubleshooting Early Amplification A-3

## B

## About These Assays

| Overview                     | The TaqMan Human Endogenous Control Plate evaluates the expression of eleven common "housekeeping" genes and an internal positive control in total RNA samples. Applied Biosystems designed TaqMan assay primers and probes to be cDNA specific to avoid problems associated with pseudogenes, related genes, and contaminant genomic DNA.                                                                 |
|------------------------------|----------------------------------------------------------------------------------------------------|
| Quality Control              | Applied Biosystems tests the preloaded primers and probes on the<br>TaqMan Human Endogenous Control Plate as part of a manufacturing<br>quality control process. In this process, the performance of each<br>endogenous control target was gauged using cDNA prepared from<br>human total RNA samples. Each assay demonstrated that it did not<br>detect up to 10,000 copies of contaminating genomic DNA. |
| Description of<br>Endogenous | The following table lists the potential controls and their cellular functions:                                                                                                    |

| luogenous |  |
|-----------|--|
| Controls  |  |

| Endogenous<br>Control | Role                                                                                                    |
|-----------------------|----------------------------------------------------------------------------------------------------|
| IPC                   | Applied Biosystems designed the TaqMan Exogenous Internal Positive Control (IPC) to help interpret negative results caused by PCR inhibitors. In the absence of inhibitors, IPC co-amplifies with target DNA and gives a specific signal. The IPC sequence is artificial so that PCR primers do not amplify anything in the test samples.                          |
| 18S rRNA              | 18S ribosomal RNA makes up 80% of total RNA and its level is a good indicator<br>for the relative amount of total RNA. It is transcribed by a different polymerase<br>from mRNAs and its level is less likely to fluctuate with the test sample. The 18S<br>rRNA endogenous reference is the most abundant target on the TaqMan Human<br>Endogenous Control Plate. |

About These Assays B-1

| Endogenous<br>Control                                           | Role                                                                                                    |
|-----------------------------------------------------------------|----------------------------------------------------------------------------------------------------|
| Acidic ribosomal protein (huPO)                                 | Acidic ribosomal protein is moderately abundant (Rich <i>et al.</i> , 1987) and found in most tissue types. Because huPO gene expression level seems to remain relatively constant (Okubo <i>et al.</i> , 1997), some researchers select it as their standard when studying samples that are affected by estrogen treatment.                                                                                                    |
| Beta-actin<br>(huβA)                                            | The beta-actin gene is ubiquitously expressed in all eukaryotic cells and one of the most frequently used as an internal standard. It is a moderately abundant gene, constituting 0.1% of mRNA and 0.003% of total RNA. Its level fluctuates in some cells and tissues (Greenberg <i>et al.</i> , 1985; Dodge <i>et al.</i> , 1990). Actins are highly conserved proteins involved in various types of cell motility.                                                                                                    |
| Cyclophilin<br>(huCYC)                                          | Cyclophilin is a major cellular component, comprising 0.1–0.4% of total cellular protein. It is found in all cells of wide phylogenetic distribution (Koletsky <i>et al.</i> , 1986). It was originally isolated as the main cyclosporin A binding protein.                                                                                                    |
| Glyceraldehyde-<br>3-phosphate<br>dehydrogenase<br>(huGAPDH)    | GAPDH is a key enzyme involved in glycolysis and is moderately abundant (Allen <i>et al.</i> , 1987). Its expression changes with insulin treatment and shows fluctuation through cell cycles and among different cell lines and tissue types.                                                                                                    |
| Phosphoglycero-<br>kinase (huPGK)                               | PGK is a key enzyme involved in glycolysis following GAPDH. Because typical concentrations of glycolytic intermediates are 1 $\mu$ M for 1,3-bisphosphoglycerate and 118 $\mu$ M for 3-phosphoglycerate, the regulation may be different.                                                                                                    |
| β <sub>2</sub> -Microglobulin<br>(huβ2m)                        | $\beta_2$ -microglobulin is involved with immune response. It is moderately abundant<br>and expressed in most tissue types (Güssow <i>et al.</i> , 1987). The level of<br>$\beta_2$ -microglobulin expression may vary in different tissues (Okubo <i>et al.</i> , 1997).                                                                                                    |
| β-Glucronidase<br>(huGUS)                                       | β-glucronidase is a relatively abundant glycoprotein that is expressed constitutively in many tissues. It acts as an exoglycosidase in lysomes (Oshima <i>et al.</i> , 1988).                                                                                                    |
| Hypoxanthine<br>ribosyl<br>transferase<br>(huHPRT)              | Hypoxanthine ribosyl transferase is located on the X chromosome and is constitutively expressed at low levels (Patel <i>et al.</i> , 1986). It plays an important role in the metabolic salvage of purines in mammalian cells.                                                                                                    |
| Transcription<br>Factor IID, TATA<br>Binding Protein<br>(huTBP) | The TATA binding protein is constitutively expressed in many tissues and cells at low levels. It is required for transcription directed by RNA polymerases I, II, and III (Chalut <i>et al.</i> , 1995).                                                                                                    |
| Transferrin<br>Receptor<br>(huTfR)                              | Transferrin receptor mediates cellular iron uptake and is expressed at low levels<br>in both tissues and cells. The expression of the receptor on the cell surface<br>correlates with cellular proliferation, being highest on rapidly dividing cells and<br>much lower on resting cells and more terminally differentiated cell types<br>(McClelland <i>et al.</i> ,1984). As shown in the figure in "Demonstrating Performance<br>with TaqMan Human Control Total RNA" on page 5-20, transferrin receptor<br>exhibits the lowest level of gene expression when evaluating TaqMan Human<br>Control Total RNA using the TaqMan Human Endogenous Control Plate. |

#### B-2 About These Assays

# C

## References

Allen, R.W., Trach, K.A., and Hoch, J.A. 1987. Identification of the 37-kDa protein displaying a variable interaction with the erythroid cell membrane as glyceraldehyde-3-phosphate dehydrogenase. *J. Biol. Chem.* 262:649-653.

Bonini, J.A. and Hofmann, C. 1991. A rapid, accurate, nonradioactive method for quantitating RNA on agarose gels. *Biotechniques* 11:708-710.

Chalut, C., Gallois, Y., Poterszman, A., Moncollin, V., and Egly, J.-M. 1995. Genomic structure of the human TATA-box-binding protein (TBP). *Gene* 161:277–282.

Dodge, G.R., Kovalszky, I., Hassell, J.R., and Iozzo, R.V. 1990. Transforming growth factor  $\beta$  alters the expboression of heparan sulfate proteoglycan in human colon carcinoma cells. *J. Biol. Chem.* 265:18023–18029.

Förster, V.T. 1948. Zwischenmolekulare Energiewanderung und Fluoreszenz. *Annals of Physics (Leipzig)* 2:55–75.

Greenberg, M.E., Greene, L.A., and Ziff, E.B. 1985. Nerve growth factor and epidermal growth factor induce rapid transient changes in proto-oncogene transcription in PC12 cells. *J. Biol. Chem.* 260:14101-14110.

Güssow, D., Rein, R., Ginjaar, I., *et al.* 1987. The human  $\beta$ 2-microglobulin gene. Primary structure and definition of the transcriptional unit. *J. Immunol.* 139:3132-3138.

Holland, P.M., Abramson, R.D., Watson, R., and Gelfand, D.H. 1991. Detection of specific polymerase chain reaction product by utilizing the  $5' \rightarrow 3'$  exonuclease activity of *Thermus aquaticus* DNA polymerase. *Proc. Natl. Acad. Sci. USA* 88:7276–7280.

Innis, M.A., Myambo, K.B., Gelfand, D.H., and Brow, M.A. 1988. DNA sequencing with *Thermus aquaticus* DNA polymerase and direct sequencing of polymerase chain reaction-amplified DNA. *Proc. Natl. Acad. Sci. USA* 85:9436–9440.

Koletsky, A.J., Harding, M.W., and Handschumacher, R.E. 1986. Cyclophilin: distribution and variant properties in normal and neoplastic tissues. *J. Immunol.* 137:1054-1059.

Kwok, S. and Higuchi, R. 1989. Avoiding false positives with PCR. *Nature* 339:237–238.

Lakowicz, J.R. 1983. *Principles of Fluorescence Spectroscopy*, ed. New York: Plenum Press. xiv, 496 pp.

Longo, M.C., Berninger, M.S., and Hartley, J.L. 1990. Use of uracil DNA glycosylase to control carry-over contamination in polymerase chain reactions. *Gene* 93:125–128.

McClelland, A., Kühn, L.C., and Ruddle, F.H. 1984. The human transferrin receptor gene: genomic organization, and the complete primary structure of the receptor deduced from a cDNA sequence. *Cell* 39:267-274.

Mullis, K.B. and Faloona, F.A. 1987. Specific synthesis of DNA *in vitro* via a polymerase-catalyzed chain reaction. *Methods Enzymol.* 155:335–350.

Mutimer, H., Deacon, N., Crowe, S., and Sonza, S. 1998. Pitfalls of processed pseudogenes in RT-PCR. *Biotechniques* 24:585–588.

Okubo, K. and Matsubara, K. 1997. Complementary DNA sequence (EST) collections and the expression information of the human genome. *FEBS Lett.* 403:225-229.

Oshima, A., Kyle, J.W., Miller, R.D., *et al.* 1987. Cloning, sequencing, and expression of cDNA for human  $\beta$ -glucuronidase. *Proc. Natl. Acad. Sci. USA* 84:685-689.

Patel, P.I., Framson, P.E., Caskey, C.T., and Chinault, A.C. 1986. Fine structure of the human hypoxanthine phosphoribosyltransferase gene. *Mol. Cell. Biol.* 6:393-403.

Raff, T., van der Giet, M., Endemann, D., Wiederholt, T., and Paul, M. 1997. Design and testing of  $\beta$ -actin primers for RT-PCR that do not co–amplify processed pseudogenes. *Biotechniques* 23:456–460.

#### C-2 References

Rich, B.E. and Steitz, J.A. 1987. Human acidic ribosomal phosphoproteins P0, P1, and P2: analysis of cDNA clones, *in vitro* synthesis, and assembly. *Mol. Cell. Biol.* 7:4065–4074.

Saiki, R.K., Scharf, S., Faloona, F., *et al.* 1985. Enzymatic amplification of  $\beta$ -globin genomic sequences and restriction site analysis for diagnosis of sickle cell anemia. *Science* 230:1350–1354.

Spanakis, E. 1993. Problems related to the interpretation of autoradiographic data on gene expression using common constitutive transcripts as controls. *Nucleic Acids Res.* 21:3809–3819.

# D

## **Technical Support**

## **Technical Support**

| Contacting<br>Technical Support | You can contact Applied Biosystems for technical support by telephone<br>or fax, by e-mail, or through the Internet. You can order Applied<br>Biosystems user documents, MSDSs, certificates of analysis, and other<br>related documents 24 hours a day. In addition, you can download<br>documents in PDF format from the Applied Biosystems Web site<br>(please see the section "To Obtain Documents on Demand" following<br>the telephone information below). |                                |  |
|---------------------------------|----------------------------------------------------------------------------------------------------|--------------------------------|--|
| <b>To Contact</b>               | Contact technical support by e-mail for help in the following product                                                                                                    |                                |  |
| Technical Support               | t areas:                                                                                                    |                                |  |
| by E-Mail                       | Product Area                                                                                                    | E-mail address                 |  |
|                                 | Genetic Analysis (DNA Sequencing)                                                                                                    | galab@appliedbiosystems.com    |  |
|                                 | Sequence Detection Systems and PCR                                                                                                    | pcrlab@appliedbiosystems.com   |  |
|                                 | Protein Sequencing,<br>Peptide and DNA Synthesis                                                                                                    | corelab@appliedbiosystems.com  |  |
|                                 | <ul> <li>Biochromatography</li> <li>PerSeptive DNA, PNA and<br/>Peptide Synthesis systems</li> <li>FMAT<sup>™</sup> 8100 HTS System</li> <li>CytoFluor<sup>®</sup> 4000 Fluorescence<br/>Plate Reader</li> <li>Voyager<sup>™</sup>Mass Spectrometers</li> <li>Mariner<sup>™</sup> Mass Spectrometers</li> </ul>                                                                                                    | tsupport@appliedbiosystems.com |  |
|                                 | LC/MS (Applied Biosystems/MDS<br>Sciex)                                                                                                    | support@sciex.com              |  |
|                                 | Chemiluminescence (Tropix)                                                                                                    | tropix@appliedbiosystems.com   |  |
|                                 |                                                                                                    | ·                              |  |

Technical Support D-1

## Hours for<br/>TelephoneIn the United States and Canada, technical support is available at the<br/>following times:

## Technical Support

| Product            | Hours                               |
|--------------------|-------------------------------------|
| Chemiluminescence  | 8:30 a.m. to 5:30 p.m. Eastern Time |
| Framingham support | 8:00 a.m. to 6:00 p.m. Eastern Time |
| All Other Products | 5:30 a.m. to 5:00 p.m. Pacific Time |

D-2 Technical Support

#### To Contact In North America

Technical Support To contact Applied Biosystems Technical Support, use the telephone or by Telephone or Fax numbers given below. (To open a service call for other support needs, or in case of an emergency, dial 1-800-831-6844 and press 1.)

| Product or<br>Product Area                                                                                                    | Telephone<br>Dial                                                                                                    | Fax<br>Dial    |
|----------------------------------------------------------------------------------------------------|----------------------------------------------------------------------------------------------------|----------------|
| ABI PRISM <sup>®</sup> 3700 DNA<br>Analyzer                                                                                     | 1-800-831-6844,<br>then press 8                                                                                                    | 1-650-638-5981 |
| DNA Synthesis                                                                                                    | 1-800-831-6844,<br>then press 2, then 1                                                                                                    | 1-650-638-5981 |
| Fluorescent DNA<br>Sequencing                                                                                                   | 1-800-831-6844,<br>then press 2, then 2                                                                                                    | 1-650-638-5981 |
| Fluorescent Fragment<br>Analysis (includes<br>GeneScan <sup>®</sup> applications)                                               | 1-800-831-6844,<br>then press 2, then 3                                                                                                    | 1-650-638-5981 |
| Integrated Thermal Cyclers<br>(ABI PRISM®877 and<br>Catalyst 800 instruments)                                                   | 1-800-831-6844,<br>then press 2, then 4                                                                                                    | 1-650-638-5981 |
| ABI PRISM <sup>®</sup> 3100 Genetic<br>Analyzer                                                                                 | <b>1-800-831-6844</b> ,<br>then press <b>2</b> , then <b>6</b>                                                                                                    | 1-650-638-5981 |
| Peptide Synthesis (433 and 43X Systems)                                                                                         | 1-800-831-6844,<br>then press 3, then 1                                                                                                    | 1-650-638-5981 |
| Protein Sequencing<br>(Procise <sup>®</sup> Protein<br>Sequencing Systems)                                                      | 1-800-831-6844,<br>then press 3, then 2                                                                                                    | 1-650-638-5981 |
| PCR and Sequence<br>Detection                                                                                                   | <b>1-800-762-4001</b> ,<br>then press <b>1</b> for<br>PCR,<br><b>2</b> for the 7700, 7900<br>or 5700,<br><b>6</b> for the 6700<br>or dial<br><b>1-800-831-6844</b> , then<br>press <b>5</b> | 1-240-453-4613 |
| <ul> <li>♦ Voyager™ MALDI-TOF<br/>Biospectrometry</li> <li>♦ Mariner™ ESI-TOF Mass<br/>Spectrometry<br/>Workstations</li> </ul> | 1-800-899-5858,<br>then press 1, then 3                                                                                                    | 1-508-383-7855 |

Technical Support D-3

| Product or<br>Product Area                                                                                                    | Telephone<br>Dial                                           | Fax<br>Dial    |
|----------------------------------------------------------------------------------------------------|-------------------------------------------------------------|----------------|
| Biochromatography<br>(BioCAD <sup>®</sup> Workstations and<br>POROS <sup>®</sup> Perfusion<br>Chromatography Products)             | 1-800-899-5858,<br>then press 1, then 4                     | 1-508-383-7855 |
| Expedite™ Nucleic acid<br>Synthesis Systems                                                                                        | 1-800-899-5858,<br>then press 1, then 5                     | 1-508-383-7855 |
| Peptide Synthesis<br>(Pioneer™ and 9050 Plus<br>Peptide Synthesizers)                                                              | 1-800-899-5858,<br>then press 1, then 5                     | 1-508-383-7855 |
| PNA Custom and Synthesis                                                                                                    | 1-800-899-5858,<br>then press 1, then 5                     | 1-508-383-7855 |
| <ul> <li>◆ FMAT<sup>™</sup> 8100 HTS<br/>System</li> <li>◆ Cytofluor<sup>®</sup> 4000<br/>Fluorescence Plate<br/>Reader</li> </ul> | 1-800-899-5858,<br>then press 1, then 6                     | 1-508-383-7855 |
| Chemiluminescence<br>(Tropix)                                                                                                    | <b>1-800-542-2369</b> (U.S. only), or <b>1-781-271-0045</b> | 1-781-275-8581 |
| LC/MS (Applied<br>Biosystems/MDS Sciex)                                                                                            | 1-800-952-4716                                              | 1-508-393-7899 |

### **Outside North America**

| Region                                                                  | Telephone<br>Dial          | Fax<br>Dial       |  |  |
|-------------------------------------------------------------------------|----------------------------|-------------------|--|--|
| Afric                                                                   | Africa and the Middle East |                   |  |  |
| Africa (English Speaking)<br>and West Asia (Fairlands,<br>South Africa) | 27 11 478 0411             | 27 11 478 0349    |  |  |
| Africa (French Speaking;<br>Courtaboeuf Cedex,<br>France)               | 33 1 69 59 85 11           | 33 1 69 59 85 00  |  |  |
| South Africa<br>(Johannesburg)                                          | 27 11 478 0411             | 27 11 478 0349    |  |  |
| Middle Eastern Countries<br>and North Africa (Monza,<br>Italia)         | 39 (0)39 8389 481          | 39 (0)39 8389 493 |  |  |

| Region                                               | Telephone<br>Dial                   | Fax<br>Dial          |
|------------------------------------------------------|-------------------------------------|----------------------|
| Easter                                               | n Asia, China, Oceania              | l                    |
| Australia (Scoresby,<br>Victoria)                    | 61 3 9730 8600                      | 61 3 9730 8799       |
| China (Beijing)                                      | 86 10 64106608 or<br>86 800 8100497 | 86 10 64106617       |
| Hong Kong                                            | 852 2756 6928                       | 852 2756 6968        |
| India (New Delhi)                                    | 91 11 653 3743/3744                 | 91 11 653 3138       |
| Korea (Seoul)                                        | 82 2 593 6470/6471                  | 82 2 593 6472        |
| Malaysia (Petaling Jaya)                             | 60 3 79588268                       | 603 79549043         |
| Singapore                                            | 65 896 2168                         | 65 896 2147          |
| Taiwan (Taipei Hsien)                                | 886 2 2358 2838                     | 886 2 2358 2839      |
| Thailand (Bangkok)                                   | 66 2 719 6405                       | 66 2 319 9788        |
|                                                      | Europe                              |                      |
| Austria (Wien)                                       | 43 (0)1 867 35 75 0                 | 43 (0)1 867 35 75 11 |
| Belgium                                              | 32 (0)2 532 4484                    | 32 (0)2 582 1886     |
| Czech Republic and<br>Slovakia (Praha)               | 420 2 35365189                      | 420 2 35364314       |
| Denmark (Naerum)                                     | 45 45 58 60 00                      | 45 45 58 60 01       |
| Finland (Espoo)                                      | 358 (0)9 251 24 250                 | 358 (0)9 251 24 243  |
| France (Paris)                                       | 33 (0)1 69 59 85 85                 | 33 (0)1 69 59 85 00  |
| Germany (Weiterstadt)                                | 49 (0) 6150 101 0                   | 49 (0) 6150 101 101  |
| Hungary (Budapest)                                   | 36 (0)1 270 8398                    | 36 (0)1 270 8288     |
| Italy (Milano)                                       | 39 (0)39 83891                      | 39 (0)39 838 9492    |
| Norway (Oslo)                                        | 47 23 12 06 05                      | 47 23 12 05 75       |
| Poland, Lithuania, Latvia,<br>and Estonia (Warszawa) | 48 (22) 866 40 10                   | 48 (22) 866 40 20    |
| Portugal (Lisboa)                                    | 351 (0)22 605 33 14                 | 351 (0)22 605 33 15  |
| Russia (Moskva)                                      | 7 502 935 8888                      | 7 502 564 8787       |
| South East Europe (Zagreb,<br>Croatia)               | 385 1 34 91 927/838                 | 385 1 34 91 840      |
| Spain (Tres Cantos)                                  | 34 (0)91 806 1210                   | 34 (0)91 806 1206    |
| Sweden (Stockholm)                                   | 46 (0)8 619 4400                    | 46 (0)8 619 4401     |
| Switzerland (Rotkreuz)                               | 41 (0)41 799 7777                   | 41 (0)41 790 0676    |

Technical Support D-5

| Region                                                 | Telephone<br>Dial                                            | Fax<br>Dial                                                  |  |  |
|--------------------------------------------------------|--------------------------------------------------------------|--------------------------------------------------------------|--|--|
| The Netherlands<br>(Nieuwerkerk a/d IJssel)            | 31 (0)180 392400                                             | 31 (0)180 392409 or<br>31 (0)180 392499                      |  |  |
| United Kingdom<br>(Warrington, Cheshire)               | 44 (0)1925 825650                                            | 44 (0)1925 282502                                            |  |  |
| All other countries not listed (Warrington, UK)        | 44 (0)1925 282481                                            | 44 (0)1925 282509                                            |  |  |
| Japan                                                  |                                                              |                                                              |  |  |
| Japan (Hacchobori,<br>Chuo-Ku, Tokyo)                  | 8120 477392 (Toll<br>free within Japan) or<br>81 3 5566 6230 | 8120 477120 (Toll free<br>within Japan) or<br>81 3 5566 6507 |  |  |
| Latin America                                          |                                                              |                                                              |  |  |
| Caribbean countries,<br>Mexico, and Central<br>America | 52 55 35 3610                                                | 52 55 66 2308                                                |  |  |
| Brazil                                                 | 0 800 704 9004 or<br>55 11 5070 9654                         | 55 11 5070 9694/95                                           |  |  |
| Argentina                                              | 800 666 0096                                                 | 55 11 5070 9694/95                                           |  |  |
| Chile                                                  | 1230 020 9102                                                | 55 11 5070 9694/95                                           |  |  |
| Uruguay                                                | 0004 055 654                                                 | 55 11 5070 9694/95                                           |  |  |

## Through the Internet

To Reach We strongly encourage you to visit our Web site for answers to **Technical Support** frequently asked questions and for more information about our products. You can also order technical documents or an index of available documents and have them faxed or e-mailed to you through our site. The Applied Biosystems Web site address is

### http://www.appliedbiosystems.com/techsupp

To submit technical questions from North America or Europe:

| Step | Action                                                                                                    |
|------|----------------------------------------------------------------------------------------------------|
| 1    | Access the Applied Biosystems Technical Support Web site.                                                                                                |
| 2    | Under the <b>Troubleshooting</b> heading, click <b>Support Request Forms</b> , then select the relevant support region for the product area of interest. |
| 3    | In the <b>Personal Assistance</b> form, enter the requested information and your question, then click <b>Ask Us RIGHT NOW</b> .                          |

#### D-6 Technical Support

To submit technical questions from North America or Europe:

| Step | Action                                                                                                    |
|------|----------------------------------------------------------------------------------------------------|
| 4    | In the <b>Customer Information</b> form, enter the requested information and your question, then click <b>Ask Us RIGHT NOW</b> . |
|      | Within 24 to 48 hours, you will receive an e-mail reply to your question from an Applied Biosystems technical expert.            |

To Obtain Free, 24-hour access to Applied Biosystems technical documents, Documents on including MSDSs, is available by fax or e-mail or by download from our Demand Web site.

| To order<br>documents        | Then                                                                                                    |
|------------------------------|----------------------------------------------------------------------------------------------------|
| by index<br>number           | <ul> <li>Access the Applied Biosystems Technical Support Web site at<br/>http://www.appliedbiosystems.com/techsupp</li> </ul>                    |
|                              | <ul> <li>b. Click the Index link for the document type you want,<br/>then find the document you want and record the index<br/>number.</li> </ul> |
|                              | <ul> <li>Use the index number when requesting documents<br/>following the procedures below.</li> </ul>                                           |
| by phone for<br>fax delivery | a. From the U.S. or Canada, call <b>1-800-487-6809</b> , or from outside the U.S. and Canada, call <b>1-858-712-0317</b> .                       |
|                              | b. Follow the voice instructions to order the documents you want.                                                                                |
|                              | Note There is a limit of five documents per request.                                                                                             |

| To order<br>documents                                    | Then                                                                                                    |
|----------------------------------------------------------|----------------------------------------------------------------------------------------------------|
| through the<br>Internet for fax<br>or e-mail<br>delivery | <ul> <li>a. Access the Applied Biosystems Technical Support Web site at<br/>http://www.appliedbiosystems.com/techsupp</li> </ul>                                                                                                    |
|                                                          | <ul> <li>Under Resource Libraries, click the type of document<br/>you want.</li> </ul>                                                                                                    |
|                                                          | <ul> <li>Enter or select the requested information in the<br/>displayed form, then click <b>Search</b>.</li> </ul>                                                                                                    |
|                                                          | d. In the displayed search results, select a check box for<br>the method of delivery for each document that matches<br>your criteria, then click <b>Deliver Selected Documents Now</b><br>(or click the PDF icon for the document to download it<br>immediately). |
|                                                          | <ul> <li>Fill in the information form (if you have not previously<br/>done so), then click <b>Deliver Selected Documents Now</b> to<br/>submit your order.</li> </ul>                                                                                             |
|                                                          | <b>Note</b> There is a limit of five documents per request for fax deliver but no limit on the number of documents you can order for e-mail delivery.                                                                                                    |

**Customer Training** Information

-

To Obtain The Applied Biosystems Training web site at www.appliedbiosystems.com/techsupp/training.html provides course descriptions, schedules, and other training-related information.

D-8 Technical Support

## Glossary

- calibrator A sample used as a basis for comparison with the other samples on the TaqMan Human Endogenous Control Plate.
- endogenous control RNA or DNA that is present in each experimental sample as isolated. By using an endogenous control as an active reference, you can normalize quantification of a messenger RNA (mRNA) target for differences in the amount of total RNA added to each reaction.
- exogenous control Characterized RNA or DNA spiked into each sample at a known concentration. An exogenous active reference is usually an *in vitro* construct that can be used as an internal positive control (IPC) to distinguish true target negatives from PCR inhibition. An exogenous reference can also be used to normalize for differences in efficiency of sample extraction or complementary DNA (cDNA) synthesis by reverse transcriptase.
- **reference** A passive or active signal used to normalize experimental results. Endogenous and exogenous controls are examples of active references. Active reference means the signal is generated as the result of PCR amplification. The active reference has its own set of primers and probe.
- $\mathbf{R}_{n}^{+}$  The  $\mathbf{R}_{n}$  value of a reaction containing all components including the template.
- $\mathbf{R_n}^-$  The  $\mathbf{R_n}$  value of an unreacted sample. This value can be obtained from the early cycles of a Real Time run (the cycles prior to a detectable increase in fluorescence) or from a reaction not containing template.
- $\Delta \mathbf{R_n}$  The difference between the  $\mathbf{R_n^+}$  value and the  $\mathbf{R_n^-}$  value. It reliably indicates the magnitude of the signal generated by the given set of PCR conditions.
- **threshold cycle** ( $C_T$ ) The value is the cycle at which a statistically significant increase in  $\Delta R_n$  is first detected. Calculated as the average standard deviation of  $R_n$  for the early cycles, multiplied by an adjustable factor.

P/N 4308134 Rev. D